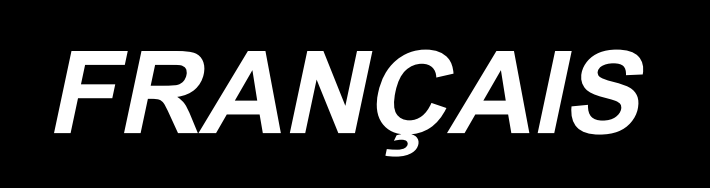

## DDL-8000A MANUEL D'UTILISATION

### SOMMAIRE

| 1. CA                        | RACTÉRISTIQUES                                                                                                    | .1                               |
|------------------------------|----------------------------------------------------------------------------------------------------|----------------------------------|
| 1-1                          | . Caractéristiques de la tête de machine à coudre                                                                                                    | .1                               |
| 1-2                          | . Caractéristiques de la boîte de commande                                                                                                    | .1                               |
| 2 1119                       | ται ι ατιον                                                                                                    | 2                                |
| 2. 1110                      | Scháma do la tablo                                                                                                    | ے۔<br>د                          |
| 2-1                          | Précautions nour l'installation de la machine                                                                                                    | . ۲<br>۲                         |
| 2-2                          | 2-2-1. Comment transporter la machine à coudre                                                                                                    | .3                               |
|                              | 2-2-2. Précautions pour la mise en place de la machine                                                                                                    | 3                                |
| 2-3                          | Installation                                                                                                    | .3                               |
| 2-4                          | . Installation du capteur de la pédale                                                                                                    | .4                               |
| 2-5                          | . Connexion du connecteurs                                                                                                    | .5                               |
| 2-6                          | . Installation de l'interrupteur d'alimentation                                                                                                    | .6                               |
| 2-7                          | . Installation du boîtier de commande                                                                                                    | .7                               |
| 2-8                          | . Comment installer la fiche du cordon d'alimentation                                                                                                    | . 8                              |
| 2-9                          | . Pose du porte-bobines                                                                                                    | .9                               |
| 2-10                         | . Montage de la tige d'accouplement                                                                                                    | .9                               |
| 2-11                         | Réglage de la pédale                                                                                                    | 10                               |
|                              | 2-11-1. Fixation de la tige d'accouplement de la pédale                                                                                                    | 10                               |
| 0.40                         | 2-11-2. Reglage de l'inclinaison de la pedale                                                                                                    | 10                               |
| 2-12                         | . Utilisation de la pedale                                                                                                    | 10                               |
| 2-13                         | . D'alimentation                                                                                                    | 11                               |
| 2-14                         | . Lubrification                                                                                                    | 12                               |
| 3. PR                        | ÉPARATIFS AVANT LA COUTURE                                                                                                    | 13                               |
| 3-1                          | . Pose de l'aiguille                                                                                                    | 13                               |
| 3-2                          | . Retrait/Mise en place de la boîte à canette                                                                                                    | 13                               |
| 3-3                          | . Bobinage de la canette                                                                                                    | 14                               |
| 3-4                          | . Enfilage de la tête de la machine                                                                                                    | 15                               |
| 3-5                          | . Tension des fils                                                                                                    | 15                               |
|                              | 3-5-1. Réglage de la tension du fil d'aiguille                                                                                                    | 15                               |
| 3-6                          | Prossion du pied prossour                                                                                                    | 10                               |
| 3-0                          | Páglago de la longuour des points                                                                                                    | 16                               |
| 3-8                          | Modifier la vitesse de couture                                                                                                    | 17                               |
| 3-0                          | Lumière de la diede témoin                                                                                                    | 10                               |
| 3-3                          | Couture à optraînement inverse                                                                                                    | 10                               |
| 3-10                         |                                                                                                    | 10                               |
| 2 11                         | Páglago de la guantité d'huile (projections d'huile) du crechet                                                                                                    | 10                               |
| 3-11                         | . Réglage de la quantité d'huile (projections d'huile) du crochet<br>3-11-1. Réglage de la quantité d'huile du crochet                                                                                                    | 19<br>19                         |
| 3-11.                        | . Réglage de la quantité d'huile (projections d'huile) du crochet<br>3-11-1. Réglage de la quantité d'huile du crochet<br>3-11-2. Comment vérification la quantité d'huile (projections d'huile)                                                                                                    | 19<br>19<br>20                   |
| 3-11.                        | Réglage de la quantité d'huile (projections d'huile) du crochet<br>3-11-1. Réglage de la quantité d'huile du crochet<br>3-11-2. Comment vérification la quantité d'huile (projections d'huile)<br>3-11-3. Échantillon montrant la quantité d'huile appropriée                                                                                               | 19<br>19<br>20<br>20             |
| 3-11<br>3-12                 | Réglage de la quantité d'huile (projections d'huile) du crochet<br>3-11-1. Réglage de la quantité d'huile du crochet<br>3-11-2. Comment vérification la quantité d'huile (projections d'huile)<br>3-11-3. Échantillon montrant la quantité d'huile appropriée<br>Réglage du ressort de relevage du fil et de la course du releveur de fil                   | 19<br>19<br>20<br>20<br>21       |
| 3-11<br>3-12<br>4. PO        | Réglage de la quantité d'huile (projections d'huile) du crochet<br>3-11-1. Réglage de la quantité d'huile du crochet<br>3-11-2. Comment vérification la quantité d'huile (projections d'huile)<br>3-11-3. Échantillon montrant la quantité d'huile appropriée<br>Réglage du ressort de relevage du fil et de la course du releveur de fil<br>UR L'OPÉRATEUR | 19<br>19<br>20<br>20<br>21       |
| 3-11<br>3-12<br>4. PO<br>4-1 | Réglage de la quantité d'huile (projections d'huile) du crochet<br>3-11-1. Réglage de la quantité d'huile du crochet<br>3-11-2. Comment vérification la quantité d'huile (projections d'huile)<br>3-11-3. Échantillon montrant la quantité d'huile appropriée<br>Réglage du ressort de relevage du fil et de la course du releveur de fil<br>UR L'OPÉRATEUR | 19<br>19<br>20<br>20<br>21<br>22 |

| 4-2. Bedienpanel                                                                                                    | 23                       |
|----------------------------------------------------------------------------------------------------|--------------------------|
| 4-3. Guida audio                                                                                                    | 25                       |
| 4-4. Réglage de l'heure                                                                                                    | 26                       |
| 4-5. Procédure d'exécution d'une configuration de couture<br>4-5-1. Configuration d'exécution de points arrière                                                                                                    | 27<br>27                 |
| 4-5-2. Configuration de couture de parties se chevauchant<br>4-5-3. Type de couture en forme de polygone                                                                                                    | 28<br>29                 |
| 4-6. Réglage de la fonction                                                                                                    | 31                       |
| 4-7. Réglage des boutons de fonction (F1 et F2)                                                                                                    |                          |
| 4-8. Fonction d'aide à la production                                                                                                    |                          |
| 4-8-1. Comment régler les paramètres d'aide à la production                                                                                                    | 33                       |
| 4-8-2. Liste des paramètres d'aide à la production                                                                                                    |                          |
| 4-8-3. Comment afficher la vitesse de travail de la machine à coudre                                                                                                    |                          |
| 4-0-4. Comment anicher le nombre de pieces produites                                                                                                    |                          |
| 4-9. Liste des parametres des fonctions                                                                                                    |                          |
| 4-10. Explication detaillée de la programmation des fonctions                                                                                                    |                          |
| 4-11. Comment utiliser le compteur de bobines                                                                                                    |                          |
| 4-12. Initialisation des données de réglage des fonctions                                                                                                    |                          |
| 4-13. Verrouillage par mot de passe                                                                                                    | 50                       |
| 4-14. USB                                                                                                    | 51                       |
|                                                                                                    |                          |
| 5. RÉGLAGE DE LA TÊTE DE LA MACHINE (APPLICATION)                                                                                                    | 52                       |
| 5. RÉGLAGE DE LA TÊTE DE LA MACHINE (APPLICATION)<br>5-1. Relation entre l'aiguille et le crochet                                                                                                    | 52<br>52                 |
| 5. RÉGLAGE DE LA TÊTE DE LA MACHINE (APPLICATION)<br>5-1. Relation entre l'aiguille et le crochet<br>5-2. Réglage du dispositif du presseur de fil d'aiguille                                                                                                    | 52<br>52<br>53           |
| <ol> <li>5. RÉGLAGE DE LA TÊTE DE LA MACHINE (APPLICATION)</li> <li>5-1. Relation entre l'aiguille et le crochet</li> <li>5-2. Réglage du dispositif du presseur de fil d'aiguille</li> <li>5-3. Réglage du coupe-fil</li> </ol>                                                                                                    | 52<br>52<br>53<br>56     |
| <ol> <li>5. RÉGLAGE DE LA TÊTE DE LA MACHINE (APPLICATION)</li> <li>5-1. Relation entre l'aiguille et le crochet</li> <li>5-2. Réglage du dispositif du presseur de fil d'aiguille</li> <li>5-3. Réglage du coupe-fil</li></ol>                                                                                                    | 52<br>52<br>53<br>56<br> |
| <ul> <li>5. RÉGLAGE DE LA TÊTE DE LA MACHINE (APPLICATION)</li> <li>5-1. Relation entre l'aiguille et le crochet</li></ul>                                                                                                    |                          |
| <ol> <li>5. RÉGLAGE DE LA TÊTE DE LA MACHINE (APPLICATION)</li></ol>                                                                                                    |                          |
| <ul> <li>5. RÉGLAGE DE LA TÊTE DE LA MACHINE (APPLICATION)</li></ul>                                                                                                    |                          |
| <ul> <li>5. RÉGLAGE DE LA TÊTE DE LA MACHINE (APPLICATION)</li></ul>                                                                                                    |                          |
| <ol> <li>5. RÉGLAGE DE LA TÊTE DE LA MACHINE (APPLICATION)</li></ol>                                                                                                    |                          |
| <ol> <li>5. RÉGLAGE DE LA TÊTE DE LA MACHINE (APPLICATION)</li></ol>                                                                                                    |                          |
| <ol> <li>5. RÉGLAGE DE LA TÊTE DE LA MACHINE (APPLICATION)</li> <li>5-1. Relation entre l'aiguille et le crochet</li> <li>5-2. Réglage du dispositif du presseur de fil d'aiguille</li> <li>5-3. Réglage du coupe-fil</li> <li>5-3.1. Pour vérifier la synchronisation de la came de coupe du fil</li> <li>5-3-2. Réglage de la synchronisation de la came de coupe du fil</li> <li>5-3-3. Vérification de l'unité du couteau</li> <li>5-3-4. Réglage de l'unité du couteau</li> <li>5-4. Réglage de la position d'arrêt de la tige principale</li> <li>5-5. Avertissement de graisse insuffisante</li> <li>5-5-1. Avertissement de graisse insuffisante</li> <li>5-5-2. Erreur de graisse insuffisante</li> <li>5-5-3. Comment réinitialiser l'erreur de graisse insuffisante</li> </ol>                                                                                                    |                          |
| <ol> <li>5. RÉGLAGE DE LA TÊTE DE LA MACHINE (APPLICATION)</li></ol>                                                                                                    |                          |
| <ol> <li>5. RÉGLAGE DE LA TÊTE DE LA MACHINE (APPLICATION)</li></ol>                                                                                                    |                          |
| <ol> <li>5. RÉGLAGE DE LA TÊTE DE LA MACHINE (APPLICATION)</li> <li>5-1. Relation entre l'aiguille et le crochet</li> <li>5-2. Réglage du dispositif du presseur de fil d'aiguille</li> <li>5-3. Réglage du coupe-fil</li> <li>5-3.1. Pour vérifier la synchronisation de la came de coupe du fil</li> <li>5-3-2. Réglage de la synchronisation de la came de coupe du fil</li> <li>5-3-2. Réglage de la synchronisation de la came de coupe du fil</li> <li>5-3-3. Vérification de l'unité du couteau</li> <li>5-3-4. Réglage de l'unité du couteau</li> <li>5-4. Réglage de la position d'arrêt de la tige principale</li> <li>5-5. Avertissement de graisse insuffisante</li> <li>5-5-1. Avertissement de graisse insuffisante</li> <li>5-5-2. Erreur de graisse insuffisante</li> <li>5-5-3. Comment réinitialiser l'erreur de graisse insuffisante</li> <li>5-6. Mise au rebut des piles</li> </ol> |                          |
| <ul> <li>5. RÉGLAGE DE LA TÊTE DE LA MACHINE (APPLICATION)</li></ul>                                                                                                    |                          |
| <ul> <li>5. RÉGLAGE DE LA TÊTE DE LA MACHINE (APPLICATION)</li></ul>                                                                                                    |                          |
| <ul> <li>5. RÉGLAGE DE LA TÊTE DE LA MACHINE (APPLICATION)</li></ul>                                                                                                    |                          |

### **1. CARACTÉRISTIQUES**

#### 1-1. Caractéristiques de la tête de machine à coudre

|   | DDL-8000A-P <u>A</u> <u>A</u> - <u>A</u> B |                          |  |  |  |
|---|--------------------------------------------|--------------------------|--|--|--|
| S | stème de lubrification de la p             | artie de la plaque avant |  |  |  |
| Ν | 1 Semi-seca                                |                          |  |  |  |
|   | Micro-lubrification                        |                          |  |  |  |
| C | aractéristiques de la couture d            | l'assemblage             |  |  |  |
|   | Tissus moyens                              |                          |  |  |  |
| H | l Tissus épais                             |                          |  |  |  |
| С | aractéristiques de la pince du             | -<br>fil d'aiguille      |  |  |  |
| 1 | I Avec                                     |                          |  |  |  |
| ( | Sans                                       |                          |  |  |  |

|                             |                         | DDL-8000A-PMS                                                                                                    | DDL-8000A-PSH                                                                                                    |  |
|-----------------------------|-------------------------|----------------------------------------------------------------------------------------------------|----------------------------------------------------------------------------------------------------|--|
| Vitesse maximale de couture |                         | 5.000 sti/min (P = Moins de 4)<br>4.000 points/min pour " P = 4 ou plus "                                                                                                    | 4.500 sti/min (P = Moins de 4)<br>4.000 points/min pour " P = 4 ou plus "                                                                                                    |  |
| Longueur des po             | oints                   | 5 n                                                                                                    | nm                                                                                                    |  |
| Hauteur de re-              | Releveur<br>manuel      | 5,5                                                                                                    | mm                                                                                                    |  |
| presseur                    | Releveur<br>automatique | 13 mm ou plus                                                                                                    |                                                                                                    |  |
| Guidage audio               |                         | Foi                                                                                                    | ırni                                                                                                    |  |
| Aiguille *1                 |                         | 1738 Nm65 à 110 (DB × 1 #9 à 18)<br>134 Nm65 à 110 (DP × 5 #9 à 18)                                                                                                    | 1738 Nm125 à 160 (DB × 1 #20 à 23)<br>134 Nm125 à 160 (DP × 5 #20 à 23)                                                                                                    |  |
| Huile lubrifiante           |                         | JUKI NEW DEFRIX OIL No. 1 ou JUKI CORPORATION GENUINE OIL 7                                                                                                    |                                                                                                    |  |
| Moteur électrique           | e                       | Servomoteur CA                                                                                                    |                                                                                                    |  |
| Bruit                       |                         | <ul> <li>PMS ;</li> <li>Niveau de pression acoustique continu équivaleur pondérée A de 78,7 dBA ; (comprendent -ISO11204 GR2 à 4.000 sti/min.</li> <li>PSH ;</li> <li>Niveau de pression acoustique continu équivaleur pondérée A de 82,0 dBA ; (comprendent -ISO11204 GR2 à 4.000 sti/min.</li> </ul> | uivalent (L <sub>P</sub> A) au poste de travail:<br>d K <sub>P</sub> A 2,5 dBA) ; selon ISO 10821- C.6.2<br>uivalent (L <sub>P</sub> A) au poste de travail:<br>d K <sub>P</sub> A = 2,5 dBA) ; selon ISO 10821- C.6.2 |  |

• La vitesse de couture varie en fonction des conditions de couture. La vitesse de couture préréglée au moment de l'expédition est de 4.000 sti/min. \*1 : L'aiguille utilisée dépend de la destination.

#### 1-2. Caractéristiques de la boîte de commande

| Tension d'alimentation | Monophasé<br>220 à 240V CE                       |  |
|------------------------|--------------------------------------------------|--|
| Fréquence              | 50Hz/60Hz                                        |  |
| Conditions ambiantes   | Température : 0 à 35°C<br>Humidité : 90% maximum |  |
| Entrée                 | 170VA                                            |  |

#### 2. INSTALLATION

#### 2-1. Schéma de la table

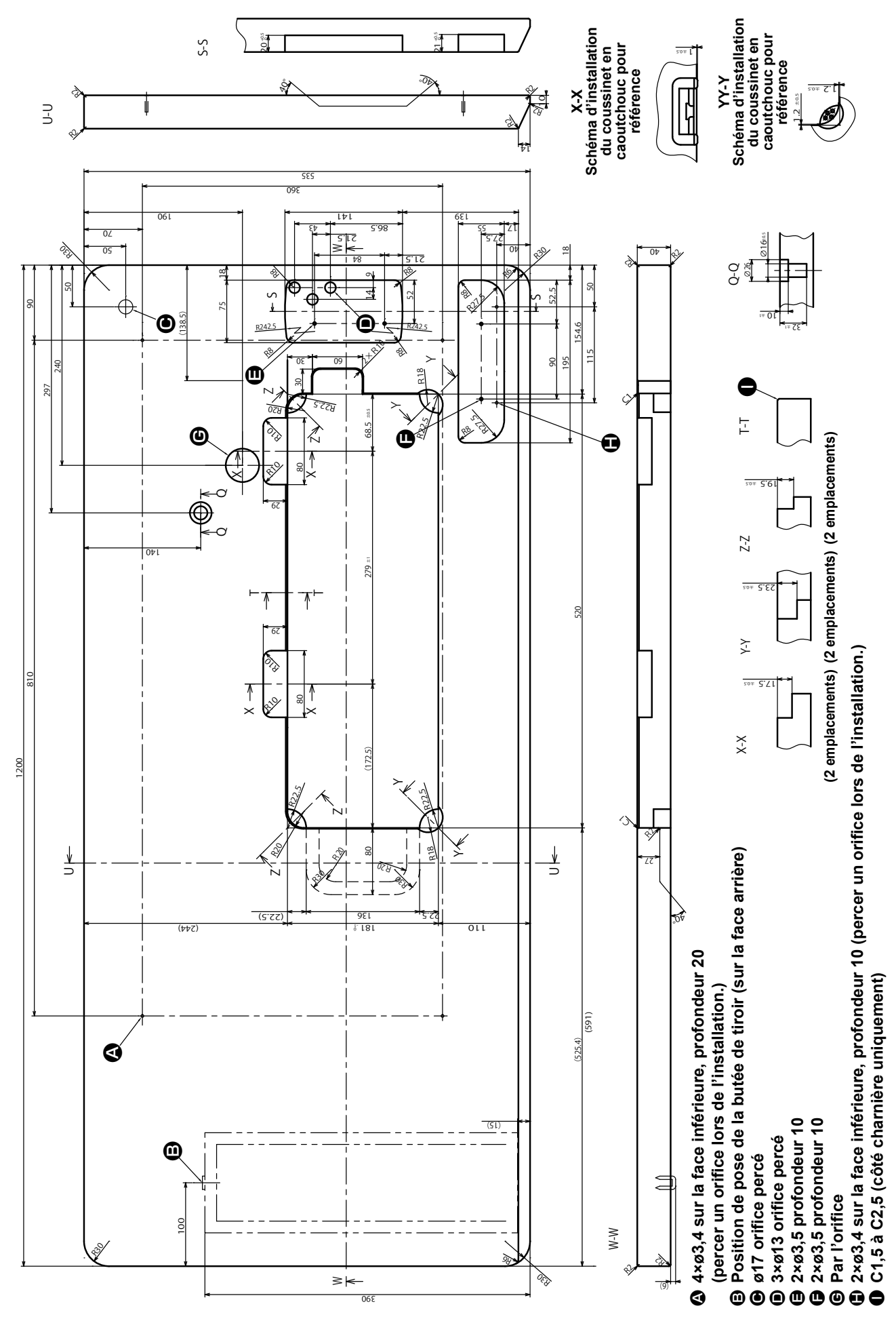

– 2 –

#### 2-2. Précautions pour l'installation de la machine

Nous vous remercions d'avoir porté votre choix sur cette machine à coudre industrielle JUKI. Pour pouvoir utiliser cette machine facilement, vérifiez préalablement les points 2-1 à 2-14.

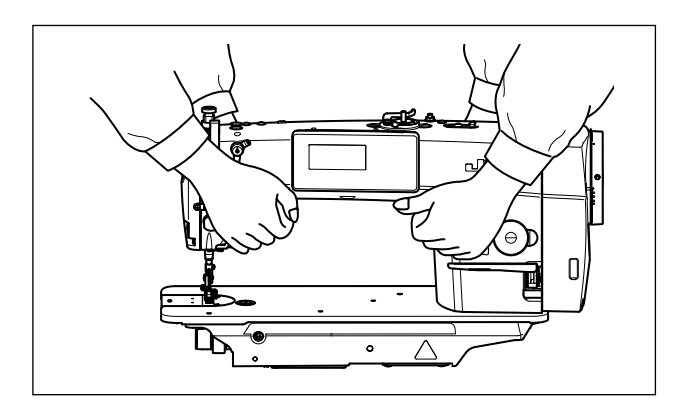

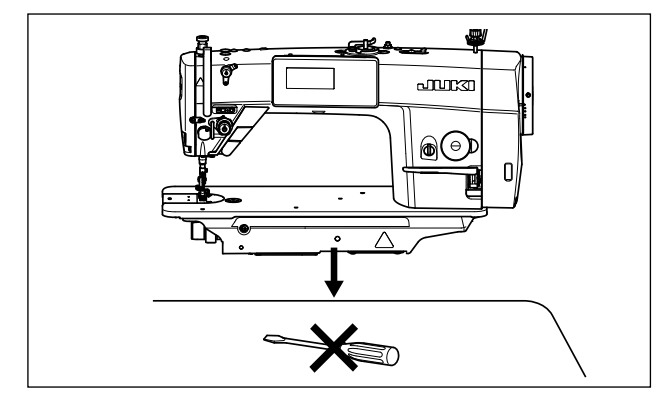

#### **2-2-1. Comment transporter la machine à coudre** Transporter la machine en tenant son bras à deux personnes comme sur la figure.

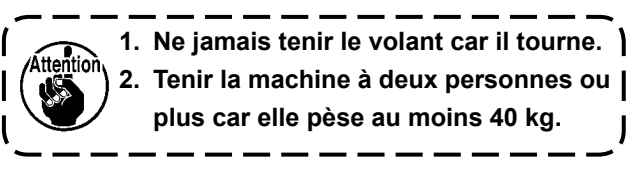

### 2-2-2. Précautions pour la mise en place de la machine

Placer la machine dans un endroit horizontal et plat en veillant à ce qu'elle ne se trouve pas sur un objet saillant tel qu'un tournevis.

#### 2-3. Installation

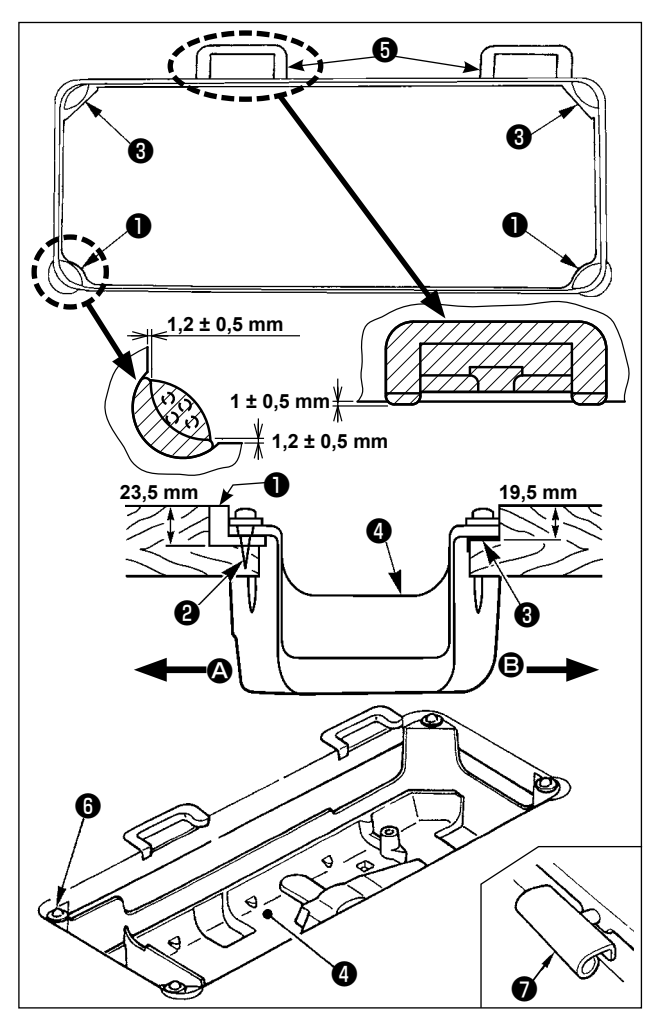

- Le couvercle inférieur doit reposer sur les quatre coins de la rainure de la table. Monter la base de la charnière en caoutchouc sur la table et l'y fixer avec une pointe.
- 2) Fixer les deux sièges en caoutchouc ① du côté A (côté opérateur) à l'aide de clous ② comme sur la figure supérieure. Fixer deux sièges-tampons ③ du côté B (côté charnière) avec de la colle caoutchouc. Placer ensuite le couvercle inférieur ④ sur les sièges ainsi fixés.
- 3) Avant de placer la tête de la machine sur les sièges-tampons <sup>(2)</sup> aux quatre coins, fixer la charnière <sup>(2)</sup> dans l'ouverture du socle de la machine, puis monter la tête de la machine sur la base de la charnière en caoutchouc <sup>(3)</sup> de la table.

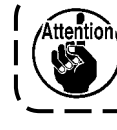

Ne pas tenir la machine par le volant.

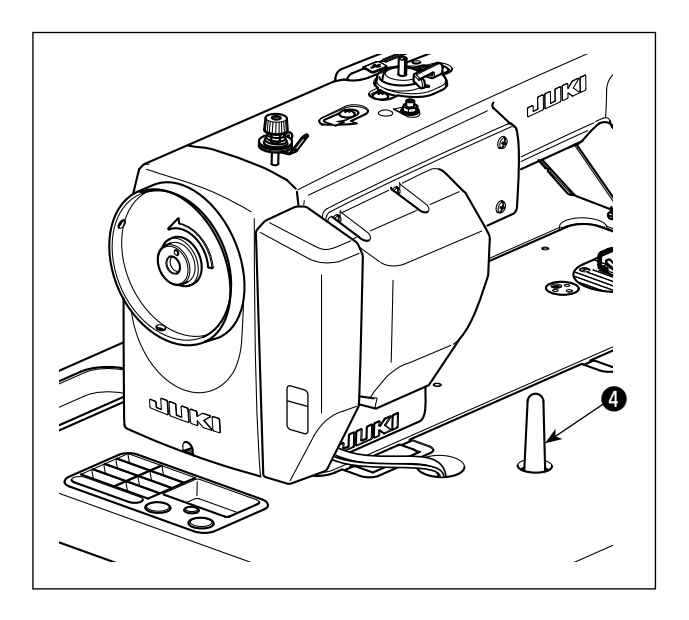

4) Fixer solidement la tige de support de tête ④ sur la table en l'enfonçant complètement.

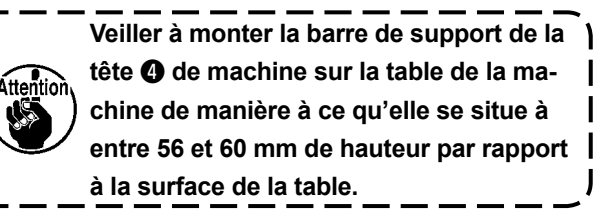

#### 2-4. Installation du capteur de la pédale

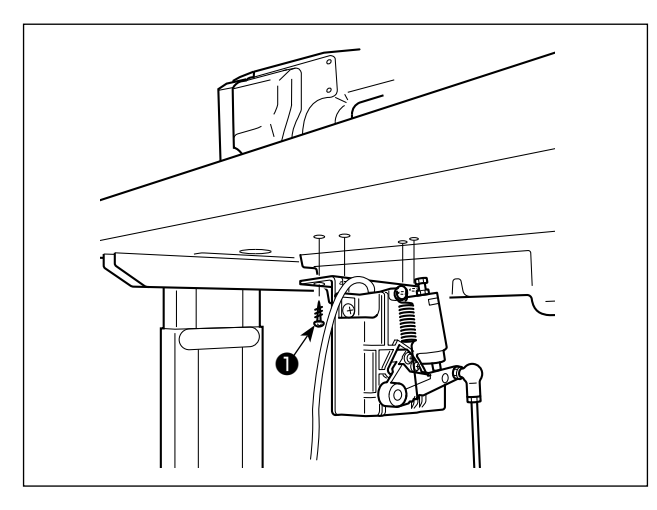

- Installer le capteur de la pédale sur la table avec les vis de montage fournies avec l'unité. Il est nécessaire d'installer le capteur de la pédale à un emplacement où la tige d'accouplement se trouve perpendiculaire à la table.
- Une fois le capteur de la pédale installé sur la table, placer la tête de la machine à coudre sur la table.

#### 2-5. Connexion du connecteurs

#### **AVERTISSEMENT :**

 Pour prévenir les blessures corporelles causées par une brusque mise en marche de la machine à coudre, veiller à éteindre la machine, la débrancher et patienter cinq minutes ou plus avant d'installer le capteur de la pédale.

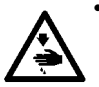

Pour ne pas risquer d'endommager le dispositif par une mauvaise utilisation et des caractéristiques incorrectes, veiller à bien brancher tous les connecteurs aux endroits indiqués. (Si l'un des connecteurs est inséré dans un connecteur incorrect, non seulement le dispositif correspondant au connecteur peut se briser, mais il peut également démarrer de manière intempestive, ce qui présente un risque de blessures corporelles.)

- Pour ne pas risquer des blessures causées par un mauvais fonctionnement, toujours fermer la pièce de verrouillage des connecteurs.
- Avant d'utiliser les différents dispositifs, lire attentivement leur manuel d'utilisation.

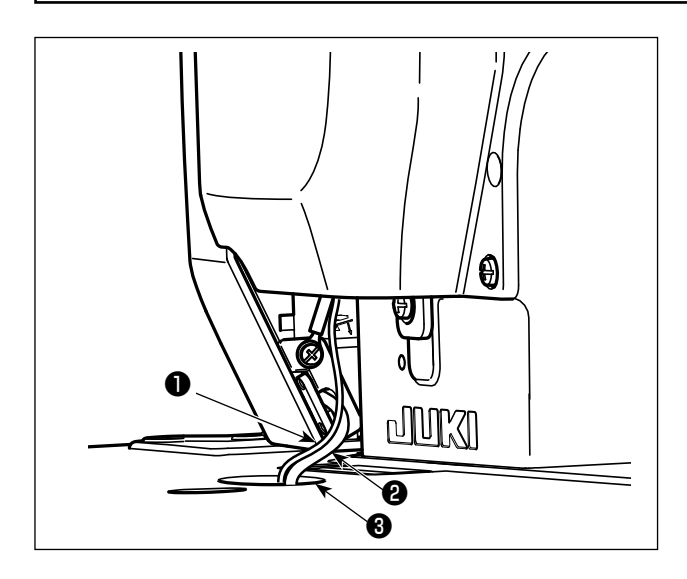

- Ne pas insérer la fiche du cordon d'alimentation dans la prise murale.
- 2. Vérifier que l'interrupteur d'alimentation est sur OFF.
- Veiller à enfoncer à fond les connecteurs dans les ports correspondant jusqu'à ce qu'ils se verrouillent en place.
- Sortez le câble du capteur de la pédale ① et le câble d'alimentation CA ② provenant du boîtier électrique et faites-les passer sous la table de la machine par l'orifice prévu à cet effet ③.
- 2) Branchez le câble du capteur de la pédale **1** à la prise située sous la table.

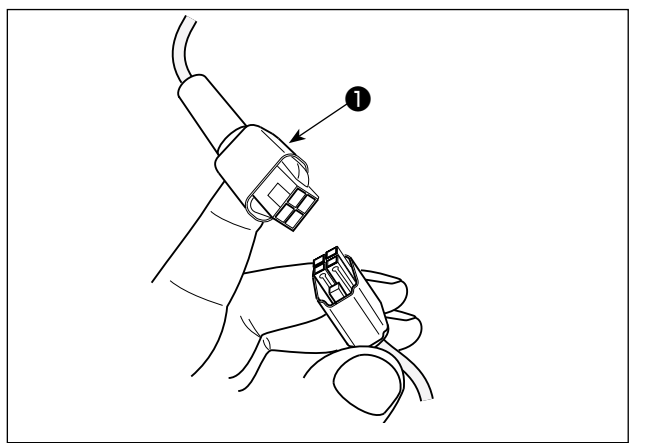

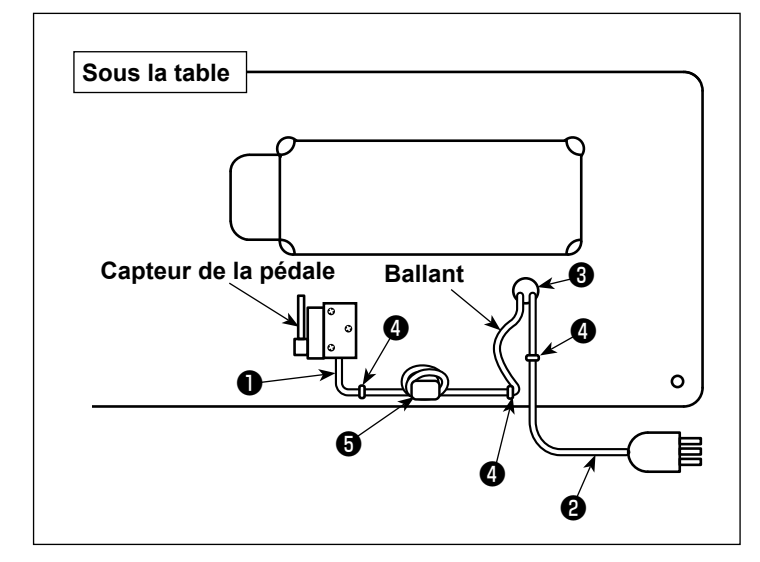

3) Fixez le câble du capteur de la pédale 1
et le câble d'alimentation CA 2 avec des agrafes 4.

#### [Modèles pour l'Europe]

Installez un noyau toroïdal **③** optionnels. Pour un noyau toroïdal **④**, serrez le câble du capteur de la pédale **①** après avoir enroulé le câble autour du tore du noyau toroïdal trois fois.

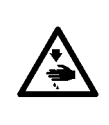

#### **AVERTISSEMENT :**

- 1. Veiller à fixer le fil de terre (vert/jaune) sur l'emplacement spécifié (côté mise à la terre).
- 2. Prendre soin de ne pas laisser les bornes entrer en contact les unes avec les autres.
- 3. Lors de la fermeture du couvercle de l'interrupteur d'alimentation, prendre soin de ne pas laisser le cordon se coincer dessous.

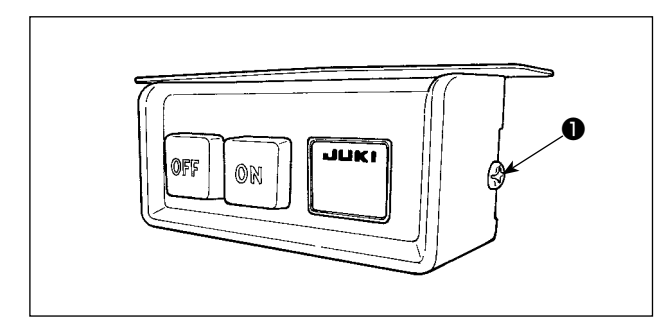

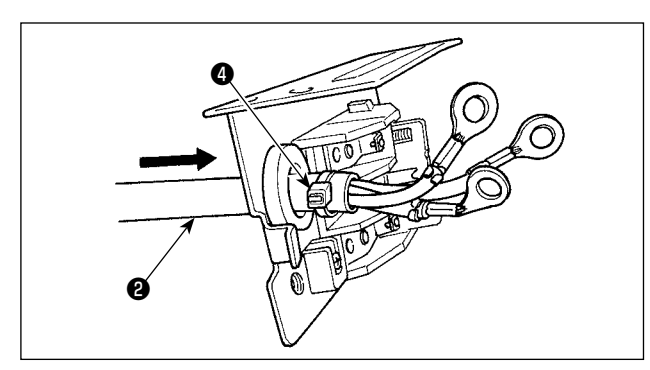

Attention

Ne pas insérer la fiche du cordon d'alimentation dans la prise de courant.

- Retirer la vis ① sur le côté du couvercle de l'interrupteur d'alimentation pour ouvrir le couvercle de l'interrupteur d'alimentation.
- 2) Faire passer le cordon d'entrée CA ②, ③ provenant par la face arrière de l'interrupteur d'alimentation. Attacher le cordon avec la lanière du collier de fixation ④ pour le maintenir en place.

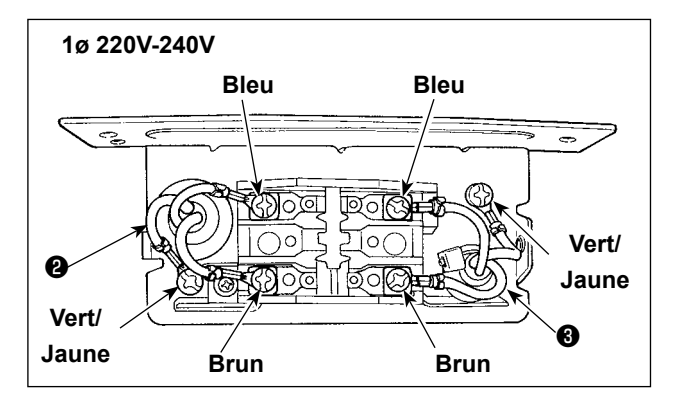

- 3) Fixer solidement les bornes du cordon d'entrée CA 2 , 3 en serrant les vis aux endroits spécifiés.

#### 2-7. Installation du boîtier de commande

\* Pour les modèles pour l'Europe, installer la boîte du réacteur accompagnant la machine à coudre.

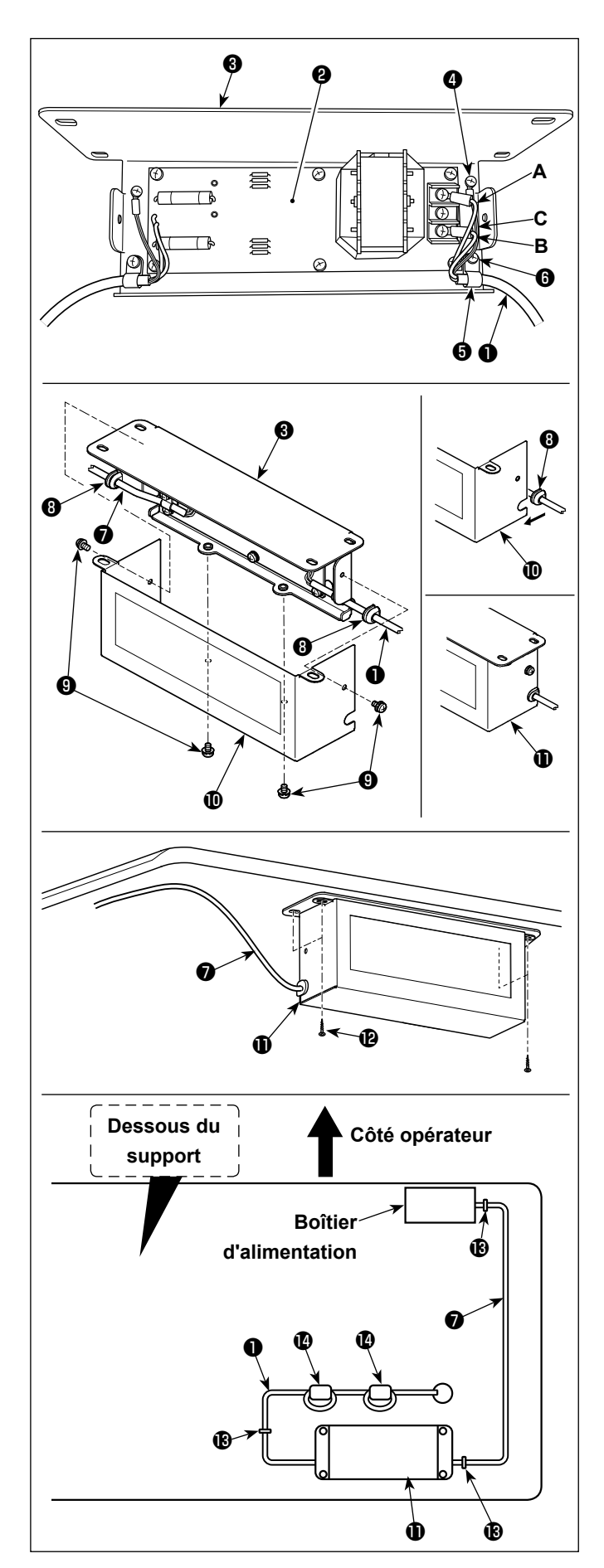

- Raccordez les connecteurs du cordon d'alimentation ① du coffret de branchement à la carte de circuit imprimé du boîtier de commande ② et à la platine de fixation du boîtier de commande ③. Raccordez le fil brun A au premier connecteur et le fil bleu B au troisième connecteur respectivement en partant du haut du bornier de la carte de circuit imprimé du boîtier de commande à l'aide de vis. Raccordez le fil vert/jaune C à la platine de fixation du boîtier de commande ④ à l'aide de la vis de terre sans tête ④.
- 2) Installez l'attache-câble **()** sur le cordon d'alimentation de la SC-950(951).

Fixez le cordon d'alimentation et l'attache-câble ensemble sur la platine de fixation du boîtier de commande ③ avec la vis sans tête pour attache-câble ⑥.

- Installez les bagues d'étanchéité is sur les câbles d'entrée/sortie et du boîtier de commande. Installez les deux bagues d'étanchéité de la même manière.
- 4) Fixez le couvercle du boîtier de commande sur la platine de fixation du boîtier de commande
  3 à l'aide des quatre vis de fixation sans tête
  9 prévues à cet effet.

Lors de cette étape, placez les bagues d'étanchéité ③ des câbles d'entrée/sortie ① et ⑦ dans la partie concave du couvercle du boîtier de commande ① pour éliminer le jeu entre le boîtier de commande ① et le couvercle ①.

- 5) Fixez le boîtier de commande ① sur le support avec les quatre vis à bois optionnelles ②.
  Ajustez la position d'installation en fonction de la taille du support afin que le boîtier de commande ne dépasse pas du bord du support.
- 6) Installez les trois noyaux toroïdaux (2) optionnels. Pour deux noyaux toroïdaux (2), serrez le cordon d'alimentation du coffret de branchement après avoir enroulé le câble autour du tore du noyau toroïdal deux fois.
- 7) Fixez les câbles d'entrée/sortie ① et ⑦ du boîtier de commande ① sur le support à l'aide du cavalier optionnel ⑧.

Lors de cette étape, veillez à ne pas croiser les câbles d'entrée/sortie.

#### 2-8. Comment installer la fiche du cordon d'alimentation

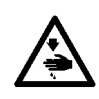

#### **AVERTISSEMENT: :**

1. Veiller à fixer le fil de terre (vert/jaune) sur l'emplacement spécifié (côté mise à la terre).

2. Prendre soin de ne pas laisser les bornes entrer en contact les unes avec les autres.

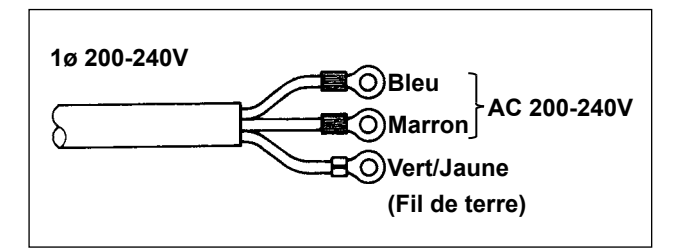

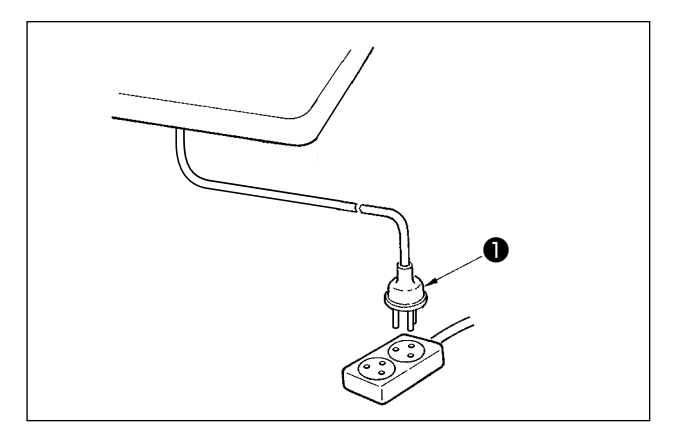

 Brancher le cordon d'alimentation ① dans la prise de la fiche.

Comme indiqué sur la figure, brancher les fils marron et bleus sur le côté alimentation et le fil vert/jaune sur le côté mise à la terre.

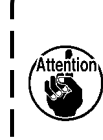

2. Veiller à brancher le fil de terre (vert/ jaune) sur le côté mise à la terre.

 Vérifier que l'interrupteur d'alimentation ① est en position OFF. Ensuite, insérer la fiche du cordon d'alimentation sortant de l'interrupteur d'alimentation dans la prise de courant.

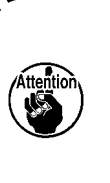

Avant le branchement de la fiche du cordon d'alimentation ①, revérifier les caractéristiques de la tension d'alimentation indiquées sur le boîtier d'alimentation.

\* La fiche du cordon d'alimentation **①** peut avoir une forme différente selon la destination de la machine à coudre.

#### 2-9. Pose du porte-bobines

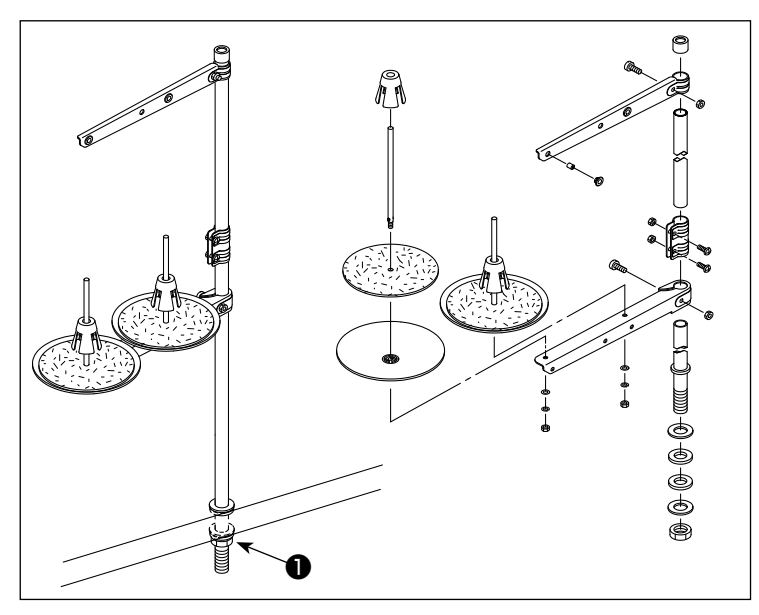

- 1) Assembler le porte-bobines et l'introduire dans l'orifice de la table de la machine.
- 2) Resserrer l'écrou 1.

#### 2-10. Montage de la tige d'accouplement

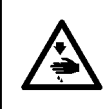

AVERTISSEMENT : Pour ne pas risquer des blessures causées par une brusque mise en marche de la machine, placer l'interrupteur d'alimentation sur arrêt (OFF) et attendre au moins cinq minutes avant de commencer les opérations ci-dessous.

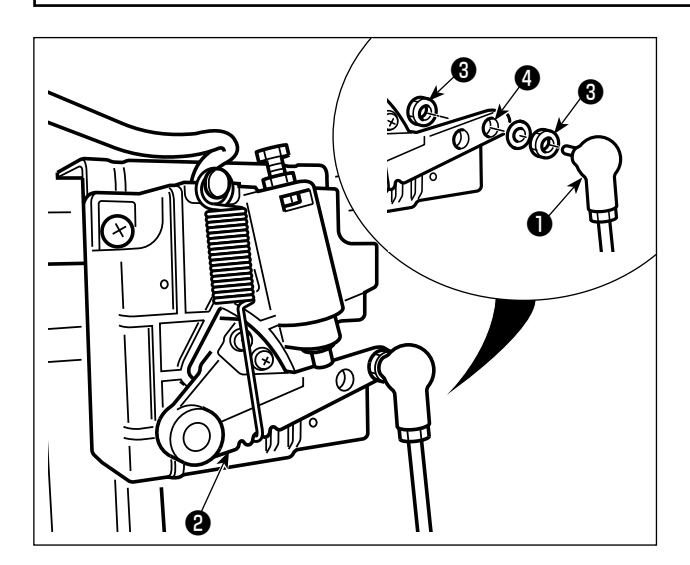

Fixer la tige d'accouplement 1 à l'orifice du levier de pédale 2 avec l'écrou 3.

#### 2-11. Réglage de la pédale

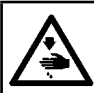

**AVERTISSEMENT :** 

Couper l'alimentation de la machine (position OFF) avant de commencer l'opération afin de prévenir les accidents éventuels causés par un démarrage soudain de la machine à coudre.

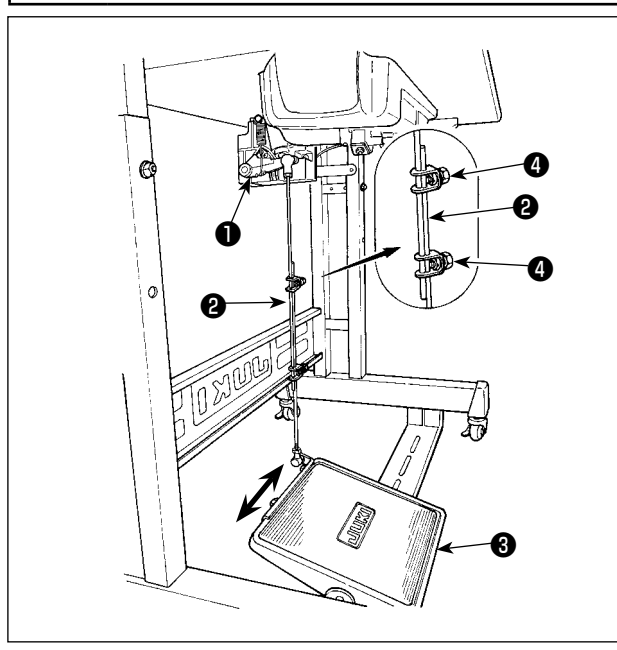

#### 2-12. Utilisation de la pédale

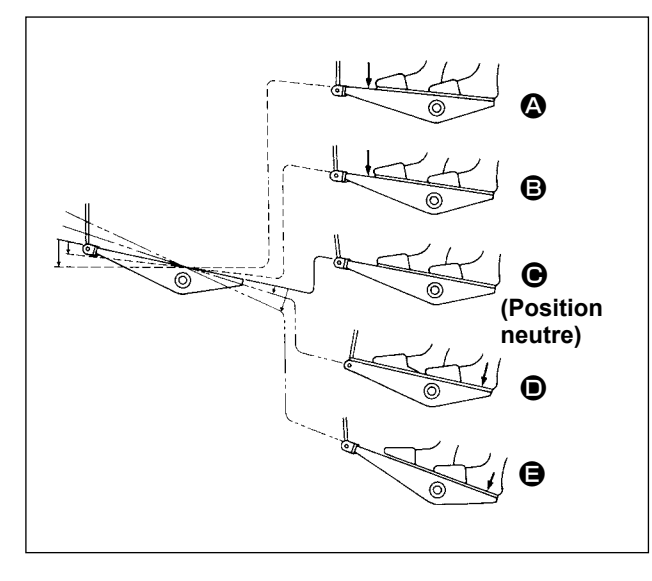

### La pédale comporte quatre positions :

- 1) Lorsqu'on enfonce légèrement l'avant de la pédale, la machine tourne à petite vitesse. **B**
- 2) Lorsqu'on enfonce davantage l'avant de la pédale, la machine tourne à grande vitesse. (Si l'exécution automatique de points arrière a été activée, la machine tourne à grande vitesse après avoir exécuté les points arrière.)
- 3) Lorsqu'on ramène la pédale sur sa position initiale, la machine s'arrête (avec son aiguille remontée ou abaissée).
- 4) Lorsqu'on enfonce complètement l'arrière de la pédale, le coupe-fil est actionné.
   Lorsqu'on enfonce légèrement l'arrière de la pédale, le pied presseur remonte.
   Si l'on enfonce davantage l'arrière de la pédale, la machine coupe les fils.

Lorsqu'on commence la couture alors que le pied presseur a été relevé à l'aide du releveur automatique et que l'on appuie sur l'arrière de la pédale, le pied presseur s'abaisse seulement.

- Si l'on ramène la pédale au neutre 🕒 durant l'exécution automatique de points arrière au début de la couture, la machine termine les points arrière, puis s'arrête.
- La machine coupe les fils normalement même si l'on enfonce l'arrière de la pédale juste après une couture à grande ou à petite vitesse.
- La machine termine la coupe des fils même si l'on ramène la pédale au neutre iuste après le début de la coupe des fils.
- 5) Lorsque vous appuyez légèrement sur l'arrière de la pédale alors qu'elle se trouve en position neutre avant de commencer, elle est amenée à la première position de levage du presseur . Si vous appuyez davantage sur l'arrière de la pédale, elle est amenée à la seconde position de levage du presseur .

 Déplacer la pédale ③ vers la droite ou la gauche dans le sens des flèches sur la figure de manière que le levier de commande du moteur ① et la tige d'accouplement ② soient droits.

#### 2-11-2. Réglage de l'inclinaison de la pédale

- Il est possible de régler librement l'inclinaison de la pédale en changeant la longueur de la tige d'accouplement ② .
- 2) Desserrer la vis de réglage 4 et régler la longueur de la tige d'accouplement 2.

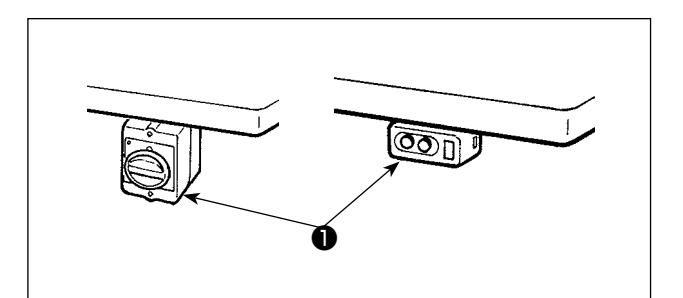

- 1) Légèrement appuyer avec la main sur l'interrupteur d'alimentation ① pour allumer la machine.
  - 1. Ne pas frapper vigoureusement l'interrupteur d'alimentation avec la main.
  - Si la diode-témoin d'alimentation sur le panneau ne s'allume pas après avoir placé l'interrupteur d'alimentation ① sur ON, placer immédiatement l'interrupteur d'alimentation ① sur OFF pour éteindre la machine et vérifier la tension d'alimentation. Vous devez attendre au moins cinq minutes entre le moment où vous avez éteint l'interrupteur Marche/Arrêt
  - avez eterni i interrupteur marche/Arret
    t celui où vous le rallumerez après avoir suivi les étapes ci-dessus.
    3. Ne placez jamais la main ou quoi que
  - 3. Ne place2 jamais la main ou quoi que ce soit sous l'aiguille, car la barre à aiguille peut se déplacer automatiquement en fonction du réglage du bouton de mémoire lorsque vous mettez la machine sous tension.
- 2) Lorsque vous appuyez sur la partie arrière de la pédale, la barre à aiguille et le moteur de levage du presseur procèdent à leur mise en service pour permettre à la machine de commencer à coudre.

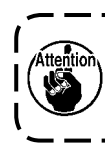

Si vous essayez de commencer à coudre sans avoir appuyé sur la partie arrière de la pédale, l'écran d'avertissement ci-dessous s'affiche. Pour éviter l'avertissement, vous devez appuyer sur la partie arrière de la pédale avant de commencer à coudre.

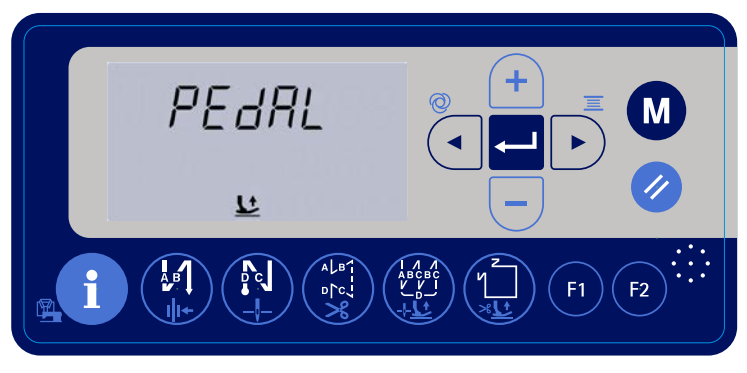

< Écran de retour à l'origine >

#### **AVERTISSEMENT :**

- 1. Pour ne risquer un accident causé par une brusque mise en marche de la machine, ne pas brancher la fiche d'alimentation tant que la lubrification n'est pas terminée.
- 2. En cas de contact d'huile avec les yeux ou une autre partie du corps, rincer immédiatement la partie touchée pour ne pas risquer une inflammation ou une irritation.
- 3. Si l'on absorbe accidentellement de l'huile, ceci peut provoquer des diarrhées ou vomissements. Tenir l'huile hors de portée des enfants.

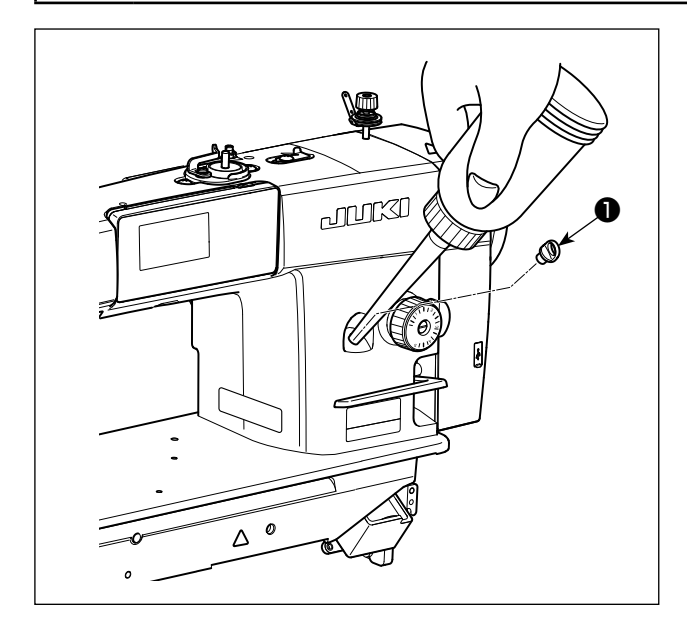

Avant d'utiliser la machine, remplir le réservoir d'huile avec de l'huile pour la lubrification du crochet.

- Allumez l'interrupteur Marche/Arrêt. Enlever le bouchon du réservoir à huile ①. Versez de l'huile NEW Defrix Oil N° 1 (référence de la pièce : 40214221 ou MDFRX16000C0) fournie avec la machine ou de JUKI CORPORATION GENUINE OIL 7 (référence de la pièce : 40102087) dans l'orifice du réservoir d'huile.
- 2) Lorsque la quantité d'huile dans le réservoir atteint

le niveau maximal, le voyant **F** 

clignote sur

1

le panneau de commande et vous entendez un avertissement vocal. Vous devez alors cesser de verser de l'huile.

Ne pas trop remplir le réservoir car l'huile sortirait par l'orifice de mise à l'air libre du réservoir d'huile ou la lubrification ne s'effectuerait pas correctement. Etre attentif à ce point. Si l'on verse l'huile trop brusquement, elle risque de déborder de l'orifice d'huile. Faire attention.

3) Lorsque la quantité d'huile restante dans le réservoir est insuffisante, le voyant

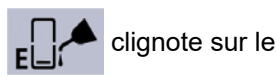

panneau de commande et vous entendez un avertissement vocal. Vous devez alors remplir le réservoir d'huile.

- Si la machine est neuve ou est restée longtemps inutilisée, la roder à une vitesse ne dépassant pas 2.000 sti/min.
- 2.
- Comme huile pour la lubrification du crochet, utiliser de la JUKI NEW DEFRIX OIL No. 1 (numéro de pièce : MDFRX1600C0) ou de la JUKI CORPORATION GENUINE OIL 7 (numéro de pièce : 40102087).
  - 3. Mettre impérativement de l'huile propre.
  - 4. Ne pas faire fonctionner la machine avec le bouchon de l'orifice d'huile ① retiré. Ne jamais retirer le bouchon ① du verseur d'huile sauf lors du graissage. Veiller à ne pas l'égarer.

#### 3. PRÉPARATIFS AVANT LA COUTURE

#### 3-1. Pose de l'aiguille

#### AVERTISSEMENT :

Couper l'alimentation de la machine (position OFF) avant de commencer l'opération afin de prévenir les accidents éventuels causés par un démarrage soudain de la machine à coudre.

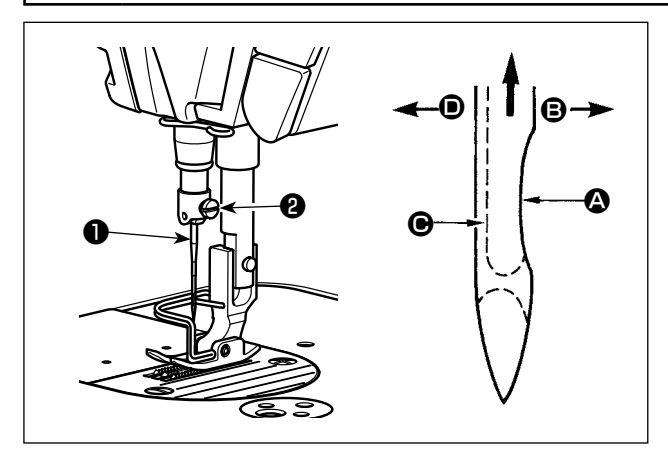

Utiliser l'aiguille spécifiée pour la machine. Utiliser une aiguille appropriée pour la grosseur du fil utilisé et le type de tissu.

- 1) Remonter la barre à aiguille au maximum en tournant le volant.
- Desserrer la vis ② et présenter l'aiguille ① avec son creux ③ tourné exactement vers la droite ⑤.
- 3) Introduire l'aiguille jusqu'au fond dans la barre à aiguille dans le sens de la flèche.
- 4) Serrer la vis 2 à fond.
- 5) S'assurer que la longue rainure O de l'aiguille est tournée exactement vers la gauche D.

#### 3-2. Retrait/Mise en place de la boîte à canette

AVERTISSEMENT : Couper l'alimentation de la machine (position OFF) avant de commencer l'opération afin de prévenir les accidents éventuels causés par un démarrage soudain de la machine à coudre.

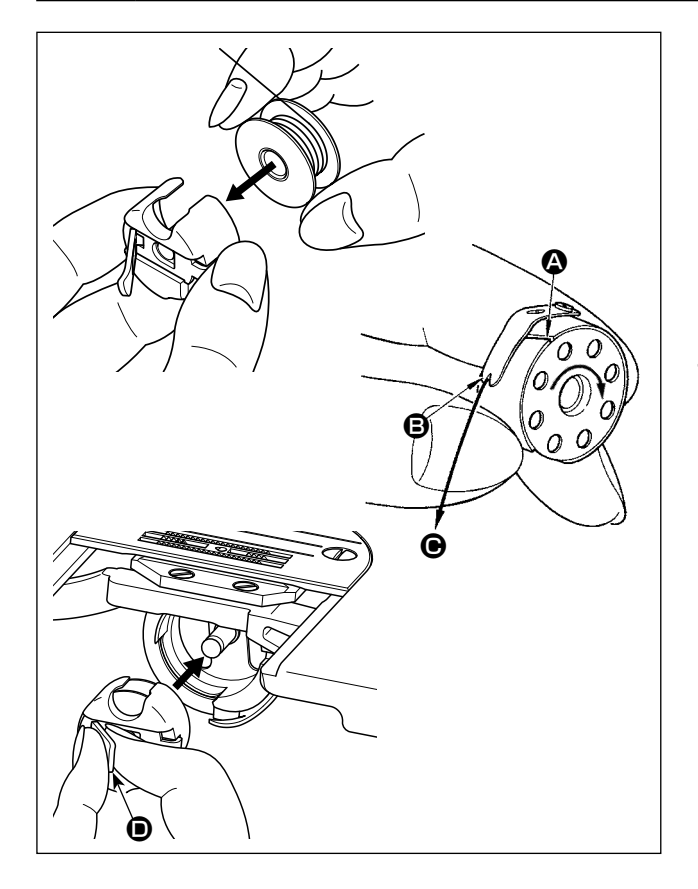

- 1) Tourner le volant pour soulever l'aiguille au-dessus de la plaque à aiguille.
- Poser la canette dans la boîte à canette en la tenant de manière que le fil soit enroulé vers la droite.

Faire passer le fil dans la fente A de la boîte à canette et le tirer dans le sens O. Le fil passe alors sous le ressort de tension et sort par l'encoche O.

- 4) S'assurer que la canette tourne dans le sens de la flèche lorsqu'on tire le fil.
- 5) Tout en pinçant le loquet **(D)** de la boîte à canette avec les doigts, mettre en place la boîte à canette dans le crochet.

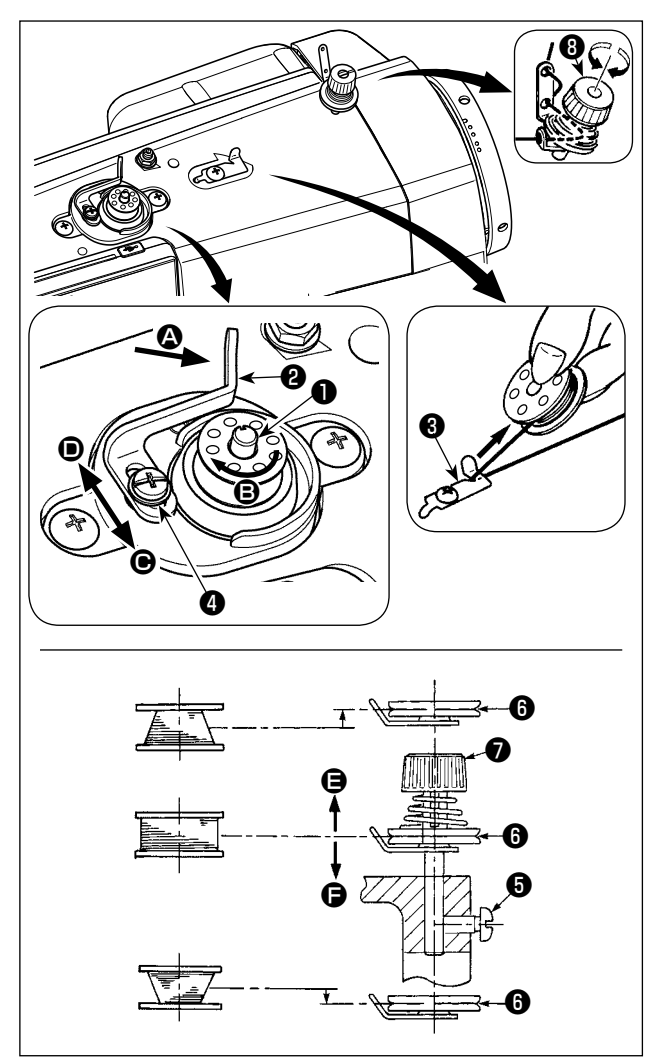

- Enfoncer complètement la canette sur l'axe du bobineur 1.
- 2) Faire passer le fil de la bobine située sur le côté droit du porte-bobines dans l'ordre indiqué sur la figure ci-contre. Enrouler ensuite l'extrémité du fil de canette de plusieurs tours sur la canette dans le sens des aiguilles d'une montre.
- 3) Pousser le levier de bobinage 2 dans le sens A et mettre la machine en marche. La canette tourne dans le sens 3 et le fil de canette est bobiné. L'axe du bobineur 1 s'arrête automati-quement à la fin du bobinage.
- 4) Retirer la canette et couper le fil de canette avec le crochet coupe-fil 3.
- 5) Pour régler la quantité de bobinage de fil dedie canette, desserrer la vis de fixation 4 et déplacer le levier de bobinage 2 dans le sens 6 ou 5
  Serrer ensuite la vis de fixation 4.
  Dans le sens 6 : diminution

Dans le sens **D** : augmentation

- 6) Si le fil de canette n'est pas bobiné uniformément sur la canette, déposer le volant, desserrer la vis
  f et régler la hauteur du bloc-tension de fil de canette
- L'axe de la canette doit se trouver en standard au même niveau que l'axe du disque de tension du fil ().
- Si la quantité de fil de canette bobinée au bas de la canette est excessive, déplacer le disque de tension du fil (3) vers (3). Si elle est excessive en haut de la canette, déplacer le disque vers (3). Après le réglage, resserrer la vis (5).

7) Pour régler la tension du bobineur, tourner l'écrou de tension du fil 🕖 .

- Attention 2 Attention 2 3
- 1. Avant de commencer le bobinage de la canette, s'assurer que le fil est bien tendu entre la canette et le disque de tension 3.
  - Attention
     2. Lorsqu'on bobine une canette alors que l'on ne coud pas, retirer le fil d'aiguille du trajet du fil du releveur de fil et enlever la canette du crochet.
    - 3. Il se peut que le fil tiré depuis le porte-bobines se détende sous l'effet d'un courant d'air (direction) et qu'il s'emmêle dans le volant. Faire attention à la direction des courants d'air.

#### 3-4. Enfilage de la tête de la machine

#### **AVERTISSEMENT :**

Couper l'alimentation de la machine (position OFF) avant de commencer l'opération afin de prévenir les accidents éventuels causés par un démarrage soudain de la machine à coudre.

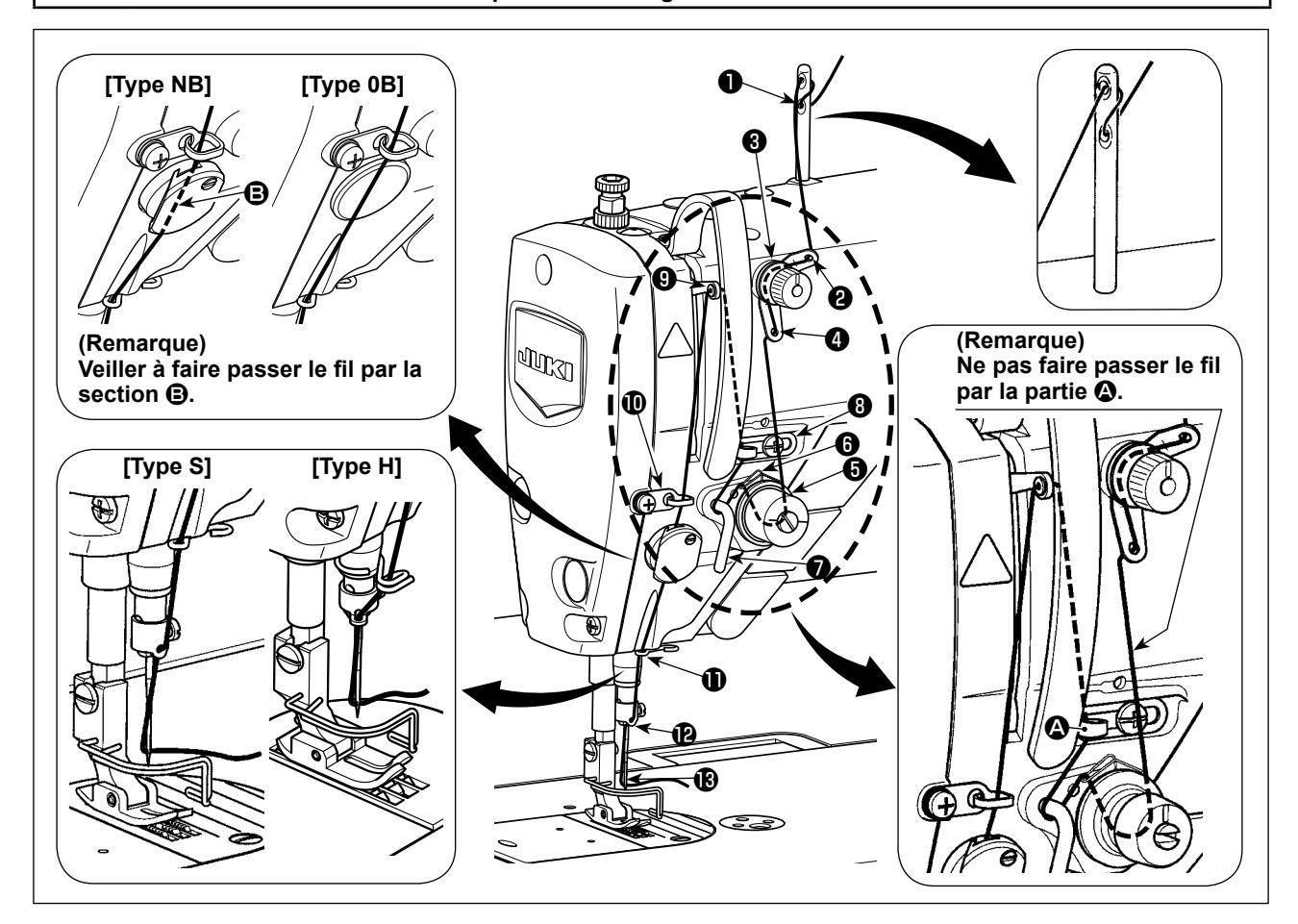

#### 3-5. Tension des fils

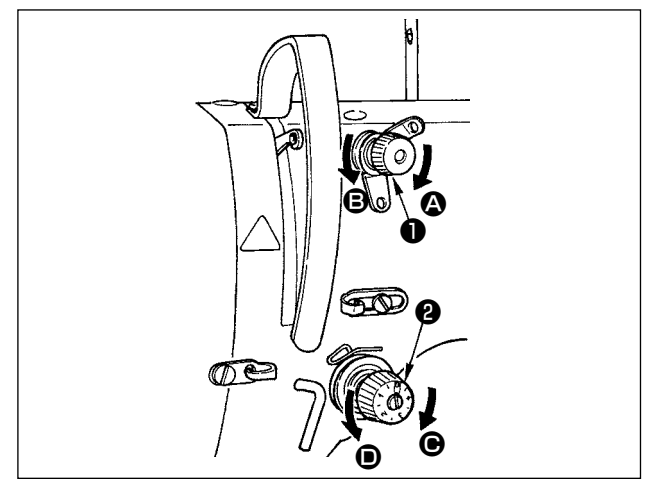

- 2) Tourner l'écrou de tension de fil ② dans le sens des aiguilles d'une montre (dans le sens ④) pour augmenter la tension de fil d'aiguille ou dans le sens contraire des aiguilles d'une montre (dans le sens ④) pour la diminuer.

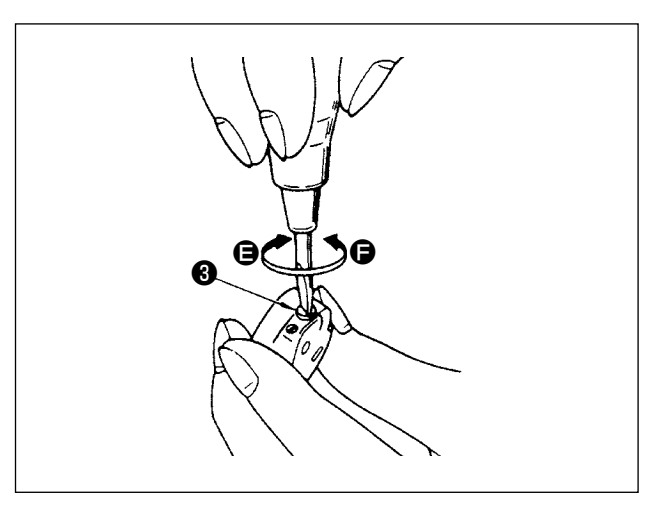

3-5-2. Réglage de la tension du fil de canette
Pour augmenter la tension du fil de canette, tourner
la vis de réglage de tension (3) dans le sens des
aiguilles d'une montre (sens (2)). Pour la diminuer,
tourner la vis dans le sens inverse des aiguilles
d'une montre (sens (2)).

#### 3-6. Pression du pied presseur

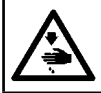

#### **AVERTISSEMENT:**

Couper l'alimentation de la machine (position OFF) avant de commencer l'opération afin de prévenir les accidents éventuels causés par un démarrage soudain de la machine à coudre.

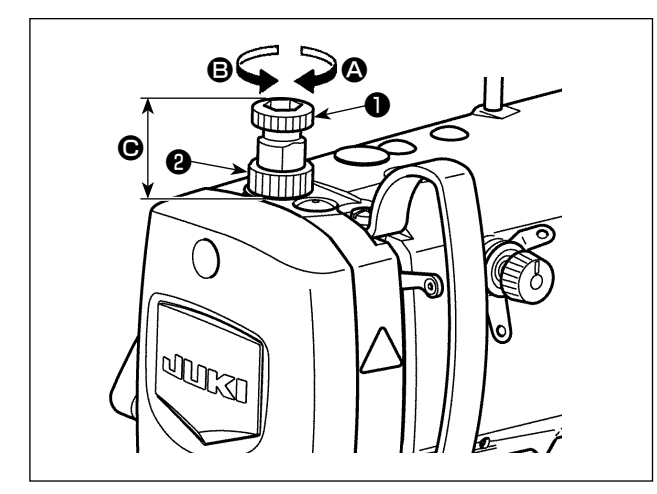

- Desserrer l'écrou ② . Lorsqu'on tourne la vis du régulateur du ressort du presseur ① à droite (dans le sens ④) la pression du pied presseur augmente.
- 2) Lorsqu'on tourne la vis du régulateur du ressort du presseur 

   à gauche (dans le sens 

   ) la pression du pied presseur diminue.
- 3) Après le réglage, resserrer l'écrou 22.

La valeur standard de la hauteur 
 du régulateur du ressort du presseur 
 est la suivante :

- Type S : 31,5 à 29 mm
  - (40 à 45 N / 4 à 4,5 kg environ)
- Type H : 31,5 à 28 mm

(50 à 60 N / 5 à 6 kg environ)

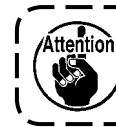

Afin de prévenir les blessures corpo-) relles, ne jamais placer les doigts sous le pied presseur.

#### 3-7. Réglage de la longueur des points

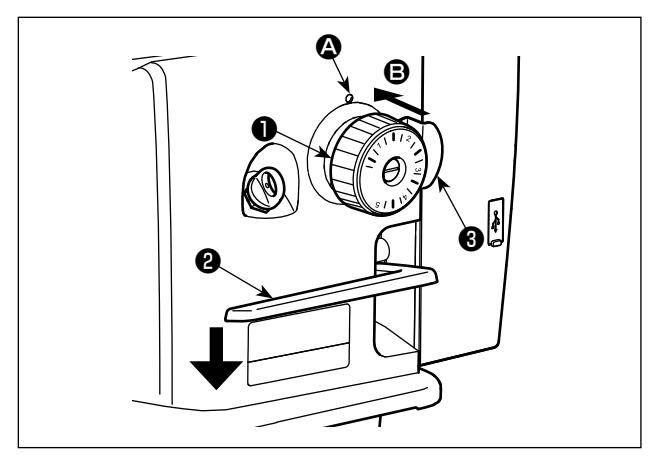

- \* Le cadran est gradué en millimètres.
- Tourner le cadran des points ① dans le sens de la flèche pour amener le numéro désiré en regard de l'index du bras de la machine.
- 2) Pour faire passer le repère de graduation d'entraînement de "grand" à "petit", tourner la molette des points ① tout en appuyant sur le levier d'entraînement ② dans le sens de la flèche et en appuyant sur la butée ③ dans le sens de la flèche € (vers l'arrière du bras).
- Pour refaire passer le repère de graduation d'entraînement de "petit" à "grand", tourner la molette des points 1 tout en appuyant sur la butée 3 dans le sens de la flèche 3 vers l'arrière du bras).
- 4) Libérer la butée (3) pour fixer la molette des points
  1).

#### 3-8. Modifier la vitesse de couture

La vitesse de couture peut être modifiée à l'aide des boutons

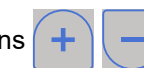

6 sur l'écran normal de couture.

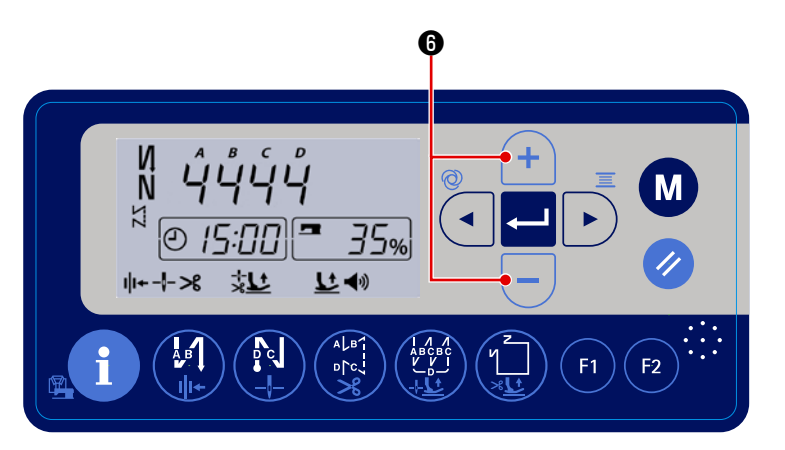

#### [Comment modifier la vitesse de couture]

1) Lorsque vous appuyez sur les boutons

(+) - (i) sur l'écran de couture normal, l'écran de modification de la vitesse de couture s'affiche. Une fois l'écran de modification de la vitesse de couture affiché, vous pouvez régler la vitesse de couture.

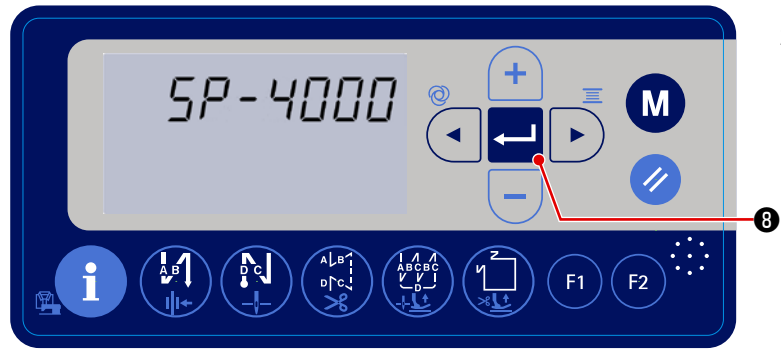

 Appuyez sur
 a valeur réglée. La machine à coudre revient alors à l'état de couture normale.

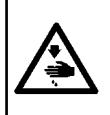

#### **AVERTISSEMENT :**

Afin d'éviter les blessures corporelles dues à un démarrage imprévu de la machine à coudre, ne jamais approcher les mains de la zone d'insertion de l'aiguille ni ne placer le pied sur la pédale pendant le réglage de l'intensité de la diode-témoin.

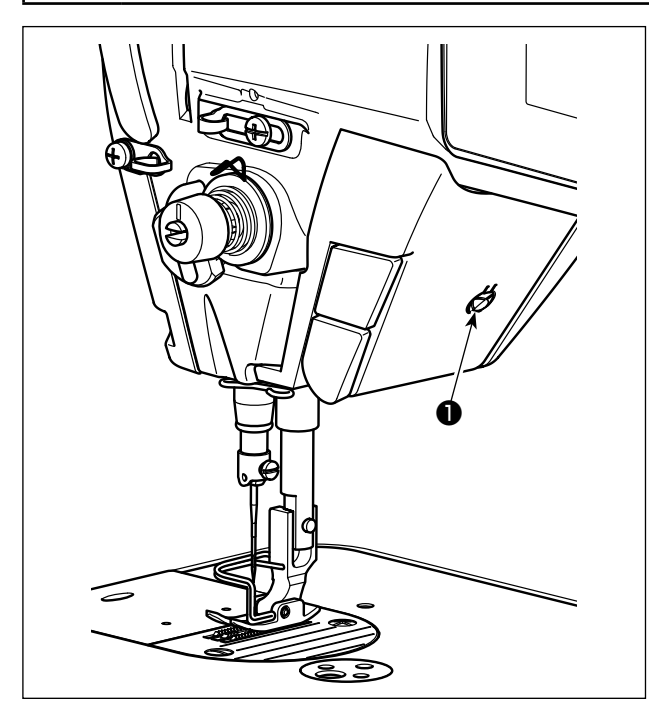

#### 3-10. Couture à entraînement inverse

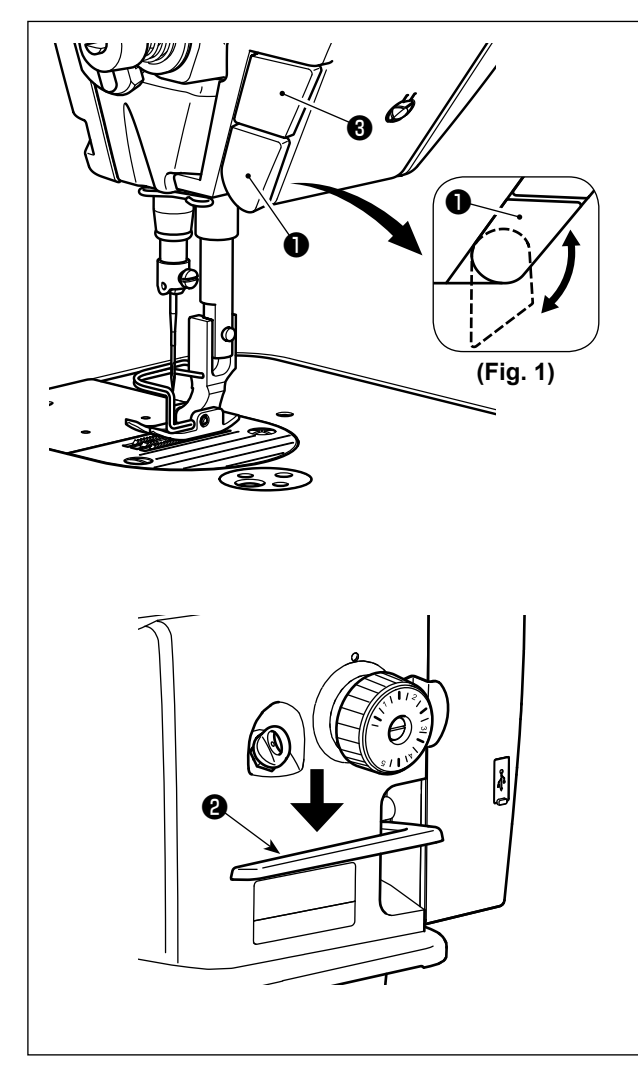

\* Cette diode-témoin est conçue pour améliorer le fonctionnement de la machine à coudre et n'est pas destinée à l'entretien.

La machine à coudre est équipée en série d'une diode-témoin illuminant la zone d'insertion de l'aiguille.

Pour régler l'intensité ou éteindre la lampe, appuyer sur le commutateur 1.

Chaque fois que le commutateur est enfoncé, l'intensité de la lumière est ajustée selon cinq degrés et la diode-témoin éteinte en alternance.

#### [Changement d'intensité]

De cette façon, chaque fois que le commutateur **1** est enfoncé, le statut de la diode-témoin change à tour de rôle.

### [Mécanisme de couture à entraînement inverse de type une pression]

Le commutateur d'entraînement inverse de type une pression **①** est enfoncé, la machine à coudre exécute la couture à entraînement inverse.

La machine reprend la couture à entraînement normal lorsque le levier du commutateur est relâché.

### [Couture à entraînement inverse au moyen du levier d'entraînement inverse]

La longueur de la couture d'assemblage cousue en alimentant le tissu dans le sens d'entraînement normal ou inverse peut être contrôlée au moyen du levier d'entraînement inverse ②.

#### [Réglage de la position du commutateur d'entraînement inverse de type une pression]

Le commutateur d'entraînement inverse de type une pression **①** peut être utilisé sur deux positions différentes en le tournant. (Fig. 1)

#### [Bouton pour lever/baisser l'aiguille]

L'aiguille peut être levée ou baissée d'un demi-point en appuyant sur le bouton pour lever/baiser l'aiguille ③ .

(Vous pouvez régler ce bouton pour qu'il corrige la hauteur d'un point, etc. en suivant la procédure décrite au point **"4-6. Réglage de la fonction" p. 31**.)

#### 3-11. Réglage de la quantité d'huile (projections d'huile) du crochet

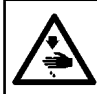

**AVERTISSEMENT :** 

Faire fonctionner la machine avec les plus grandes précautions car la vérification de la quantité d'huile s'effectue en faisant tourner le crochet à grande vitesse.

#### 3-11-1. Réglage de la quantité d'huile du crochet

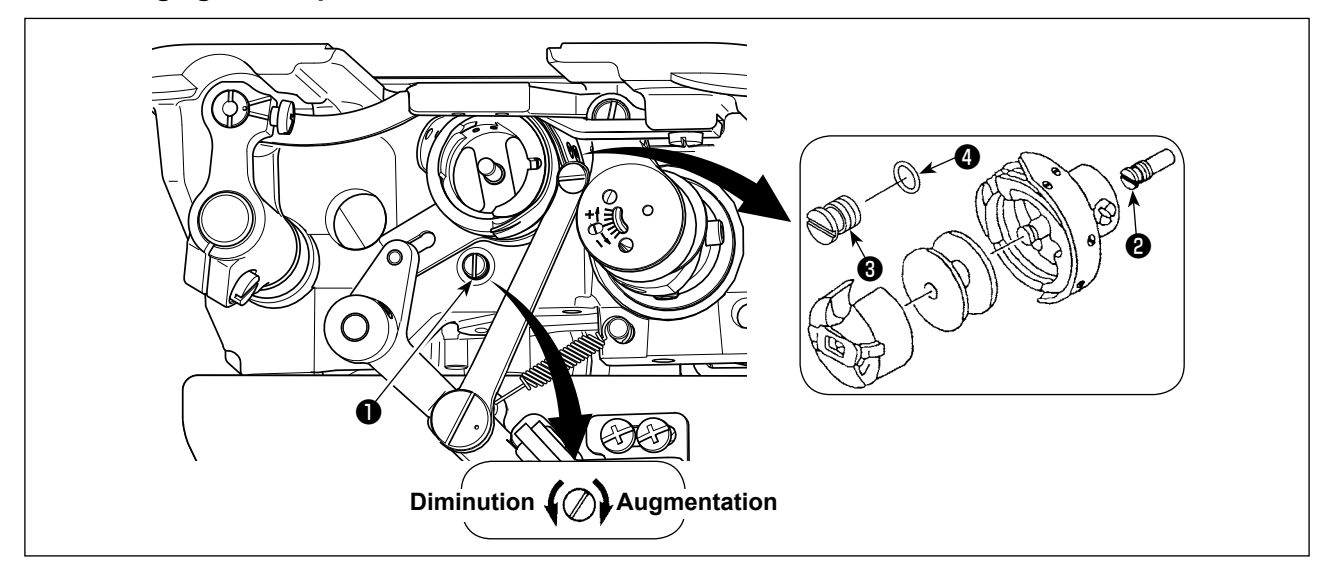

Pour augmenter la quantité d'huile dans le crochet, serrer (tourner à droite) la vis de réglage d'huile ① . Pour la diminuer, desserrer (tourner à gauche) la vis.

[Lors de l'utilisation du crochet RP (crochet pour tête sèche) pour le type DDL-8000A-PMS]

- 1. Retirer la vis de fixation de mèche d'huile d'arbre de commande de crochet <sup>(2)</sup> et fixer la vis de butée d'arbre de commande de crochet <sup>(3)</sup> (numéro de pièce : 11079506) et la bague en caoutchouc <sup>(4)</sup> (numéro de pièce : RO036080200).
- Desserrer complètement la vis de réglage de quantité d'huile 

   pour réduire la quantité d'huile dans le crochet. Ne pas arrêter complètement l'huile et veiller à ce que la vis de réglage d'huile 

   ne parte pas.
- 3. Ne jamais vidanger l'huile du réservoir, même si l'on utilise un crochet RP (crochet pour tête sèche).

#### 3-11-2. Comment vérification la quantité d'huile (projections d'huile)

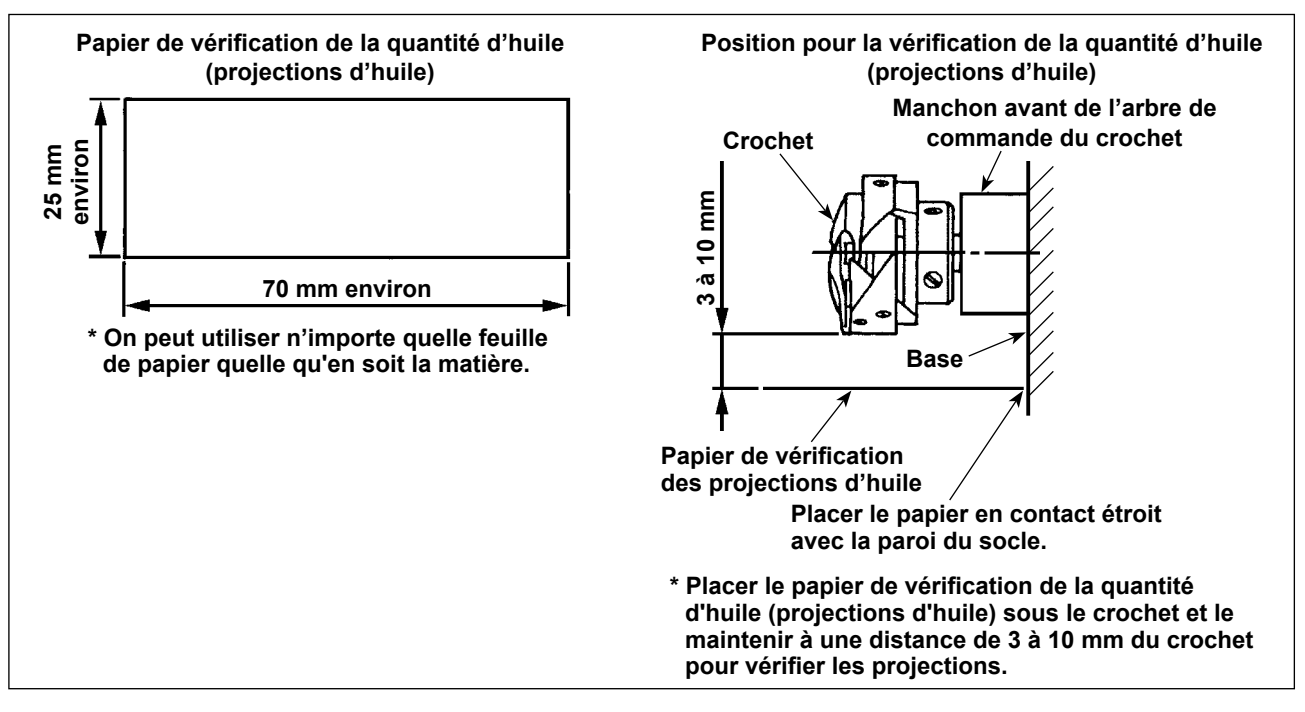

- \* Avant d'effectuer l'opération décrite en 2) ci-dessous, retirer le fil d'aiguille entre le levier de relevage du fil et l'aiguille ainsi que le fil de canette, relever le pied presseur et retirer la plaque coulissante. Faire alors très attention de ne pas toucher le crochet avec les doigts.
- 1) Si la machine n'est pas encore assez chaude pour le fonctionnement, la faire tourner à vide pendant trois minutes environ (fonctionnement intermittent modéré).
- 2) Placer le papier de vérification de la quantité d'huile (projections d'huile) sous le crochet alors que la machine à coudre fonctionne.
- 3) S'assurer qu'il y a de l'huile dans le réservoir.
- 4) La vérification de la quantité d'huile doit durer cinq secondes. (Chronométrer ce temps avec une montre.)

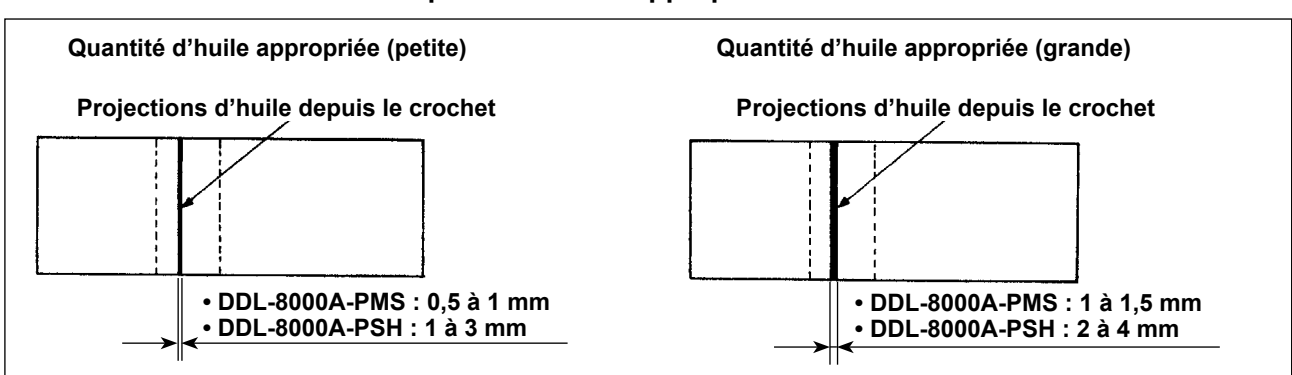

#### 3-11-3. Échantillon montrant la quantité d'huile appropriée

- L'état obtenu sur la figure ci-dessus est la quantité d'huile appropriée (projections d'huile). Il est nécessaire de régler finement la quantité d'huile en fonction des opérations de couture. Veiller, toutefois, à ne pas augmenter/diminuer excessivement la quantité d'huile dans le crochet. (Si la quantité d'huile est insuffisante, le crochet se grippera (il chauffera). Si elle est excessive, le tissu pourra d'être taché par l'huile.)
- 2) Vérifier la quantité d'huile (projections d'huile) à trois reprises (sur trois feuilles de papier) et la régler de façon qu'elle soit constante.

#### 3-12. Réglage du ressort de relevage du fil et de la course du releveur de fil

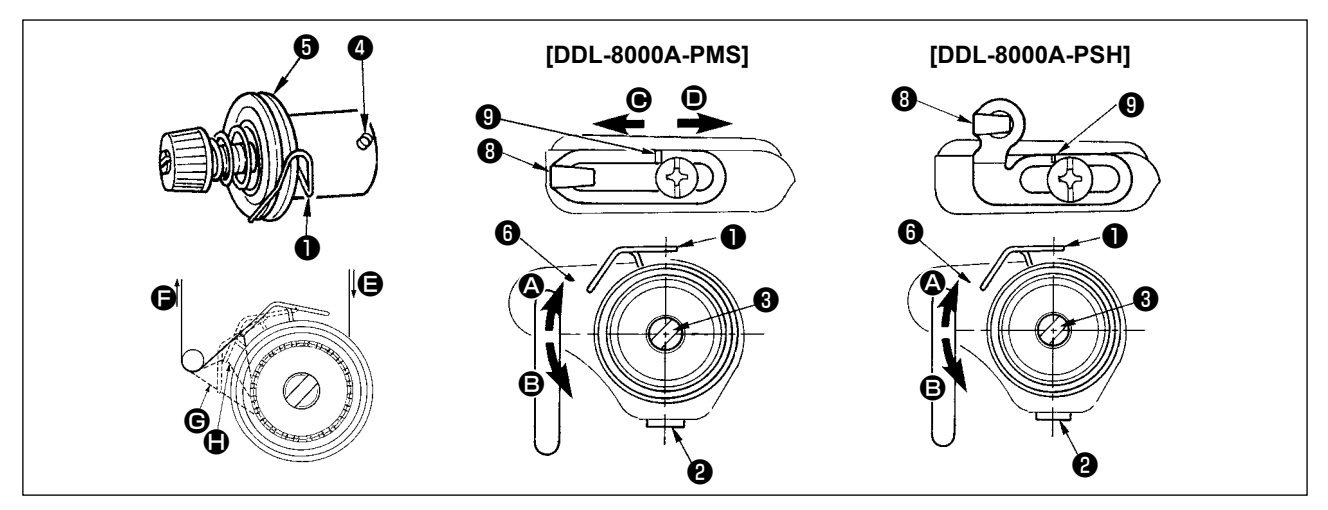

#### (1) Réglage de la course du ressort de relevage du fil 1

- 1) Desserrer la vis de fixation 2.
- Pour augmenter la course du ressort de relevage du fil, tourner la tige de tension 3 dans le sens des aiguilles d'une montre (dans le sens 3) Pour la diminuer, tourner la tige 3 dans le sens inverse des aiguilles d'une montre (dans le sens 3).

#### (2) Réglage de la pression du ressort de relevage du fil 1

- 1) Desserrer la vis de fixation 2 et retirer le bloc-tension (ensemble) 6.
- 2) Desserrer la vis de fixation de tige de tension 4 .
- 3) Pour augmenter la pression, tourner la tige de tension 3 dans le sens des aiguilles d'une montre (dans le sens 
  A) Pour la diminuer, tourner la tige 3 dans le sens inverse des aiguilles d'une montre (dans le sens

\_ \_ \_ \_ \_ \_ \_ \_ \_ \_

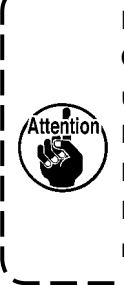

Pour vérifier le fonctionnement du ressort du releveur de fil, tirer le fil d'aiguille dans le sens après avoir réglé la pression du ressort du releveur de fil afin de vérifier si le ressort exerce une pression sur le fil jusqu'au dernier moment (état <sup>(C)</sup>) juste avant que le fil ne sorte de <sup>(C)</sup>. Si le ressort n'exerce pas de pression sur le ressort jusqu'au dernier moment (état <sup>(C)</sup>), diminuer la pression du ressort du releveur de fil. Si la course du ressort de relevage est insuffisante, le ressort ne fonctionnera pas correctement. Pour les tissus ordinaires, une course de 10 à 13 mm est appropriée.

#### (3) Réglage de la course du releveur de fil

- 1) Pour les tissus épais, déplacer le guide-fil ③ vers la gauche (dans le sens ④) afin d'augmenter la longueur du fil tiré par le releveur de fil.
- 2) Pour les tissus légers, déplacer le guide-fil (3) vers la droite (dans le sens (1)) afin de diminuer la longueur du fil tiré par le releveur de fil.

#### \* Etat standard du guide-fil

Distance standard entre l'extrémité droite du guide-fil et la tête de vis :

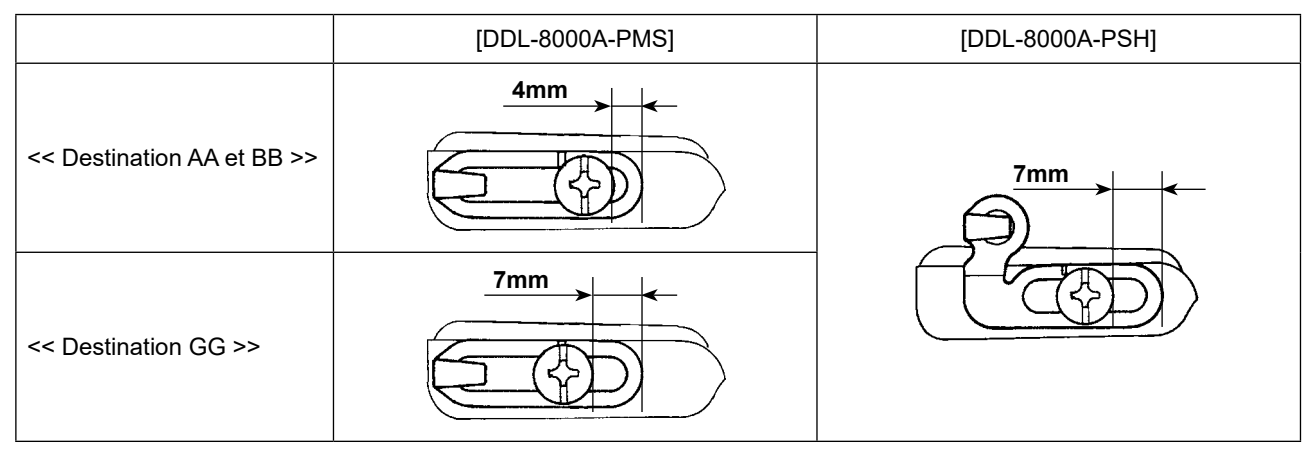

#### 4. POUR L'OPÉRATEUR

### 4-1. Comment régler la tête de la machine et initialiser les données (le réglage d'usine au moment de l'expédition de la machine)

\* Cet élément a été réglé par défaut à la sortie d'usine. Procéder au réglage de la tête de la machine en cas de remplacement de la boîte de commande ou si nécessaire.

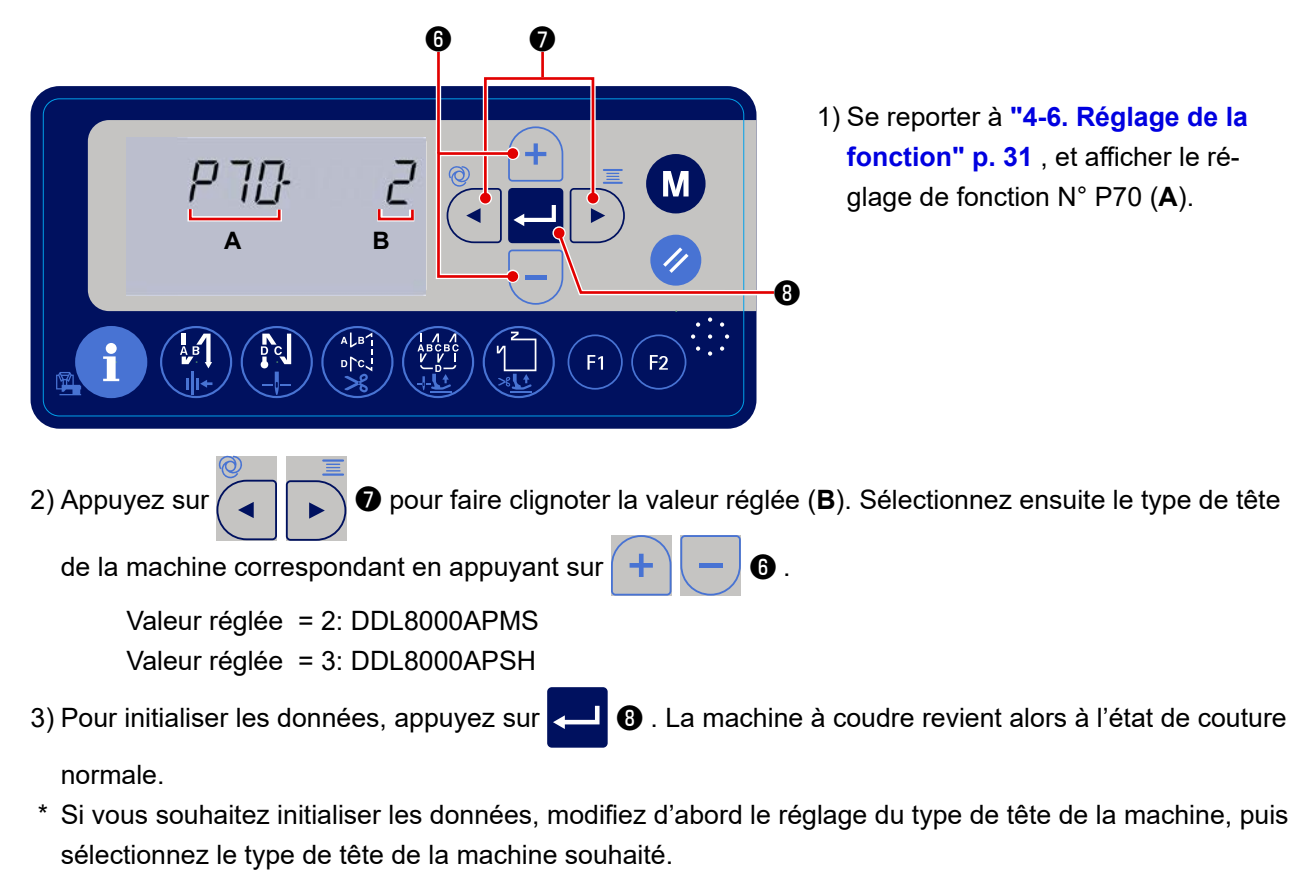

Exemple) si le type de tête de la machine sélectionné est "2" :

P70 Modifiez le type de tête de la machine sélectionné de "2" à "3". Appuyez sur 🛁 🔞 .

Modifiez à nouveau le type de tête de la machine sélectionné de "3" à "2". Appuyez sur 🛁 🔞 .

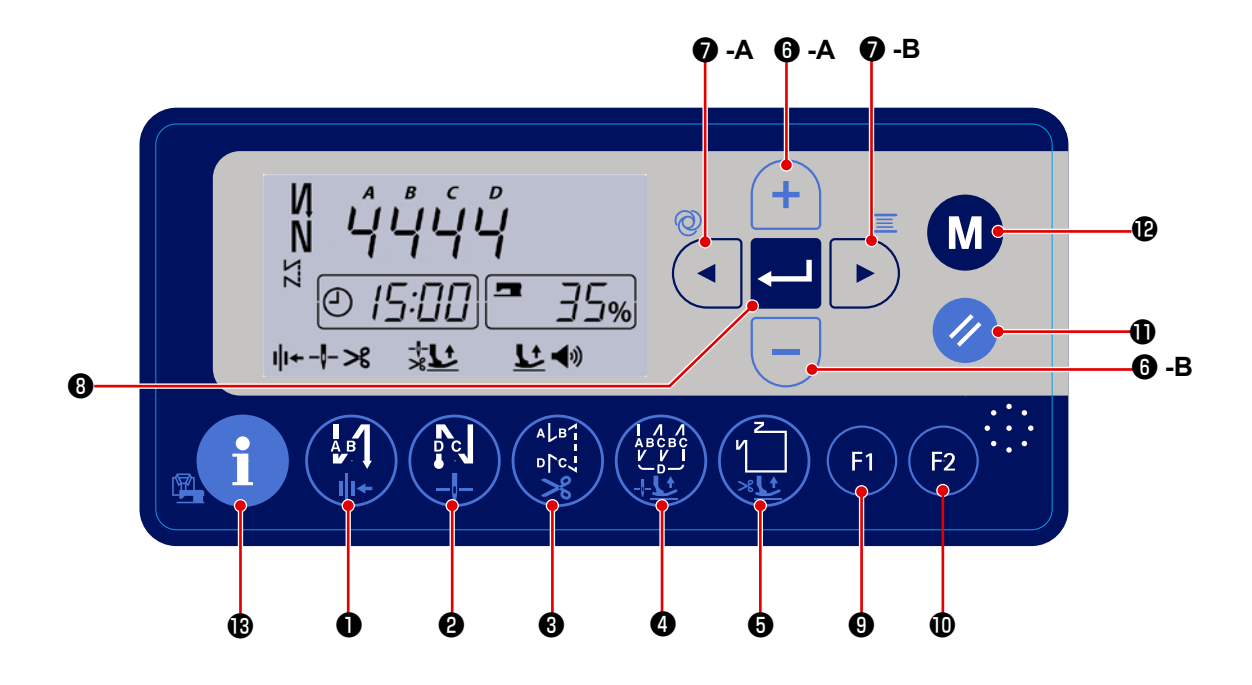

| N | 0 |     | Combien de temps<br>devez-vous laisser<br>le bouton enfoncé ? | Fonction                                                                      |
|---|---|-----|---------------------------------------------------------------|-------------------------------------------------------------------------------|
|   |   |     | Temps court                                                   | Permet de modifier la piqûre arrière automatique en début de couture          |
|   | ) | A B |                                                               | comme suit : Piqûre arrière / Double piqûre arrière / Désactiver.             |
|   |   |     | Temps long                                                    | Permet d'activer ou désactiver le pince-fil.                                  |
|   |   |     | Temps court                                                   | Permet de modifier la piqûre arrière automatique en fin de couture            |
|   |   |     |                                                               | comme suit : Piqûre arrière / Double piqûre arrière / Désactiver.             |
|   | • |     | Temps long                                                    | Permet de modifier la position d'arrêt de la barre à aiguille lors de l'arrêt |
|   |   |     |                                                               | de la machine à coudre : haut ou bas.                                         |
|   |   | ALB | Temps court                                                   | Permet de régler le type de piqûre sur point libre.                           |
| 3 |   |     | Temps long                                                    | Permet d'activer ou désactiver le coupe-fil.                                  |
|   |   |     | Temps court                                                   | Permet de régler le type de piqûre sur point superposé.                       |
| 6 |   |     | Temps long                                                    | Permet de régler le levage du pied presseur pendant la couture sur "          |
|   |   |     |                                                               | levage automatique ou ne pas lever ".                                         |
|   |   | 2   | Temps court                                                   | Permet de régler le type de piqûre en forme de polygone.                      |
| e | • |     | Temps long                                                    | Permet de régler le levage du pied presseur après la coupe du fil sur         |
|   |   |     |                                                               | lever ou ne pas lever.                                                        |
|   | A | +   | Temps court                                                   | Permet d'augmenter la vitesse de couture maximale.                            |
| U | в | -   | Temps court                                                   | Permet de diminuer la vitesse de couture maximale.                            |

| N | 0 |                | Combien de temps<br>devez-vous laisser<br>le bouton enfoncé ? | Fonction                                                               |
|---|---|----------------|---------------------------------------------------------------|------------------------------------------------------------------------|
|   |   | Ø              | Temps court                                                   | Permet de régler le nombre de points en arrière (ABCD) au début et à   |
|   | Α |                |                                                               | la fin de la couture.                                                  |
|   |   |                | Temps long                                                    | Permet d'activer ou désactiver l'opération unique.                     |
|   |   |                | Temps court                                                   | Permet de régler le nombre de points en arrière (ABCD) au début et à   |
|   | в |                |                                                               | la fin de la couture.                                                  |
|   |   |                | Temps long                                                    | Permet de régler le compteur de bobines.                               |
| 6 |   | L              | Temps court                                                   | Permet d'enregistrer les valeurs réglées.                              |
|   |   |                | Temps court                                                   | Permet d'afficher les paramètres enregistrés sur le bouton de fonction |
| e |   | F1             |                                                               | F1.                                                                    |
|   |   |                | Temps long                                                    | Permet d'enregistrer un paramètre pour le bouton de fonction F1.       |
|   |   |                | Temps court                                                   | Permet d'afficher les paramètres enregistrés sur le bouton de fonction |
| I | ) | F2             |                                                               | F2.                                                                    |
|   |   |                | Temps long                                                    | Permet d'enregistrer un paramètre pour le bouton de fonction F2.       |
| a |   |                | Temps court                                                   | Permet de ramener les valeurs en cours de modification au réglage      |
|   |   |                |                                                               | initial.                                                               |
| Œ | 2 |                | Temps court                                                   | Permet de régler l'horloge de la machine à coudre.                     |
|   |   |                | Temps long                                                    | Permet de régler le bouton de mémoire.                                 |
| E | • | i              | Temps court                                                   | Permet de passer à l'affichage du compteur de coupe-fil.               |
| ľ | ) | • • •<br>• • • | -                                                             | Enceinte pour le guidage audio                                         |

#### 4-3. Guidage audio

Le guidage audio fournit les informations suivantes lorsque vous mettez la machine à coudre sous/hors tension, faites fonctionner la machine à coudre et utilisez le panneau de commande. Le son du guidage est

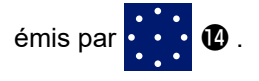

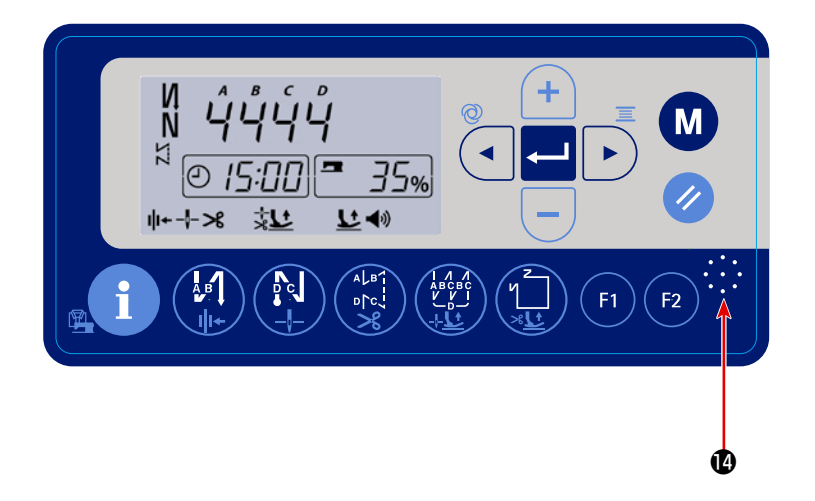

- ① Au moment de la mise sous tension ...... "Bonjour. (jour), (date), (mois)", etc.
- 2 Au moment de la mise hors tension...... "C'était un plaisir.", etc.
- ③ Au moment du fonctionnement de la machine à coudre

...... "Moins d'huile. S'il vous plaît refaire le plein."

..... "Le pétrole est plein."

....."La quantité restante de fil de canette est réduite."

④ Au moment du fonctionnement du panneau de commande

..... Le guidage audio fournit le contenu du paramètre modi-

fié.

#### 4-4. Réglage de l'heure

modifiez la valeur de ce critère avec

Vous pouvez modifier l'heure affichée sur le panneau de commande.

1) Appuyez sur le bouton net et de couture normale pour afficher l'écran de réglage de l'heure.
1) Appuyez sur le bouton net et de couture normale pour afficher l'écran de réglage de l'heure.
2) Les critères de réglage de l'heure clignotent dans l'ordre suivant : " année ", " mois ", " jour ", " heure ", " minute "et " seconde ". Sélectionnez le critère que vous souhaitez modifier avec net et de couture de couture de cou

3) Appuyez sur - 3) pour enregistrer la valeur réglée. La machine à coudre revient alors à l'état de couture normale.

6.

#### 4-5. Procédure d'exécution d'une configuration de couture

#### 4-5-1. Configuration d'exécution de points arrière

L'exécution de points arrière au début et à la fin de la couture peut être programmée séparément.

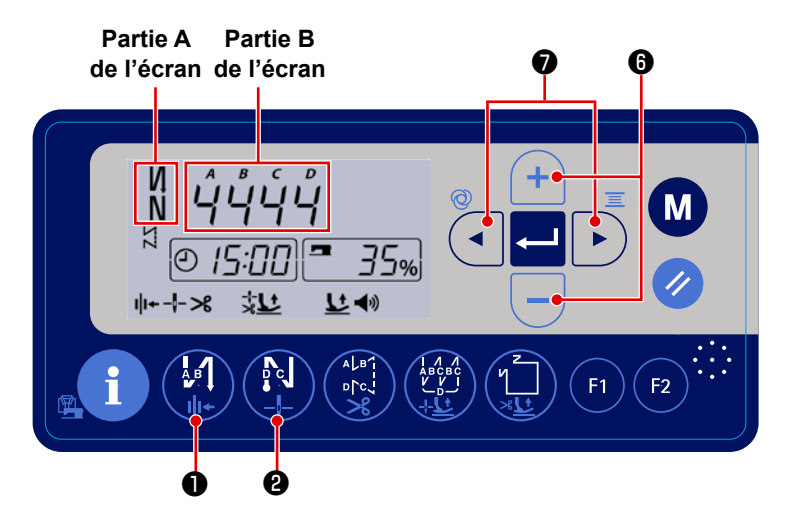

[Procédure de paramétrage de l'exécution de points arrière]

 Le type de piqûre arrière au début de la couture peut être modifié comme suit : " activer / double piqûre arrière / désacti-

ver " en appuyant sur

Le type de piqûre arrière à la fin de la couture peut être modifié comme suit : " activer / double piqûre arrière / dé-

Ð

sactiver " en appuyant sur 🙌 2 . Le

réglage actuel de la piqûre arrière est affiché dans la partie **A** de l'écran.

Pour pouvoir régler le nombre de points en arrière. L'un des éléments affichés

dans la partie **B** de l'écran se met alors à clignoter.

2) Appuyez sur

Déplacez l'élément qui clignote sur le processus (A, B, C ou D) que vous souhaitez régler. Ensuite, modi-

6

fiez la valeur définie pour ce processus avec (+

Les nombres au-delà de 9 sont indiqués comme suit : A = 10, b = 11, c = 12, d = 13, E = 14 et F = 15.

#### 4-5-2. Configuration de couture de parties se chevauchant

La configuration de couture de parties se chevauchant peut être programmée.

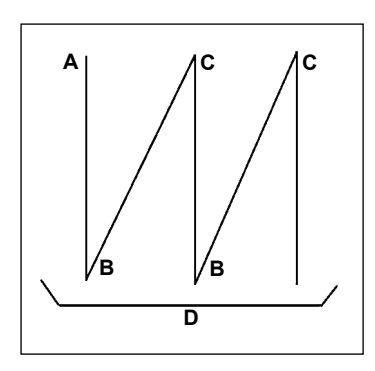

A : Réglage du nombre de points dans le sens normal 0 à 15 points B : Réglage du nombre de points dans le sens arrière 0 à 15 points C : Réglage du nombre de points dans le sens normal 0 à 15 points D : Nombre de répétitions 0 à 15 fois **1. Lorsque l'étape D est fixée à 5 fois, la couture est répétée comme A**  $\rightarrow$  B  $\rightarrow$  C  $\rightarrow$  B  $\rightarrow$  C. **2. Les nombres au-delà de 9 sont indiqués comme suit :** A = 10, b = 11, c = 12, d = 13, E = 14 et F = 15.

#### [Procédure de paramétrage de couture de parties se chevauchant]

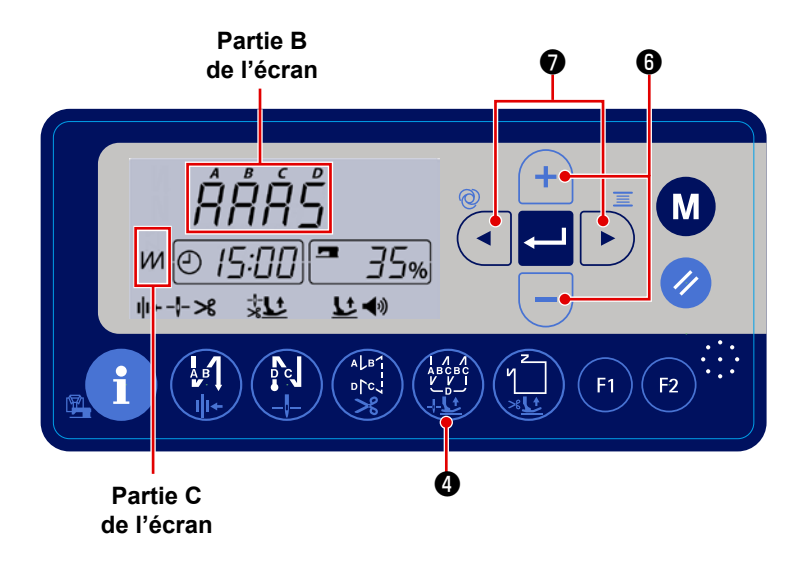

 Appuyez sur (2) opur activer le type de point superposé.

Lorsque le type de point superposé est activé, M est affiché dans la partie **C** de l'écran.

I

- Déplacez l'élément qui clignote le processus (A, B, C ou D) sur l'élément que vous souhaitez régler. Ensuite, modifiez la valeur définie pour cet élément avec

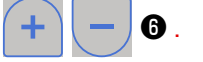

#### 4-5-3. Type de couture en forme de polygone

Vous pouvez définir un motif de couture en forme de polygone.

Il est possible de définir jusqu'à neuf motifs différents.

De plus, neuf étapes de couture peuvent être réglées pour chaque motif.

#### [Comment définir un motif de couture en forme de polygone]

1) Appuyez sur 🛄 🖲 pour pouvoir régler la machine à coudre sur le motif de couture à dimension

constante. L'un des processus A, B ou C se met à clignoter.

2) À l'aide du bouton

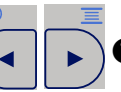

, déplacez le processus qui clignote sur le processus (A, B ou C) que

6.

vous souhaitez régler. Ensuite, modifiez la valeur définie pour ce processus avec

- A : Sélection du numéro de motif
- B : Sélectionnez le numéro de l'étape
- C : Réglez le nombre de points de B

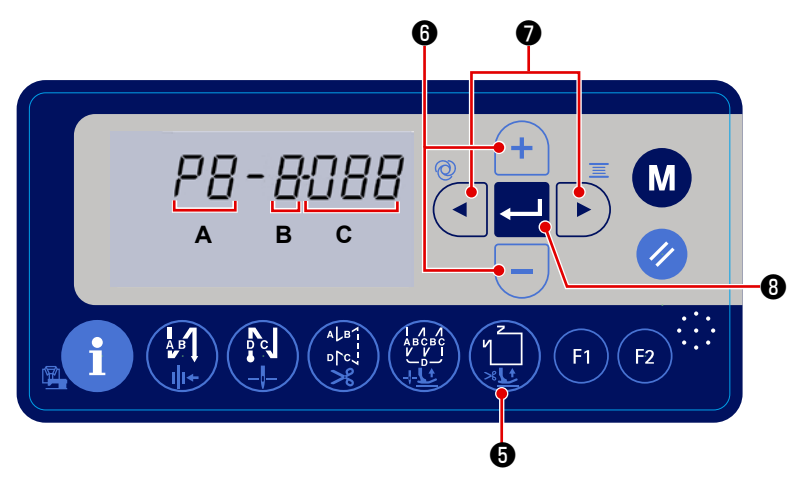

#### \* Couture de dimension constante (couture droite)

(Exemple) Sélectionnez le numéro de motif A.

Réglez **B** sur " 1 ". Réglez le nombre de points (1 à 999) de la première étape sur **C**. Réglez **B** sur " 2 ". Réglez **C** sur 0 (zéro).

\* Le réglage de **C** sur " 0 " fait cesser la couture de dimension constante. Dans ce cas, le nombre de piqûres à coudre avec la couture de dimension constante devient " 1 ".

Une fois le réglage terminé, appuyez sur 🛹 🛽 🕄 pour enregistrer les valeurs réglées.

#### \* Piqûre en forme de polygone (couture d'étiquettes)

Exemple) Sélectionnez le numéro de motif A.

Réglez **B** sur " 1 ". Réglez le nombre de points (1 – 999) de la première étape sur **C**.

De même, réglez **B** sur " 2 ", " 3 " et " 4 " l'un après l'autre pour régler le nombre de points (1 à 999) des deuxième, troisième et quatrième lignes de couture.

Réglez **B** sur " 5 " ein. Réglez **C** sur 0 (zéro).

- \* Le réglage de **C** sur 0 (zéro) arrête la couture en forme de polygone. Dans ce cas, le nombre de piqûres à coudre avec la couture en forme de polygone devient " 4 ".
- \* Initialement, la machine a été réglée en usine sur un motif de couture en forme de polygone composé de quatre étapes (chaque étape étant composée de 12 points).

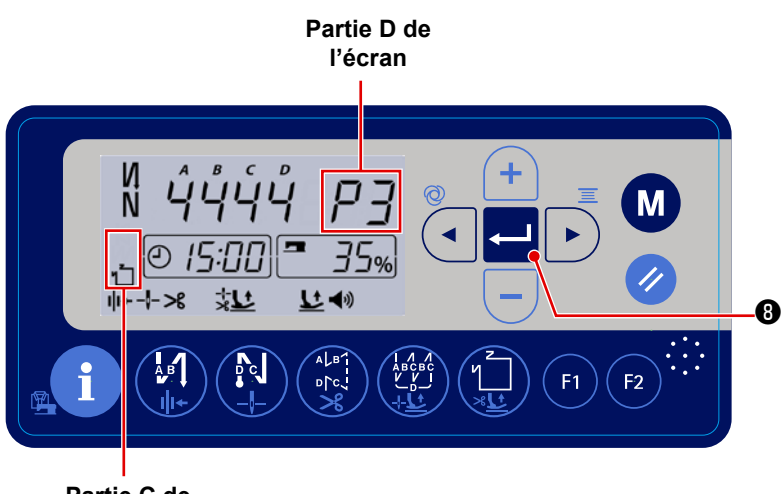

Partie C de l'écran

Une fois le réglage terminé, appuyez sur

• pour enregistrer les valeurs réglées.

Lorsque la couture en forme de poly-

gone est activée, **1** est affiché dans

la partie **C** de l'écran. Le numéro de motif sélectionné est affiché dans la partie **D** de l'écran.

#### 4-6. Réglage de la fonction

La valeur de réglage de la fonction peut être modifiée.

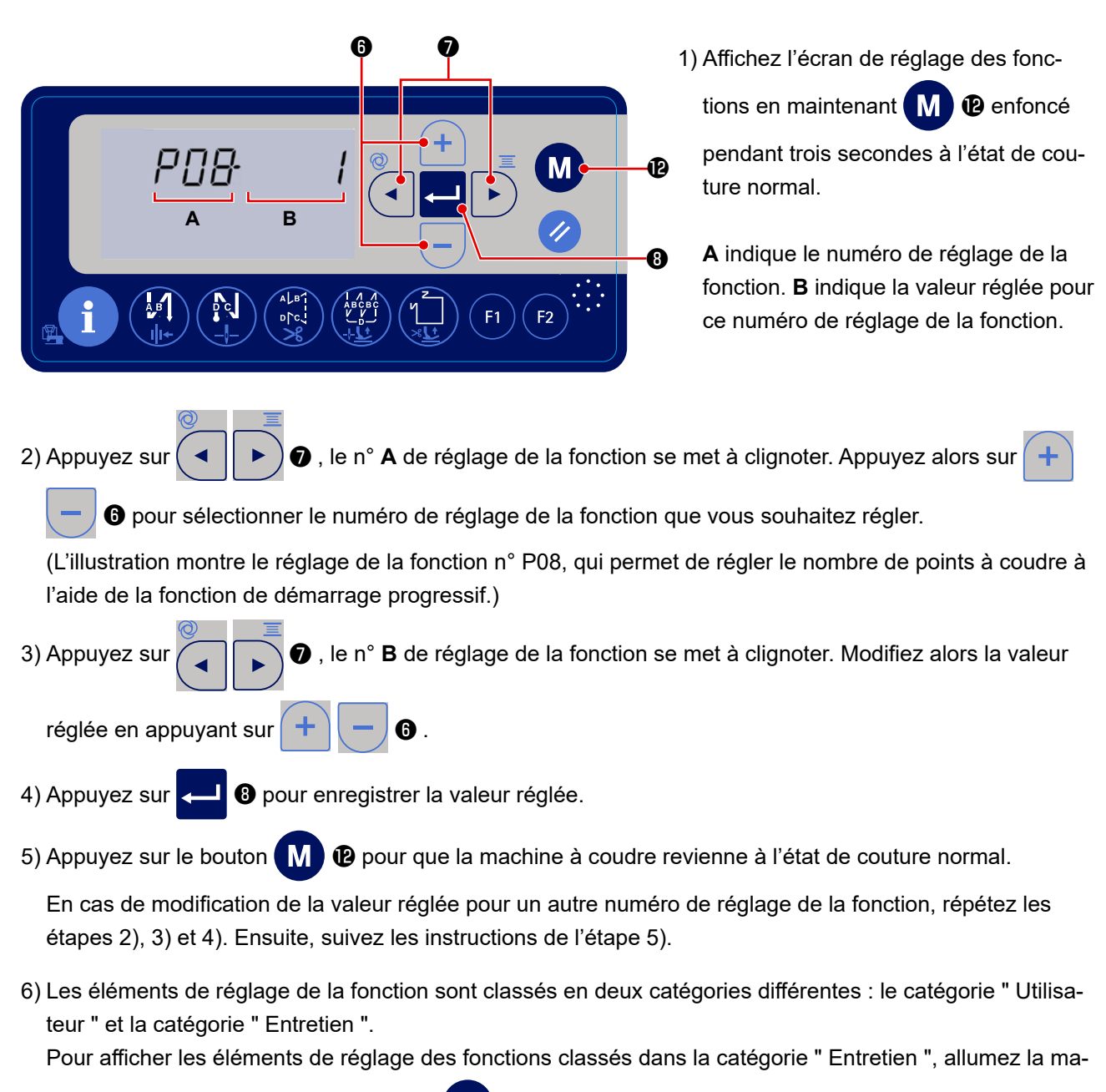

chine en maintenant enfoncé le bouton (M) (2).

#### 4-7. Réglage des boutons de fonction (F1 et F2)

Vous pouvez enregistrer les fonctions que vous utilisez fréquemment sur ces deux boutons de fonction. Vous pouvez modifier directement la valeur de réglage du numéro de réglage de la fonction enregistrée en

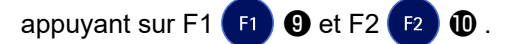

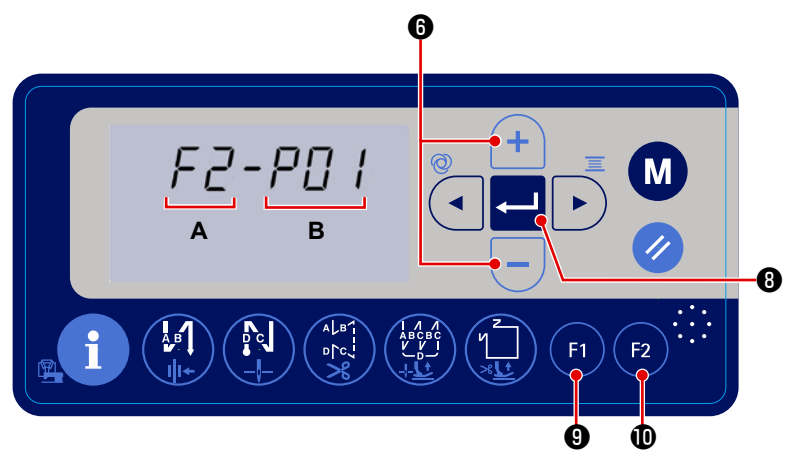

1) Pour afficher l'écran de réglage des fonctions, maintenez enfoncé le bou-

ton **F1 9** ou **F2 1** pendant trois secondes à l'état de couture normal.

**A** indique le numéro de réglage de la fonction. **B** indique la valeur réglée pour ce numéro de réglage de la fonction.

- 2) La partie **A** de l'écran affiche le bouton de fonction F1 ou F2 sur lequel vous avez appuyé. La partie **B** de l'écran affiche le numéro de réglage de la fonction actuellement enregistrée qui clignote.
- 3) Sélectionnez le numéro de réglage de la fonction que vous souhaitez enregistrer en appuyant sur

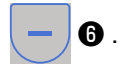

- \* Si vous souhaitez enregistrer le réglage de la fonction pour la catégorie "Entretien ", vous devez d'abord allumer la machine en maintenant enfoncé le bouton M P Ensuite, appuyez sur M P pour revenir

à l'écran de couture. Sur l'écran de couture, suivez les étapes 1) à 4) de la procédure ci-dessus.

#### 4-8. Fonction d'aide à la production

L'aide à la production comprend deux fonctions différentes qui renseignent l'opérateur sur le statut la production : la première permet de " connaître la productivité en fonction de la vitesse de fonctionnement journalière de la machine à coudre "et la seconde permet de "connaître l'état d'avancement du travail de couture en fonction du nombre de fois où le fil a été coupé ".

#### 4-8-1. Comment régler les paramètres d'aide à la production

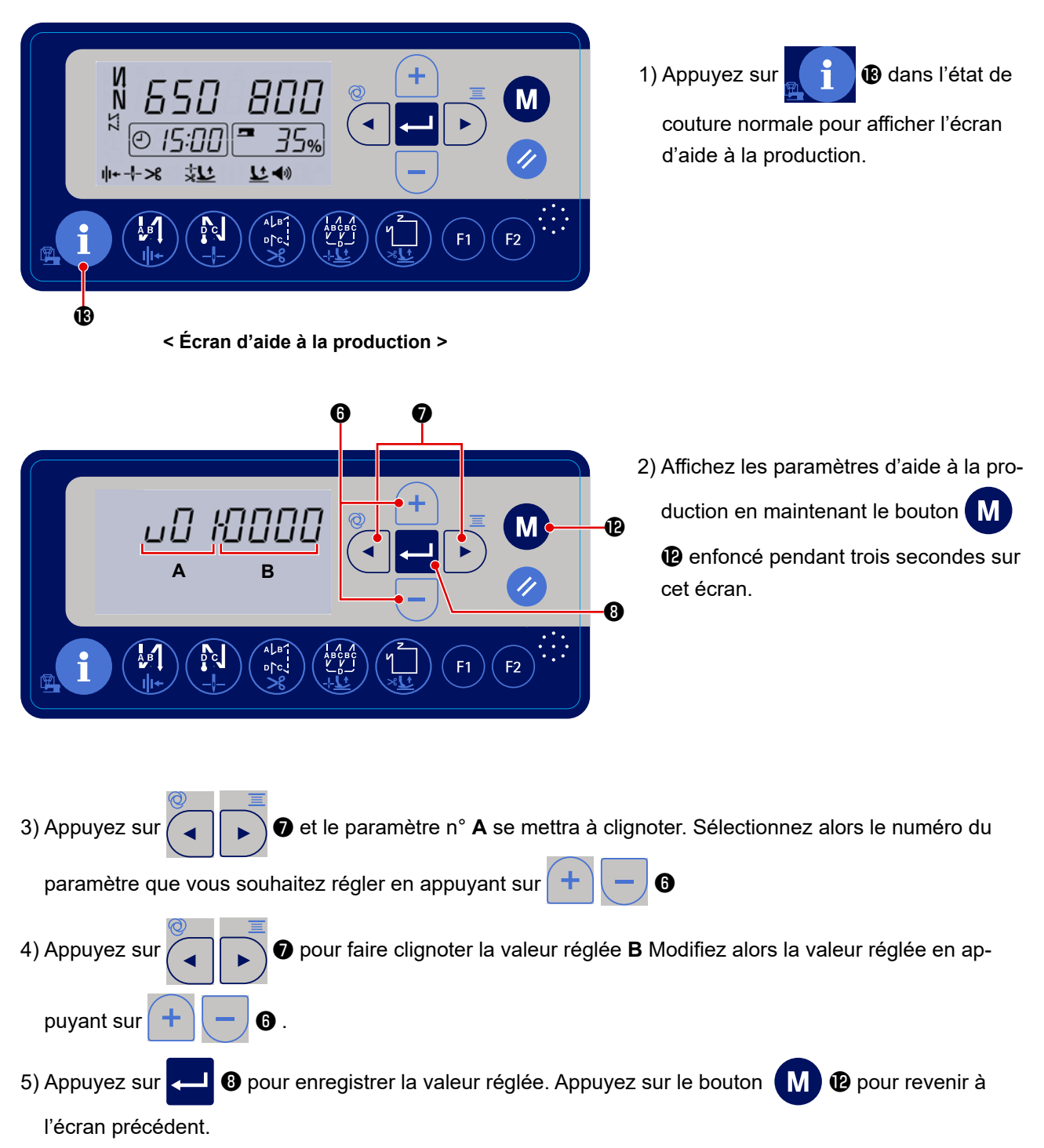

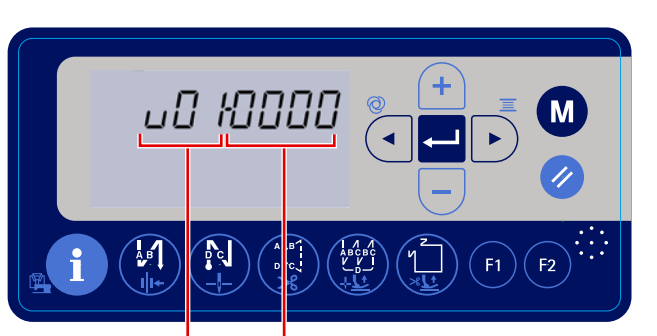

Partie C Partie D de l'écran de l'écran

Partie A de Partie B l'écran de l'écran Partie E de l'écran

< Écran de réglage des fonctions >

< Écran d'aide à la production >

| N°                 | Élément                                                                         |                                                                                                    | Plage de<br>réglage | Valeur<br>initiale |
|--------------------|---------------------------------------------------------------------------------|----------------------------------------------------------------------------------------------------|---------------------|--------------------|
| U01                | Objectif en nombre<br>de pièces à pro-<br>duire par jour                        | Ce paramètre permet de définir l'objectif en nombre de<br>pièces à produire pendant les heures de travail détermi-<br>nées avec les paramètres U03 et U04. (Partie <b>B</b> de l'écran)                                                                                                    | 1 à 1999            | 500                |
| U02                | Nombre de fois que<br>le fil doit être coupé<br>pour un produit                 | Ce paramètre définit le nombre de fois que le fil doit être<br>coupé pour que le compteur enregistre une unité. (Partie <b>B</b><br>de l'écran)                                                                                                    | 1 à 99              | 1                  |
| De<br>U03 à<br>U04 | Horaire de travail<br>(de l'heure de dé-<br>but à l'heure de fin)               | Ce paramètre permet de régler l'heure de début et l'heure<br>de fin du travail de couture.<br>* Le taux d'exploitation est calculé à l'aide de l'horaire de<br>travail, après déduction des pauses.                                                                                                    | 0:00 à 23:59        | 8:00 à<br>17:00    |
| De<br>U05 à<br>U06 | Pause 1 (de l'heure<br>de début à l'heure<br>de fin)                            | Ce paramètre permet de définir l'heure de début et l'heure<br>de fin d'une pause. Si aucune pause n'est prévue, ce para-<br>mètre doit être réglé sur "0000 ".<br>(Attention)                                                                                                    |                     | 12:00 à<br>13:00   |
| De<br>U07 à<br>U08 | Pause 2 (de l'heure<br>de début à l'heure<br>de fin)                            | <ul> <li>* Pour U05 – U06, U07 – U08 et U09 – U10, entrez l'heure<br/>du plus tôt au plus tard.</li> <li>* Si aucune pause n'est prévue pendant les heures de<br/>travail (103 – 104). l'égran officieurs "augune " Soules les</li> </ul>                                                                                                    | 0:00 à 23:59        | 0:00 à 0:00        |
| De<br>U09 à<br>U10 | Pause 3 (de l'heure<br>de début à l'heure<br>de fin)                            | données pour lesquelles la mention "aucune "n'apparaît<br>pas sont effectives.                                                                                                    |                     | 0:00 à 0:00        |
| U11                | Type d'affichage<br>de l'objectif en<br>nombre de pièces<br>à produire          | Ce paramètre permet de modifier le type d'affichage de<br>l'objectif en nombre de pièces à produire (partie <b>D</b> de<br>l'écran).<br>1: L'affichage de l'objectif en nombre de pièces à produire<br>est actualisé en permanence.<br>* Partie <b>E</b> de l'écran : Nombre de pièces déjà produites /<br>Objectif en nombre de pièces à produire x 100 (%)<br>0: L'objectif en nombre de pièces à produire sur la journée<br>est affiché.<br>* Partie <b>E</b> de l'écran : Nombre de pièces produites sur la<br>journée / Objectif en nombre de pièces à produire x 100<br>(%) | 0 - 1               | 0                  |
| U12                | Activation / Désac-<br>tivation de l'affi-<br>chage de la vitesse<br>de travail | L'affichage de la vitesse de travail (partie <b>E</b> de l'écran) est<br>activé ou désactivé.<br>1: La vitesse de travail est affichée<br>0: La vitesse de travail n'est pas affichée                                                                                                    | 0 - 1               | 1                  |

\* Si la quantité de la production quotidienne dépasse 1999, réglez le paramètre d'aide à la production U02 sur "10". Ensuite, le « nombre de pièces comptées » augmente d'une valeur chaque fois que la machine à coudre exécute la coupe du fil 10 fois.

#### 4-8-3. Comment afficher la vitesse de travail de la machine à coudre

| N°  | Élément             |                                                                       | Plage de<br>réglage | Valeur<br>initiale |
|-----|---------------------|-----------------------------------------------------------------------|---------------------|--------------------|
| U12 | Activation / Désac- | L'affichage de la vitesse de travail (partie <b>E</b> de l'écran) est |                     |                    |
|     | tivation de l'affi- | activé ou désactivé.                                                  | 0 - 1               | 1                  |
|     | chage de la vitesse | 1: La vitesse de travail est affichée                                 |                     |                    |
|     | de travail          | 0: La vitesse de travail n'est pas affichée                           |                     |                    |

1) Réglage des paramètres d'aide à la production

Lorsque ce paramètre est réglé sur "1 ", la vitesse de travail de la machine à coudre est affiché dans l'état de couture normal et sur l'écran d'aide à la production. (Partie **E** de l'écran)

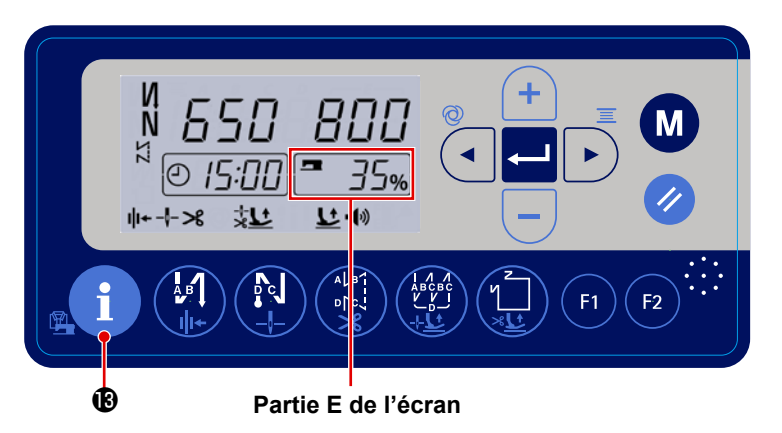

< Affichage de l'état de fonctionnement de la machine à coudre >

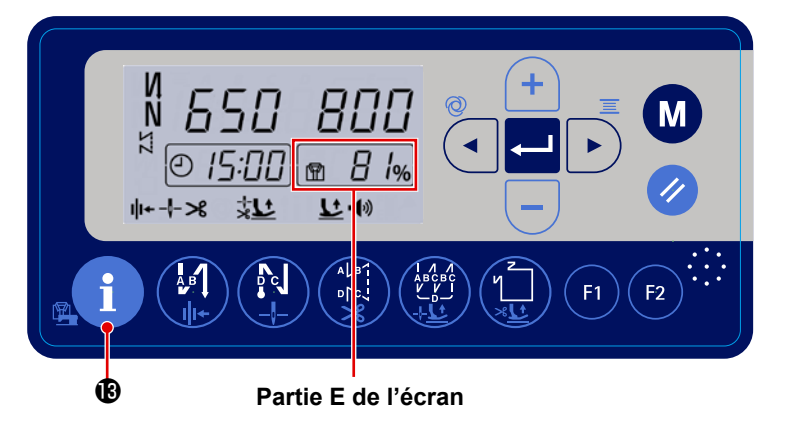

< Affichage du taux de réalisation de l'objectif à l'écran >

Méthode de calcul de la vitesse de travail :

|                   | Temps de fonctionnement de la machine à coudre depuis l'heure de         |       |
|-------------------|--------------------------------------------------------------------------|-------|
| Vitosso do        | début (U03) de la journée de travail jusqu'à l'heure actuelle            |       |
| travail de la ma- | (temps de pause déduit)                                                  |       |
| chine à coudre    | Heures de travail à partir de l'heure de début (U03) jusqu'à l'heure ac- | × 100 |
|                   | tuelle (temps de pause déduit)                                           |       |
|                   |                                                                          |       |

2) Lorsque vous maintenez le bouton

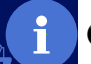

I enfoncé pendant trois secondes, l'affichage de la partie E

de l'écran bascule entre la "vitesse de travail de la machine à coudre "et le " taux de réalisation de l'objectif ".

#### Partie E de l'écran:

Partie E de l'écran:

Affichage de la vitesse de travail de la machine à coudre Affichage du taux de réalisation de l'objectif

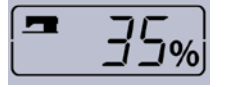

| _      |     |
|--------|-----|
|        |     |
| $\Box$ | 10/ |

#### 4-8-4. Comment afficher le nombre de pièces produites

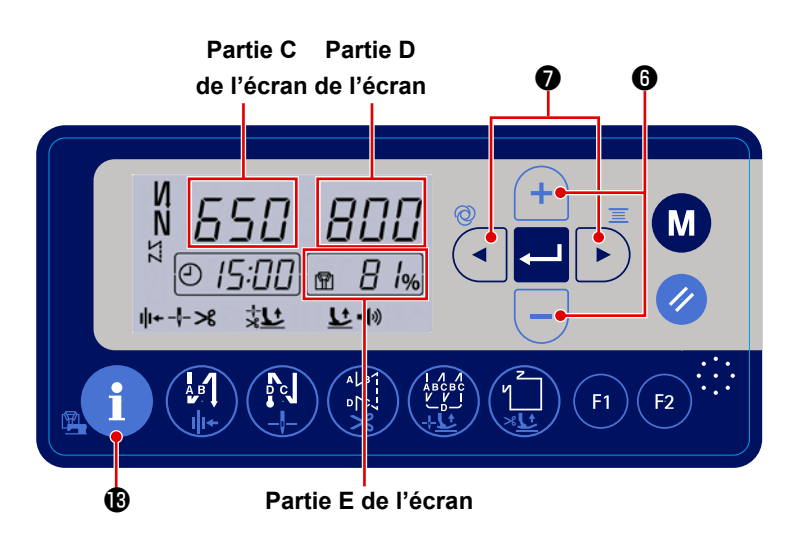

1) Appuyez sur 1 👔 👔 dans l'état de

couture normal. L'écran d'affichage du "nombre de pièces produites " apparaît.2) Le nombre de pièces produites est affi-

< Écran d'affichage du nombre de pièces produites >

6.

ché dans la partie **C** de l'écran. À chaque fois que la machine à coudre effectue la couture et la coupe du fil, " 1 " unité est ajoutée à la valeur actuelle affichée dans la partie **C** de l'écran.

Vous pouvez augmenter ou diminuer le nombre de pièces produites pour le jour affiché dans la partie C de

l'écran en appuyant sur (+) (-

- \* Le nombre de pièces produites et l'objectif en nombre de pièces sont remis à 0 (zéro) deux heures avant l'heure de début de la journée de travail (U03).
- 3) L'élément affiché dans la partie **D** de l'écran peut être modifié en réglant le paramètre d'aide à la production.
- \* En modifiant le type d'affichage comme indiqué ci-dessus, vous modifierez aussi la méthode de calcul du

| N°  | Élément          |                                                                                                    | Plage de<br>réglage | Valeur<br>initiale |
|-----|------------------|----------------------------------------------------------------------------------------------------|---------------------|--------------------|
|     | Type d'affichage | Ce paramètre permet de modifier le type d'affichage de l'objectif                                                  |                     |                    |
|     | de l'objectif en | en nombre de pièces à produire (partie <b>D</b> de l'écran).                                                       |                     |                    |
|     | nombre de pièces | 1: L'affichage de l'objectif en nombre de pièces à produire est                                                    |                     |                    |
|     | à produire       | actualisé en permanence.                                                                                           |                     |                    |
| U11 |                  | * Partie <b>E</b> de l'écran : Nombre de pièces déjà produites / Objectif en nombre de pièces à produire x 100 (%) | 0 - 1               | 0                  |
|     |                  | 0: L'objectif en nombre de pièces à produire sur la journée est                                                    |                     |                    |
|     |                  | affiché.                                                                                                    |                     |                    |
|     |                  | * Partie E de l'écran : Nombre de pièces produites sur la journée /                                                |                     |                    |
|     |                  | Objectif en nombre de pièces à produire x 100 (%)                                                                  |                     |                    |

pourcentage du nombre de pièces produites affiché dans la partie E de l'écran.

#### 4-9. Liste des paramétrés des fonctions

\* \* \*

\*

| n°  | Paramètre                                                                                                    | Description                                                                                                    | Level | Plage de<br>réglage    | Valeur ini-<br>tiale   |
|-----|----------------------------------------------------------------------------------------------------|----------------------------------------------------------------------------------------------------|-------|------------------------|------------------------|
| P01 | Vitesse de couture maximale                                                                                                  | Ce reglage permet de regler la vitesse de couture maximale<br>atteinte en appuyant à fond sur la pédale. La vitesse de couture<br>maximale peut être modifiée dans la plage de vitesse de couture<br>spécifiée pour [P68 Vitesse de couture maximale].<br>* La vitesse de couture maximale peut aussi être modifiée à l'aide<br>du bouton + - sur le panneau de commande.                                                                     |       | 100-[P68]<br>(sti/min) | MS : 4000<br>SH : 3500 |
| P02 | Inclinaison de la pédale                                                                                                    | e réglage permet de modifier la vitesse de couture par rapport à<br>profondeur d'enfoncement de la pédale. La vitesse de couture<br>ugmente rapidement lorsque ce paramètre est réglé sur une va-<br>ur élevée, ou lentement lorsque ce paramètre est réglé sur une<br>aleur faible.                                                                                                    |       | 10-100(%)              | 80                     |
| P04 | Vitesse de la piqûre arrière<br>au début de la couture                                                                       | e réglage permet de régler la vitesse de couture à utiliser pour la<br>jqûre arrière au début de la couture.                                                                                                    |       | 100-3000<br>(sti/min)  | 1900                   |
| P05 | Vitesse de la piqûre arrière à<br>la fin de la couture                                                                       | Ce réglage permet de régler la vitesse de couture à utiliser pour la<br>piqûre arrière à la fin de la couture.                                                                                                    | U     | 100-3000<br>(sti/min)  | 1900                   |
| P06 | Vitesse de piqûre superpo-<br>sée                                                                                            | Ce réglage permet de régler la vitesse de piqûre superposée.<br>* Cette vitesse peut également être modifiée à l'aide du bouton<br>correspondant sur le panneau de commande.                                                                                                    | U     | 100-3000<br>(sti/min)  | 1900                   |
| P07 | Vitesse de couture pour le<br>démarrage progressif                                                                           | Ce réglage permet de régler la vitesse de couture pour le démar-<br>rage progressif au début de la couture.                                                                                                    | U     | 100-1500<br>(sti/min)  | 800                    |
| P08 | Fonction de démarrage<br>progressif                                                                                          | Ce réglage permet de régler le nombre de points à coudre avec la fonction de démarrage progressif au début de la couture.<br>0 : La fonction de démarrage progressif n'est pas sélectionnée<br>1 – 9 : Le nombre de points à coudre avec la fonction de démar-<br>rage progressif                                                                                                    | U     | 0-99<br>(points)       | 1                      |
| P09 | Vitesse de couture pour le<br>point en forme de polygone                                                                     | Ce réglage permet de régler la vitesse de couture pour le point en<br>forme de polygone.<br>* La vitesse de couture peut aussi être modifiée à l'aide du<br>bouton + - sur le panneau de commande.                                                                                                    | U     | 200-[P68]<br>(sti/min) | MS : 4000<br>SH : 3500 |
| P10 | Réglage de la piqûre arrière<br>à la fin de la couture en<br>forme de polygone                                               | Ce réglage détermine si la piqûre arrière doit s'effectuer automati-<br>quement à la fin de la couture en forme de polygone.<br>ON : La piqûre arrière s'effectue automatiquement à la fin de la<br>couture<br>OFF : La machine à coudre arrête la couture avant de com-<br>mencer la piqûre en marche arrière à la fin de la couture. Elle<br>effectue la piqûre en marche arrière lorsque vous appuyez sur<br>la partie avant de la pédale. | U     | ON/OFF                 | ON                     |
| P12 | Basculement de la cou-<br>ture en marche arrière au<br>début de la couture entre<br>les fonctions automatique et<br>manuelle | <ul> <li>e réglage permet de régler la vitesse de piqûre arrière au début<br/>e la couture.</li> <li>0 : La piqûre arrière s'effectue en actionnant la pédale.</li> <li>1 : La piqûre arrière s'effectue à la vitesse de couture réglée<br/>avec IP04 Vitesse de piqûre arrière au début de la couture!</li> </ul>                                                                                                    |       | 0-1                    | 1                      |
| P13 | Fonction d'arrêt immédiate-<br>ment après la piqûre arrière<br>au début de la couture                                        | <ul> <li>à réglage permet de sélectionner l'opération à effectuer à la fin<br/>le la piqûre arrière au début de la couture.</li> <li>CON : La machine à coudre ne marque pas de pause après la<br/>fin de la piqûre arrière au début de la couture</li> <li>STP : La machine à coudre marque une pause après la fin de la<br/>piqûre arrière au début de la couture</li> </ul>                                                                |       | CON/STP                | CON                    |
| P15 | Basculement de la fonction<br>de correction de l'aiguille<br>vers le haut ou vers le bas                                     | Ce réglage permet de modifier la fonction du bouton de correction<br>de l'aiguille vers le haut ou vers le bas.<br>0 : Correction de l'aiguille vers le haut ou vers le bas<br>1 : Correction d'un point<br>2 : Demi-point continu<br>3 : Point continu                                                                                                    | U     | 0-3                    | 0                      |
| P16 | Limite de vitesse de la cou-<br>ture à entraînement inverse                                                                  | La limite de vitesse appliquée lorsque la couture à entraînement<br>inverse est exécutée est réglée avec cette fonction.<br>0 : Pas de limitation de vitesse<br>10 – 3000 : La couture est effectuée à la vitesse de couture<br>réglée                                                                                                    | S     | 0-4000<br>(sti/min)    | 0                      |
| P18 | Correction du moment d'ac-<br>tivation du solénoïde pour la<br>piqûre arrière au début de la<br>couture                      | Vous pouvez aligner les points en modifiant le moment d'activation<br>du solénoïde de piqûre arrière au moment de la piqûre arrière au<br>début de la couture. Si vous augmentez la valeur de réglage de ce<br>paramètre, la longueur du point à la fin du processus A augmente<br>et la longueur du point au début du processus B diminue.                                                                                                   | U     | 0-200                  | 123                    |
| P19 | Correction du moment de<br>désactivation du solénoïde<br>pour la piqûre arrière au<br>début de la couture                    | Vous pouvez aligner les points en modifiant le moment de libéra-<br>tion du solénoïde de piqûre arrière au moment de la piqûre arrière<br>au début de la couture. Si vous augmentez la valeur de réglage<br>de ce paramètre, la longueur du point au début du processus B<br>augmente.                                                                                                    | U     | 0-200                  | 130                    |
| P21 | Section à basse vitesse par la pédale                                                                                        | Ce réglage détermine la position de départ de la couture actionnée par la pédale.                                                                                                    | S     | 30-1000                | 520                    |
| P22 | Position de départ de la<br>couture par la pédale                                                                            | Ce réglage permet de régler la position de relâchement de la<br>pédale.                                                                                                    | S     | 30-1000                | 420                    |
| P23 | Position pour lever le pied<br>presseur à l'aide de la pé-<br>dale                                                           | Ce réglage détermine la position de levage du pied presseur en<br>actionnant la pédale.                                                                                                    | S     | 30-1000                | 270                    |
| P24 | Position pour actionner le coupe-fil à l'aide de la pédale                                                                   | Ce réglage permet de régler la position de la pédale permettant<br>d'actionner le coupe-fil.                                                                                                    | S     | 30-500                 | 130                    |
| P25 | Correction du moment d'ac-<br>tivation du solénoïde pour la<br>piqûre arrière à la fin de la<br>couture                      | Vous pouvez aligner les points en modifiant le moment d'activation<br>du solénoïde de piqûre arrière au moment de la piqûre arrière à<br>la fin de la couture. Si vous augmentez la valeur de réglage de<br>ce paramètre, la longueur du point au début du processus C aug-<br>mente.                                                                                                    | U     | 0-200                  | 123                    |

\* Ne pas changer les valeurs définies par défaut pour les fonctions marquées d'un astérisque (\*) car elles sont destinées à la maintenance. En changeant la valeur par défaut d'une fonction, on risquerait de causer une anomalie de la machine ou d'en affecter les performances. S'il est nécessaire de changer la valeur par défaut de ces fonctions, acheter le Manuel du technicien et en suivre les instructions.

|   | n°  | Paramètre                                                                                                    | Description                                                                                                    | Level | Plage de<br>réglage  | Valeur ini-<br>tiale   |
|---|-----|----------------------------------------------------------------------------------------------------|----------------------------------------------------------------------------------------------------|-------|----------------------|------------------------|
|   | P26 | Correction du moment de<br>désactivation du solénoïde<br>pour la piqûre arrière à la fin<br>de la couture            | Vous pouvez aligner les points en modifiant le moment de désac-<br>tivation du solénoïde de piqûre arrière au moment de la piqûre<br>arrière à la fin de la couture. Si vous augmentez la valeur de<br>réglage de ce paramètre, la longueur du point à la fin du proces-<br>sus C augmente et la longueur du point au début du processus D<br>diminue.                                                                                                    | U     | 0-200                | 130                    |
| * | P29 | Force de freinage de la tige<br>principale au moment de l'ar-<br>rêt de la machine à coudre<br>après la coupe du fil | Ce réglage détermine la force de freinage de la tige principale<br>pour empêcher la machine à coudre de dépasser avant l'arrêt.                                                                                                    | S     | 1-45                 | 30                     |
|   | P32 | Correction du moment d'ac-<br>tivation du solénoïde pour la<br>piqûre superposée                                     | Vous pouvez aligner les points en modifiant le moment d'activation<br>du solénoïde de piqûre arrière au moment de la piqûre superpo-<br>sée. Si vous augmentez la valeur de réglage de ce paramètre,<br>la longueur du point à la fin du processus A (C) augmente et la<br>longueur du point au début du processus B diminue.                                                                                                    | U     | 0-200                | MS                     |
|   | P33 | Correction du moment de<br>désactivation du solénoïde<br>pour la piqûre superposée                                   | Vous pouvez aligner les points en modifiant le moment de désac-<br>tivation du solénoïde de piqûre arrière au moment de la piqûre<br>superposée. Si vous augmentez la valeur de réglage de ce para-<br>mêtre, la longueur du point à la fin du processus B augmente et la<br>longueur du point au début du processus C diminue.                                                                                                    | U     | 0-200                | MS : 105<br>SH : 100   |
|   | P37 | Première valeur actuelle (en service) du pince-fil                                                                   | Ce réglage détermine la première valeur actuelle (en service) pour<br>le pince-fil.<br>* Pour plus de détails, voir l'"explication du fonctionnement du<br>solénoïde du pince-fil "dans le manuel de l'ingénieur.                                                                                                    | U     | 0-100                | MS ≑ 40<br>SH ≑ 50     |
| * | P44 | Force de freinage de la tige<br>principale au moment de l'ar-<br>rêt de la machine à coudre<br>en chemin             | Ce réglage détermine la force de freinage de la tige principale<br>pour empêcher la machine à coudre de dépasser en chemin.                                                                                                    | S     | 1-45                 | 16                     |
|   | P45 | Solénoïde de piqûre arrière<br>en service                                                                            | Ce réglage détermine le régime de sortie du solénoïde de piqûre<br>arrière lorsque le solénoïde est activé.                                                                                                    | S     | 1-50                 | 30                     |
|   | P46 | Réglage de la fonction de<br>rotation arrière pour soulever<br>l'aiguille                                            | Cette fonction permet de faire tourner la tige principale dans le<br>sens inverse de la couture pour relever la barre à aiguille à la<br>hauteur maximale.<br>ON : La fonction de rotation arrière est activée.<br>OFF : La fonction de rotation arrière est désactivée.                                                                                                    | U     | ON/OFF               | OFF                    |
|   | P47 | Angle de rotation arrière<br>pour soulever l'aiguille                                                                | Ce réglage détermine l'angle de rotation arrière pour soulever<br>l'aiguille.                                                                                                    | S     | 50-200<br>(1/4°)     | 160                    |
|   | P48 | Vitesse de couture à basse<br>vitesse                                                                                | Ce réglage détermine la vitesse minimale de couture actionnée<br>par la pédale.                                                                                                    | U     | 100-500<br>(sti/min) | 200                    |
|   | P49 | Vitesse de couture pour la<br>coupe du fil                                                                           | Ce réglage détermine la vitesse de couture à utiliser lors de la<br>coupe du fil.                                                                                                    | U     | 100-500<br>(sti/min) | 210                    |
| * | P50 | Seconde vitesse de coupe<br>du fil                                                                                   | La vitesse de couture est réduite pour la seconde moitié de<br>l'opération de coupe du fil. Ce réglage détermine cette vitesse de<br>couture. * Si cette vitesse est réglée sur "0 "(zéro), la machine à<br>coudre fonctionne à la première vitesse de coupe du fil.                                                                                                    | S     | 0-500<br>(sti/min)   | 180                    |
| * | P51 | Moment du passage à la<br>seconde vitesse de coupe<br>du fil                                                         | Ce réglage détermine le moment où la vitesse de couture passe à<br>la seconde vitesse de coupe du fil.                                                                                                    | S     | 270-370(°)           | 320                    |
| * | P52 | Temps d'attente pour la<br>couture après l'abaissement<br>du pied presseur                                           | Ce réglage détermine le temps d'attente pour le démarrage de la couture après l'abaissement du pied presseur.                                                                                                    | S     | 10-500(ms)           | 120                    |
|   | P53 | Réglage du fonctionnement<br>du pied presseur lorsque la<br>partie arrière de la pédale<br>est enfoncée              | <ul> <li>Ce réglage détermine le fonctionnement du pied presseur lorsque<br/>la partie arrière de la pédale est enfoncée.</li> <li>0 : Le pied presseur ne fonctionne pas même lorsque la partie<br/>arrière de la pédale est enfoncée.</li> <li>1 : Le pied presseur monte jusqu'à la première position de le-<br/>vage du pied presseur lorsque la partie arrière de la pédale est<br/>enfoncée de moitié. Il monte jusqu'à la seconde position de<br/>levage du pied presseur lorsque la partie arrière de la pédale<br/>est encore plus enfoncée.</li> <li>2 : Le pied presseur ne fonctionne pas même lorsque la partie<br/>arrière de la pédale est enfoncée. Il monte jusqu'à la seconde<br/>position de levage du pied presseur lorsque la partie arrière de<br/>la pédale est encore plus enfoncée.</li> </ul> | U     | 0-2                  | 1                      |
|   | P68 | Vitesse de couture maximale                                                                                          | Ce réglage détermine la vitesse de couture maximale. (La valeur<br>MAX diffère selon le type de tête de la machine.<br>MS : 5000 ; SH : 4500)                                                                                                    | S     | 100-MAX<br>(sti/min) | MS : 4000<br>SH : 3500 |
|   | P70 | Choix de la tête de la<br>machine (Initialisation des<br>données)                                                    | <ul> <li>Ce réglage permet de sélectionner le type de tête de la machine.</li> <li>2 : DDL-8000APMS</li> <li>3 : DDL-8000APSH</li> <li>* Lorsque vous sélectionnez la tête de la machine correspondante et appuyez sur le bouton Enter, toutes les données existantes sont initialisées aux valeurs initiales pour la tête de la machine sélectionnée.</li> </ul>                                                                                                    | S     | 2-3                  | 2                      |
|   | P72 | Mode de réglage de l'angle<br>d'arrêt de l'aiguille vers le<br>haut                                                  | L'angle actuel de la tige principal est toujours affiché dans la partie<br>de l'écran où les données sont affichées. Lorsque vous tournez la<br>poulie pour amener la tige principale à la position d'arrêt de l'aiguille<br>vers le haut et appuyez sur le bouton Enter, l'angle de l'aiguille<br>vers le haut et l'angle de l'aiguille vers le bas de la tige principale<br>sont réglés automatiquement.                                                                                                    | S     | 0-1439<br>(1/4°)     |                        |
|   | P73 | Mode de réglage de l'angle<br>d'arrêt de l'aiguille vers le<br>bas                                                   | L'angle actuel de la tige principal est toujours affiché dans la partie<br>de l'écran où les données sont affichées. Lorsque vous tournez la<br>poulie pour amener la tige principale à la position d'arrêt de l'aiguille<br>vers le bas et appuyez sur le bouton Enter, l'angle de l'aiguille vers<br>le bas de la tige principale est réglé automatiquement.                                                                                                    | S     | 0-1439<br>(1/4°)     |                        |

 Ne pas changer les valeurs définies par défaut pour les fonctions marquées d'un astérisque (\*) car elles sont destinées à la maintenance. En changeant la valeur par défaut d'une fonction, on risquerait de causer une anomalie de la machine ou d'en affecter les performances. S'il est nécessaire de changer la valeur par défaut de ces fonctions, acheter le Manuel du technicien et en suivre les instructions.

|   | n°   | Paramètre                                                                                              | Description                                                                                                    | Level | Plage de<br>réglage   | Valeur ini-<br>tiale |
|---|------|----------------------------------------------------------------------------------------------------|----------------------------------------------------------------------------------------------------|-------|-----------------------|----------------------|
| * | P74  | Paramètre OFF du solénoïde<br>de bridage                                                               | Paramètre OFF du solénoïde de bridage<br>* Pour plus de détails, voir l'explication du fonctionnement du<br>solénoïde BT dans le manuel de l'ingénieur.                                                                                                    | S     | 0-990                 | 3                    |
| * | P75  | Paramètre OFF du solénoïde<br>de bridage                                                               | Paramètre OFF du solénoïde de bridage<br>* Pour plus de détails, voir l'explication du fonctionnement du<br>solénoïde BT dans le manuel de l'ingénieur.                                                                                                    |       | 0-990                 | 10                   |
| * | P76  | Paramètre ON du solénoïde<br>de bridage                                                                | Paramètre ON du solénoïde de bridage<br>* Pour plus de détails, voir l'explication du fonctionnement du<br>solénoïde BT dans le manuel de l'ingénieur.                                                                                                    | S     | 10-990                | 200                  |
|   | P77  | Moment ON du solénoïde de<br>bridage à la fin de la couture                                            | Ce réglage détermine le moment ON du solénoïde BT à la fin de<br>la couture.<br>* Ce paramètre s'applique uniquement au point libre.                                                                                                    | U     | 50-500                | 150                  |
|   | P78  | Angle ON du pince-fil                                                                                  | Ce réglage détermine l'angle ON du pince-fil.                                                                                                    | U     | 0-359<br>(°)          | 220                  |
|   | P79  | Angle OFF du pince-fil                                                                                 | Ce réglage détermine l'angle OFF du pince-fil.                                                                                                    | U     | 0-359<br>(°)          | 300                  |
|   | P87  | Temps de fonctionnement de<br>l'écarteur de fil                                                        | Ce réglage détermine la durée de fonctionnement de l'écarteur de fil.                                                                                                    | S     | 10-990(ms)            | 50                   |
|   | P93  | Temps de réaction lorsque<br>vous appuyez sur la partie<br>arrière de la pédale                        | Ce réglage permet de régler le temps de réaction nécessaire pour<br>le levage du pied presseur après avoir appuyé sur la partie arrière<br>de la pédale.                                                                                                    | S     | 10-990(ms)            | 100                  |
|   | P109 | Moment de fonctionnement<br>de l'écarteur de fil                                                       | Le temps d'attente nécessaire avant que l'écarteur de fil soit ac-<br>tionné après l'arrêt de la machine à coudre avec l'aiguille levée.                                                                                                    | S     | 5-990                 | 5                    |
|   | P110 | Intervalle de temps avant<br>que la machine à coudre<br>démarre la couture suivante                    | L'intervalle de temps nécessaire avant que la machine à coudre<br>démarre la couture suivante après l'arrêt du solénoïde de coupe-<br>fil.                                                                                                    | S     | 0-250                 | 100                  |
|   | P112 | Angle d'arrêt de l'aiguille<br>levée                                                                   | Ce réglage détermine l'angle entre le point mort supérieur de<br>l'aiguille et la position d'arrêt de l'aiguille levée.                                                                                                    | S     | -359 - 359 (°)        | -55                  |
|   | P113 | Compteur de bobines                                                                                    | Ce réglage permet de régler la valeur maximale que le compteur<br>de bobines peut compter.<br>Lorsque le compteur atteint cette valeur, il arrête de compter.                                                                                                    | U     | 0-9999<br>(10 points) | 500                  |
| * | P114 | Angle d'arrêt du fonctionne-<br>ment du solénoïde en arrière<br>(début)                                | L'angle auquel la sortie du solénoïde est interdite (début) après avoir appuyé sur le bouton de piqûre arrière en chemin.                                                                                                    | S     | 0-359 (°)             | 262                  |
| * | P115 | Angle d'arrêt du fonctionne-<br>ment du solénoïde en arrière (fin)                                     | L'angle auquel la sortie du solénoïde est interdite (fin) après avoir appuyé sur le bouton de piqûre arrière en chemin.                                                                                                    | S     | 0-359 (°)             | 112                  |
|   | P116 | Fonction d'interdiction de<br>l'opération de correction<br>après avoir tourné la molette               | Ce réglage détermine la correction de la piqûre lors de la rotation<br>manuelle de la poulie à la fin de la piqûre en forme de polygone.<br>0 : La fonction de correction de la couture est activée<br>1 : La fonction de couture de correction est désactivée                                                                                                    | U     | 0-1                   | 0                    |
|   | P117 | Fonctionnement du coupe-fil<br>avoir tourné la molette                                                 | Ce réglage détermine le fonctionnement du coupe-fil après avoir<br>tourné la molette pour déplacer la machine à coudre des positions<br>supérieure et inférieure.<br>0 : Le coupe-fil est actionné après avoir tourné la molette<br>1 : Le coupe-fil n'est pas actionné après avoir tourné la molette.                                                                                                    | U     | 0-1                   | 1                    |
|   | P118 | Réglage du fonctionnement<br>du bouton pour lever/baisser<br>l'aiguille après l'action du<br>coupe-fil | Ce réglage détermine le fonctionnement du bouton pour lever/<br>baisser l'aiguille après l'action du coupe-fil.<br>0 : L'opération "lever/baisser l'aiguille "est effectuée<br>1 : L'opération "un seul point "est effectuée                                                                                                    | U     | 0-1                   | 0                    |
|   | P128 | Nombre de points de<br>condensation au début de la<br>couture                                          | Ce réglage détermine le nombre de points de condensation au<br>début de la couture.                                                                                                    | U     | 0-5(points)           | 0                    |
|   | P129 | Nombre de points de<br>condensation à la fin de la<br>couture                                          | Ce réglage détermine le nombre de points de condensation à la<br>fin de la couture.                                                                                                    | U     | 0-5(points)           | 0                    |
|   | P130 | Vitesse de la piqûre de<br>condensation à la fin de la<br>couture                                      | Ce réglage détermine la vitesse de couture pour le point de<br>condensation à la fin de la couture.                                                                                                    | U     | 100-1900<br>(sti/min) | 310                  |
|   | P131 | Vitesse de la piqûre de<br>condensation au début de la<br>couture                                      | Ce réglage détermine la vitesse de couture pour le point de<br>condensation au début de la couture.                                                                                                    | U     | 0-1900<br>(sti/min)   | 310                  |
| * | P132 | Entrée en fonction du solé-<br>noïde de condensation                                                   | Ce réglage détermine l'entrée en fonction du solénoïde de<br>condensation lorsqu'il est activé.                                                                                                    | S     | 1-80(%)               | 55                   |
| * | P133 | Fonction du Solénoïde de<br>condensation lorsqu'il est en<br>service                                   | Ce réglage détermine la fonction du solénoïde de condensation<br>lorsqu'il est en service.                                                                                                    | S     | 1-80(%)               | 10                   |
| * | P134 | Moment du démarrage du<br>solénoïde de condensation                                                    | Ce réglage détermine le moment du démarrage du solénoïde de<br>condensation.                                                                                                    | S     | 10-150(ms)            | 115                  |
| * | P135 | Angle de départ du solé-<br>noïde de condensation                                                      | Ce réglage détermine l'angle de départ du solénoïde de conden-<br>sation.                                                                                                    | S     | 10-359(°)             | 75                   |
|   | P136 | Sélection du fonctionnement<br>du pied presseur lorsque<br>la machine est mise sous<br>tension         | <ul> <li>Ce réglage détermine le fonctionnement du pied presseur lorsque<br/>la machine est mise sous tension.</li> <li>0 : Le pied presseur ne fonctionne pas (il fonctionne lorsque<br/>vous appuyez sur la partie arrière de la pédale).</li> <li>1 : Le pied presseur se relève après le retour automatique à<br/>l'origine</li> <li>2 : Le pied presseur descend après le retour automatique à<br/>l'origine</li> </ul> | U     | 0-2                   | 0                    |

\* Ne pas changer les valeurs définies par défaut pour les fonctions marquées d'un astérisque (\*) car elles sont destinées à la maintenance. En changeant la valeur par défaut d'une fonction, on risquerait de causer une anomalie de la machine ou d'en affecter les performances. S'il est nécessaire de changer la valeur par défaut de ces fonctions, acheter le Manuel du technicien et en suivre les instructions.

|   | n°   | Paramètre                                                                                                    | Description                                                                                                    |   | Plage de<br>réglage   | Valeur ini-<br>tiale |
|---|------|----------------------------------------------------------------------------------------------------|----------------------------------------------------------------------------------------------------|---|-----------------------|----------------------|
|   | P138 | Fonction de sélection de la<br>courbe de pédale                                                                   | Ce réglage détermine la courbe de la pédale (amélioration de la commande progressive de la pédale)<br>2                                                                                                    | U | 0-2                   | 0                    |
|   |      |                                                                                                    | Vitesse de cou-<br>ture 1<br>Course de la pédale                                                                                                    |   |                       |                      |
|   | P139 | Fonction de piqûre arrière en<br>chemin                                                                           | Ce réglage détermine la fonction activée lorsque vous appuyez<br>sur le bouton de piqûre arrière en chemin.<br>0 : Fonction de bridage normale<br>1 : La fonction de piqûre arrière en chemin est activée<br>Ce réglage détermine le nombre de points de piqûre arrière en<br>themin                |   | 0-1                   | 0                    |
|   | P140 | Nombre de points de piqûre                                                                                        |                                                                                                    |   | 1-19                  | 4                    |
|   | P141 | Condition à remplir pour per-<br>mettre la piqûre arrière en<br>chemin lorsque la machine<br>est au repos         | Ce réglage détermine la condition à remplir pour permettre la<br>piqûre arrière en chemin lorsque la machine est au repos.<br>0 : Désactivée lorsque la machine à coudre est au repos<br>1 : Activée lorsque la machine à coudre est au repos                                                       | U | 0-1                   | 0                    |
|   | P142 | Fonction de coupe du fil<br>après l'exécution de la<br>piqûre arrière en chemin                                   | Ce réglage détermine la fonction de coupe du fil après l'exécution<br>de la piqure arrière en chemin.<br>0 : Le fil n'est pas coupé automatiquement après l'exécution de<br>la piqure arrière en chemin<br>1 : Le fil est coupé automatiquement après l'exécution de la<br>piqure arrière en chemin | U | 0-1                   | 0                    |
|   | P143 | Vitesse de couture pour la<br>piqûre arrière en chemin                                                            | Ce réglage détermine la vitesse de couture pour la piqûre arrière<br>en chemin.                                                                                                    | U | 200-3000<br>(sti/min) | 1900                 |
|   | P145 | Marche/Arrêt de l'exportation<br>des données vers JANET                                                           | Ce réglage détermine l'exportation des données vers JANET.<br>0 : Les données ne sont pas exportées vers JANET<br>1 : Les données sont exportées vers JANET                                                                                                    | S | 0-1                   | 0                    |
|   | P146 | Temps d'attente pour la mise<br>en service du cylindre du<br>tire-fil                                             | e réglage détermine l'intervalle de temps avant la mise en ser-<br>ice du cylindre du tire-fil (prévention de nid d'oiseau).                                                                                                    |   | 0-990                 | 150                  |
|   | P147 | Moment où le cylindre du<br>tire-fil est enclenché                                                                | Ce réglage détermine le moment où le cylindre du tire-fil (prévention<br>de nid d'oiseau) est enclenché.                                                                                                    |   | 0-990                 | 120                  |
|   | P148 | Intervalle de temps avant<br>le démarrage de la couture<br>après l'arrêt du cylindre du<br>tire-fil               | Ce réglage détermine l'intervalle avant le démarrage de la couture après l'arrêt du cylindre du tire-fil (prévention de nid d'oiseau).                                                                                                    |   | 0-990                 | 30                   |
| * | P149 | Paramètre ON du solénoïde<br>de bridage Paramètre ON du<br>solénoïde de bridage                                   | Pour plus de détails, voir l'explication du fonctionnement du solé-<br>noïde BT dans le manuel de l'ingénieur.                                                                                                    |   | 50-100                | 50                   |
| * | P150 | Paramètre OFF du solénoïde<br>de bridage                                                                          | Paramètre OFF du solénoïde de bridage<br>* Pour plus de détails, voir l'explication du fonctionnement du<br>solénoïde BT dans le manuel de l'ingénieur.                                                                                                    | S | 2-500                 | 2                    |
|   | P151 | Marche/Arrêt de la préven-<br>tion de nid d'oiseau                                                                | (Prévention de nid d'oiseau) Ce réglage détermine le fonctionne-<br>ment marche/arrêt de la prévention de nid d'oiseau.                                                                                                    | U | 0-1                   | 0                    |
|   | P152 | Intervalle de temps jusqu'au<br>démarrage du cylindre de<br>l'écarteur de fil                                     | (Prévention de nid d'oiseau) Ce réglage détermine le temps<br>d'attente nécessaire jusqu'à ce que le cylindre de l'écarteur de fil<br>commence à fonctionner.                                                                                                    | S | 0-990(ms)             | 10                   |
|   | P153 | Durée de fonctionnement du<br>cylindre de l'écarteur de fil                                                       | (Prévention de nid d'oiseau)Ce réglage détermine la durée du fonctionnement du cylindre de l'écarteur de fil.                                                                                                    | U | 0-990(ms)             | 150                  |
|   | P154 | Intervalle de temps avant<br>le démarrage de la couture<br>après avoir éteint le cylindre<br>de l'écarteur de fil | (Prévention de nid d'oiseau) Cet élément de réglage détermine le temps d'attente avant le démarrage de la machine à coudre après avoir éteint le cylindre de l'écarteur de fil.                                                                                                    | S | 0-990(ms)             | 30                   |
|   | P155 | Tâche de sortie de l'écarteur<br>de fil                                                                           | (Prévention de nid d'oiseau) Ce réglage détermine la durée du<br>fonctionnement de la tâche de sortie de l'écarteur de fil.                                                                                                    | S | 0-100(%)              | 90                   |
|   | P159 | Marche/Arrêt de l'aspiration                                                                                      | (Prévention de nid d'oiseau) Ce réglage détermine la Marche/Arrêt<br>du dispositif d'aspiration.                                                                                                    | S | 0-1                   | 1                    |
|   | P160 | Temps d'aspiration                                                                                                | (Prévention de nid d'oiseau) Ce réglage détermine le temps d'as-<br>piration.                                                                                                    | S | 5-5000(ms)            | 500                  |
|   | P161 | La mise en marche/l'arrêt du<br>releveur de pied presseur<br>lorsque le pince-fil fonc-<br>tionne.                | Ce réglage détermine la mise en marche/l'arrêt du releveur de<br>pied presseur lorsque le pince-fil fonctionne.<br>0 : OFF<br>1 : ON                                                                                                    | S | 0-1                   | 0                    |
|   | P162 | L'angle auquel le pied pres-<br>seur commence à monter<br>lorsque le pince-fil fonc-<br>tionne.                   | Ce réglage détermine l'angle sous lequel le pied presseur com-<br>mence à monter lorsque le pince-fil fonctionne.                                                                                                    | S | 0-359                 | 100                  |
|   | P163 | Angle de fin du démarrage<br>progressif pour le pince-fil                                                         | Ce réglage détermine l'angle final du démarrage progressif pour le<br>pince-fil.<br>* Pour plus de détails, voir l'explication du fonctionnement du<br>solénoïde du pince-fil dans le manuel de l'ingénieur.                                                                                        | U | 0-359                 | 340                  |
|   | P164 | Réglage du levage du pied<br>presseur lorsque le pince-fil<br>fonctionne                                          | Ce réglage détermine le levage du pied presseur lorsque le pince-<br>fil fonctionne.                                                                                                    | S | 0-500                 | 50                   |
|   | P165 | Temps de fonctionnement du<br>pince-fil                                                                           | Ce réglage détermine le temps de fonctionnement pour remonter<br>le pied presseur lorsque le pince-fil fonctionne                                                                                                    |   | 1-990                 | 20                   |

\* Ne pas changer les valeurs définies par défaut pour les fonctions marquées d'un astérisque (\*) car elles sont destinées à la maintenance. En changeant la valeur par défaut d'une fonction, on risquerait de causer une anomalie de la machine ou d'en affecter les performances. S'il est nécessaire de changer la valeur par défaut de ces fonctions, acheter le Manuel du technicien et en suivre les instructions.

|   | n°   | Paramètre                                                                 | Description                                                                                                    | Level | Plage de<br>réglage | Valeur ini-<br>tiale |
|---|------|---------------------------------------------------------------------------|----------------------------------------------------------------------------------------------------|-------|---------------------|----------------------|
|   | P166 | Durée du premier courant<br>électrique pour le pince-fil                  | Ce réglage détermine la durée pendant laquelle le premier courant<br>électrique alimente le pince-fil.<br>* Pour plus de détails, voir l'explication du fonctionnement du<br>solénoïde du pince-fil dans le manuel de l'ingénieur. | U     | 1-990               | 7                    |
|   | P167 | Valeur du second courant<br>électrique pour le pince-fil (en<br>fonction) | "En fonction "est réglé pour déterminer la valeur du second cou-<br>rant électrique du pince-fil<br>* Pour plus de détails, voir l'explication du fonctionnement du<br>solénoïde du pince-fil dans le manuel de l'ingénieur.       | U     | 0-100               | 69                   |
| * | P168 | Paramètre ON du solénoïde<br>de bridage                                   | Paramètre ON du solénoïde de bridage<br>* Pour plus de détails, voir l'explication du fonctionnement de du<br>solénoïde de bridage dans le manuel de l'ingénieur.                                                                  | S     | 1-200               | 25                   |
| * | P169 | Paramètre ON du solénoïde<br>de bridage                                   | Paramètre ON du solénoïde de bridage<br>* Pour plus de détails, voir l'explication du fonctionnement de du<br>solénoïde de bridage dans le manuel de l'ingénieur.                                                                  | S     | 1-200               | 40                   |
| * | P170 | Paramètre OFF du solénoïde<br>de bridage                                  | Paramètre OFF du solénoïde de bridage<br>* Pour plus de détails, voir l'explication du fonctionnement de du<br>solénoïde de bridage dans le manuel de l'ingénieur.                                                                 | S     | 1-200               | 10                   |

Ne pas changer les valeurs définies par défaut pour les fonctions marquées d'un astérisque (\*) car elles sont destinées à la maintenance. En changeant la valeur par défaut d'une fonction, on risquerait de causer une anomalie de la machine ou d'en affecter les performances. S'il est nécessaire de changer la valeur par défaut de ces fonctions, acheter le Manuel du technicien et en suivre les instructions.

\*

| n°  | Paramètre                                      | Description                                                                                                    | Level | Plage de ré-<br>glage | Valeur initiale |
|-----|------------------------------------------------|----------------------------------------------------------------------------------------------------|-------|-----------------------|-----------------|
| J04 | Choix de la langue pour la fonc-<br>tion audio | Ce réglage permet de sélectionner la langue pour la<br>fonction audio.<br>1 : Chinois<br>2 : Anglais                                                                                                    | U     | 1-2                   | 2               |
| J05 | Marche/arrêt de la fonction audio              | Ce réglage permet de mettre en marche ou d'arrêter la<br>fonction audio.<br>0 : Le guidage audio est complètement désactivé<br>1 : Seul le guidage du panneau de commande est<br>activé<br>2 : Le guidage audio est complètement activé. | U     | 0-2                   | 2               |
| J10 | Réglage de la luminosité du<br>rétroéclairage  | Ce réglage détermine la luminosité du rétroéclairage.                                                                                                    | U     | 1-3                   | 3               |
| J11 | Mode économie d'énergie                        | Ce réglage détermine le délai avant l'extinction du<br>rétroéclairage de l'écran LCD lorsque le panneau n'est<br>pas utilisé.<br>0 : Le rétroéclairage n'est pas éteint<br>1 – 20 : Délai avant l'extinction du rétroéclairage           | U     | 0-20(min)             | 0               |
| J14 | Mot de passe                                   | Si le mot de passe est réglé sur un nombre autre que<br>"0000 ", l'écran de saisie du mot de passe s'affiche<br>avant l'affichage de l'écran de réglage de la fonction si<br>vous appuyez sur le bouton M.                               | S     | 0000-9999             | 0               |

| n°  | Paramètre                                               | Description                                                                                                    | Level | Plage de ré-<br>glage | Valeur initiale |
|-----|---------------------------------------------------------|----------------------------------------------------------------------------------------------------|-------|-----------------------|-----------------|
| N01 | Version du logiciel principal                           | Ce réglage affiche la version du logiciel principal.                                                                                                    | U     |                       |                 |
| N02 | Version du logiciel du panneau                          | Ce réglage affiche la version du logiciel du panneau.                                                                                                    | U     |                       |                 |
| N14 | Version du logiciel du moteur ST                        | Ce réglage affiche la version du logiciel de commande<br>du moteur pas à pas.                                                                                                    | U     |                       |                 |
| N15 | Nombre de points pour arrêter le<br>compteur de graisse | Le nombre de points cousus est surveillé afin d'avertir<br>l'opérateur lorsqu'il doit ajouter de la graisse.<br>Unité : (x 100 000 points)<br>Lorsque la valeur du compteur de graisse atteint 800<br>000 000 points, l'avertissement de graisse insuffisante<br>"E220"apparaît.<br>Lorsque la valeur du compteur de graisse atteint 900<br>000 000 points, l'avertissement de graisse insuffisante<br>"E221"apparaît.<br>* Le compteur de graisse est remis à "0"(zéro). | S     |                       |                 |

#### 4-10. Explication détaillée de la programmation des fonctions

#### ① Sélection de l'état de la fonction de départ en douceur (Paramètre n° P08)

Il se peut que le fil d'aiguille ne s'entrelace pas avec le fil de canette au début de la couture lorsque le pas de couture (longueur des points) est faible ou que l'aiguille utilisée est grosse. La fonction de "départ en douceur"résout ce problème en limitant la vitesse de couture pour assurer une formation correcte des points au début de la couture.

P 0 8 0 : Fonction désactivée

1 à 9 : Nombre des points exécutés en mode de départ en douceur

Il est possible de changer la vitesse de couture limitée par la fonction de départ en douceur.

#### (Paramètre n° P07)

P 1 5

P 0 7 Plage de réglage : 100 à 1500 sti/min <10 sti/min>

#### 2 Basculement de la fonction du bouton de l'aiguille entre lever et baisser (Paramètre n° P15)

Ce numéro de réglage de fonction modifie la fonction du bouton de l'aiguille entre lever et baisser.

0 : Correction de l'aiguille vers le haut ou vers le bas

- 1: Correction pour un point
- 2 : Demi-point continu
- 3 : Point continu

#### ③ Fonction d'exécution de points arrière sur une position intermédiaire de la couture (Paramètres n° P139 à P143)

Les fonctions de limite du nombre de points et de commande de coupe du fil peuvent être ajoutées à l'interrupteur "touch-back" sur la tête de la machine.

- Paramètre n° P139 Permet d'activer la fonction d'exécution de points arrière sur une position intermédiaire.
  - **1 3 9** 0: OFF Fonction de points d'arrêt normale

1 : ON Fonction d'exécution de points arrière sur une position intermédiaire

Paramètre n° P140 Permet de spécifier le nombre de points pour l'exécution de points arrière.

**1 4 0** Plage de réglage : 0 à 19 points

Paramètre n° P141 Permet de spécifier la condition de l'exécution de points arrière sur une position intermédiaire.

- **1 4 1** 0 : OFF Désactivée lorsque la machine est arrêtée (La piqûre arrière en chemin fonctionne uniquement lorsque la machine à coudre est en marche.)
  - 1 : ON Activée lorsque la machine est arrêtée (La piqûre arrière en chemin fonctionne lorsque la machine à coudre est en marche ou au repos.)

(Attention) La piqûre arrière en chemin est activée pendant le fonctionnement de la machine à coudre, quel que soit le réglage de cette fonction.

- Paramètre n° P142 Permet de spécifier si le fil est coupé lors de l'exécution de points arrière sur une position intermédiaire.
  - 1 4 2 0 : OFF Coupe-fil désactivé
    - 1: ON Coupe-fil activé
- Paramètre n° P143 Régler la vitesse de couture lorsque la couture à entraînement inverse en milieu de couture est exécutée.
  - 1 4 3 Plage de réglage : 200 à 3000 sti/min <10 sti/min>

| Appli- | Régla   | Réglage du paramètre |                                                                                                    | Décultot                                                                                                    |  |
|--------|---------|----------------------|----------------------------------------------------------------------------------------------------|----------------------------------------------------------------------------------------------------|--|
| cation | n° P139 | n° P141              | n° P142                                                                                                    | Resultat                                                                                                    |  |
| 0      | 0       | 0 ou 1               | 0 ou 1                                                                                                    | Fonctionne comme un interrupteur touch-back normal.                                                                                                    |  |
| 0      | 1       | 0                    | 0                                                                                                    | Lorsqu'on actionne l'interrupteur touch-back tout en enfonçant l'avant de la<br>pédale, le nombre de points arrière sélectionné avec le paramètre n° P140 est<br>exécuté.                                                                  |  |
| 8      | 1       | 1                    | 0                                                                                                    | Lorsqu'on actionne l'interrupteur touch-back alors que la machine est arrêtée<br>ou que l'avant de la pédale est enfoncé, le nombre de points arrière sélectionné<br>avec le paramètre n° P140 est exécuté.                                |  |
| 4      | 1       | 0                    | <ul> <li>Lorsqu'on actionne l'interrupteur touch-back en enfonçant l'avant de la p</li> <li>le fil est automatiquement coupé après l'exécution du nombre de points a sélectionné avec le paramètre n° P140.</li> </ul> |                                                                                                    |  |
| 6      | 1       | 1                    | 1                                                                                                    | Lorsqu'on actionne l'interrupteur touch-back alors que la machine est arrêtée<br>ou que l'avant de la pédale est enfoncé, le fil est automatiquement coupé après<br>l'exécution du nombre de points sélectionné avec le paramètre n° P140. |  |

#### Fonctionnement selon la valeur sélectionnée pour le paramètre

- Utilisée comme interrupteur touch-back d'exécution de points arrière normale
- Utilisée pour le renfort de la couture des plis (couture presse) (Fonctionne uniquement lorsque la machine à coudre est en marche)
- Utilisée pour le renfort de la couture des plis (couture presse) (Peut être utilisée avec la machine arrêtée ou fonctionnant.)
- Utilisée comme interrupteur de départ pour l'exécution de points arrière à la fin de la couture. (Remplace la commande du coupe-fil par enfoncement de l'arrière de la pédale. Fonctionne uniquement lorsque la machine à coudre est en marche. Cette fonction est particulièrement utile lorsque la machine à coudre est utilisée en position debout.)
- Outilisée comme interrupteur de départ pour l'exécution de points arrière à la fin de la couture. (Remplace la commande du coupe-fil par enfoncement de l'arrière de la pédale. Est utilisable lorsque la machine est arrêtée ou pendant son fonctionnement. Est particulièrement utile lorsque la machine est utilisée comme machine pour travail debout.)

#### (4) Comment équilibrer les points pour [Points d'arrêt de début] (Paramètres n° P18 et P19)

Exemple) Étape 1 : Réglage du nombre de points pour Points d'arrêt de début A et B = 3

Étape 2 : Coudre le programme à la vitesse normale.

Étape 3 : En cas de déséquilibre, corriger comme indiqué ci-dessous :

Suggestion : Sélectionner les points équilibrés pour la Section A avant de sélectionner pour B.

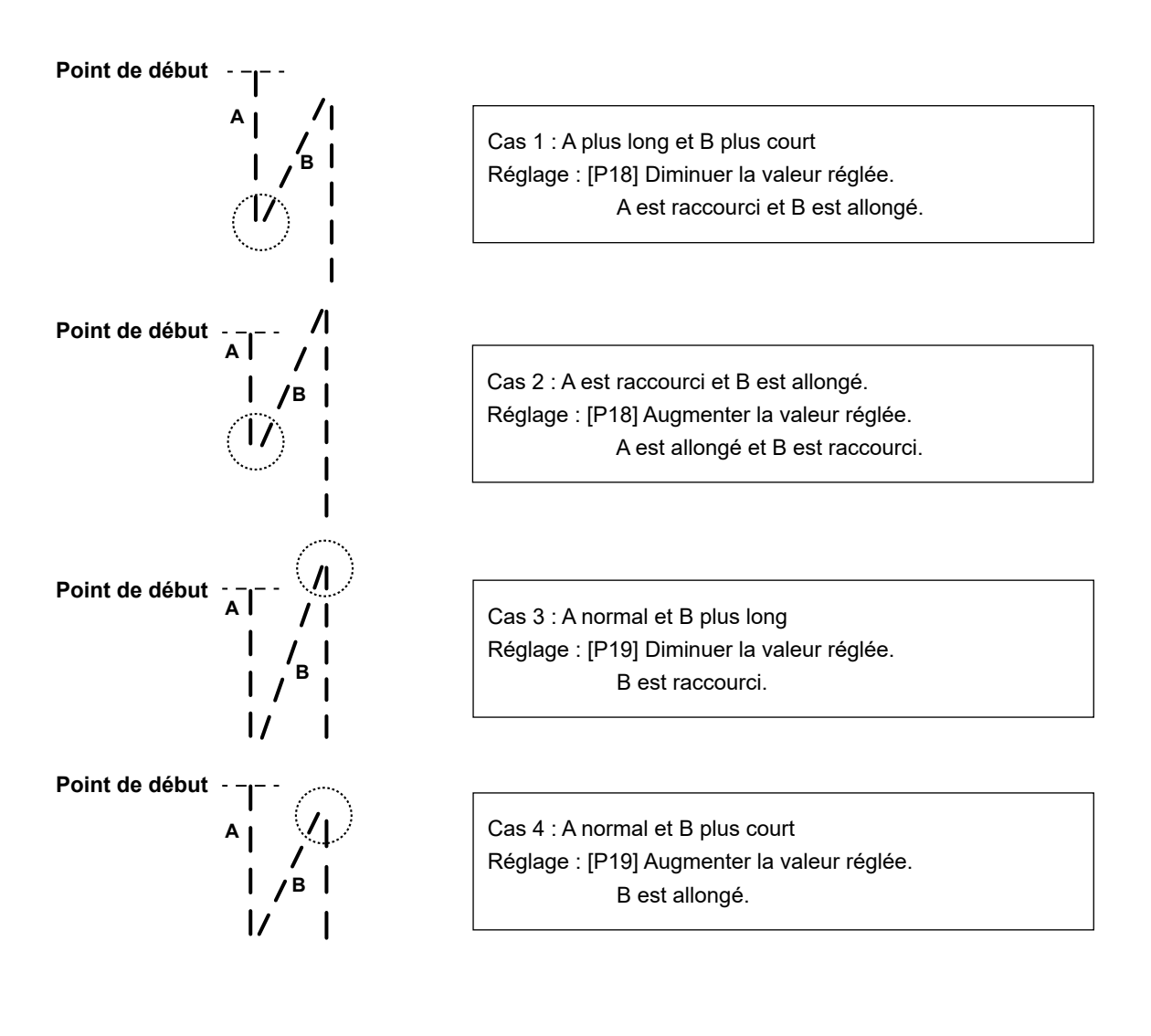

#### **(5)** Comment équilibrer les points pour [Points d'arrêt de fin](Paramètres n° P26 , P25 et P77)

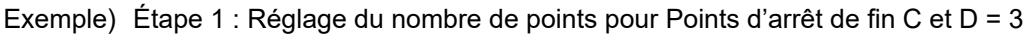

Étape 2 : Coudre le programme à la vitesse normale.

Étape 3 : En cas de déséquilibre, corriger comme indiqué ci-dessous :

Suggestion : Sélectionner les points équilibrés pour la Section C avant de sélectionner pour D.

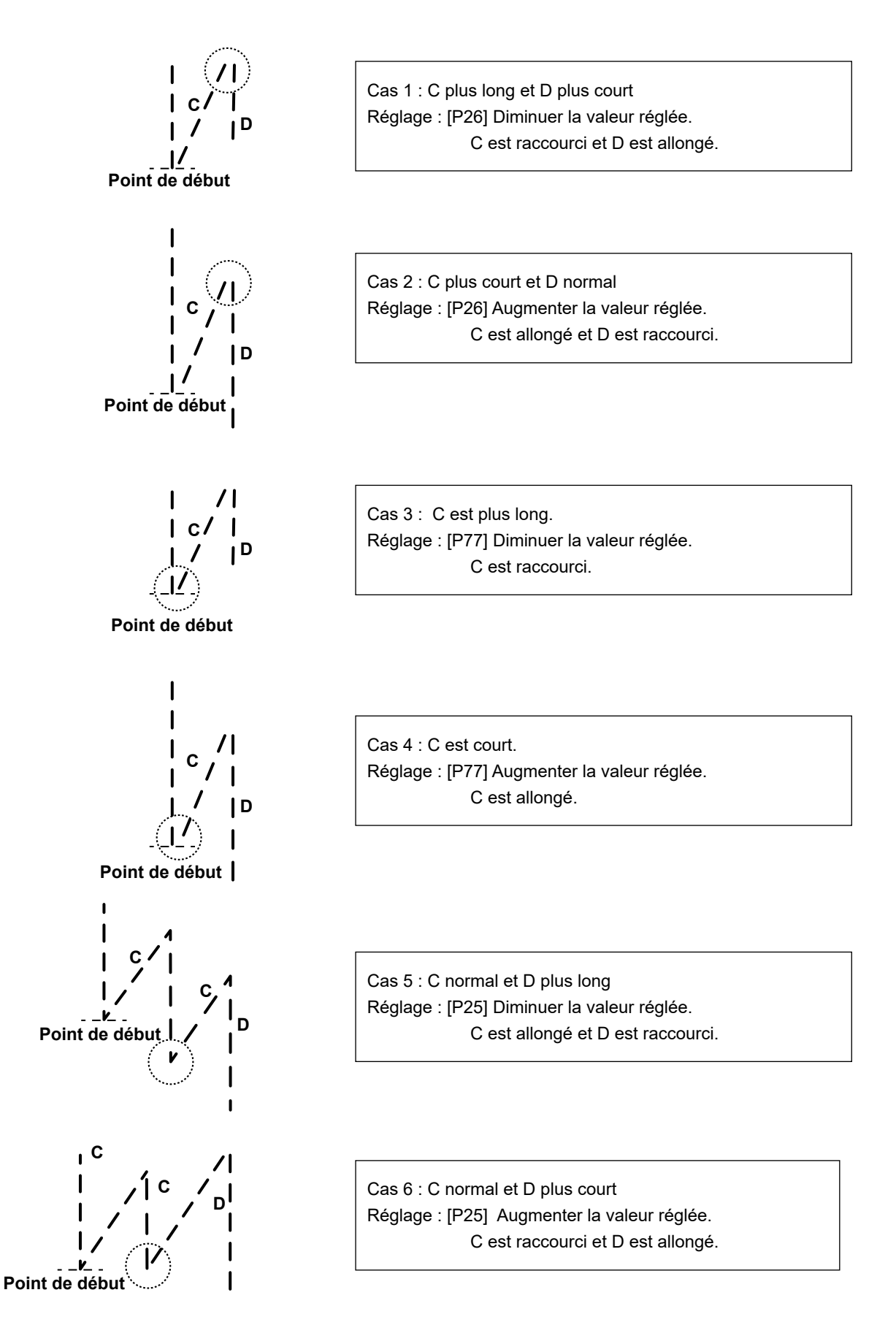

#### 6 Comment équilibrer les points pour [Points d'arrêt] (Paramètres n° P32 et P33)

Exemple) Étape 1 : Réglage du nombre de points pour Point d'arrêt A = B = 4 et pour Point d'arrêt D = 4 Étape 2 : Coudre le programme à la vitesse normale.

Étape 3 : En cas de déséquilibre, corriger comme indiqué ci-dessous :

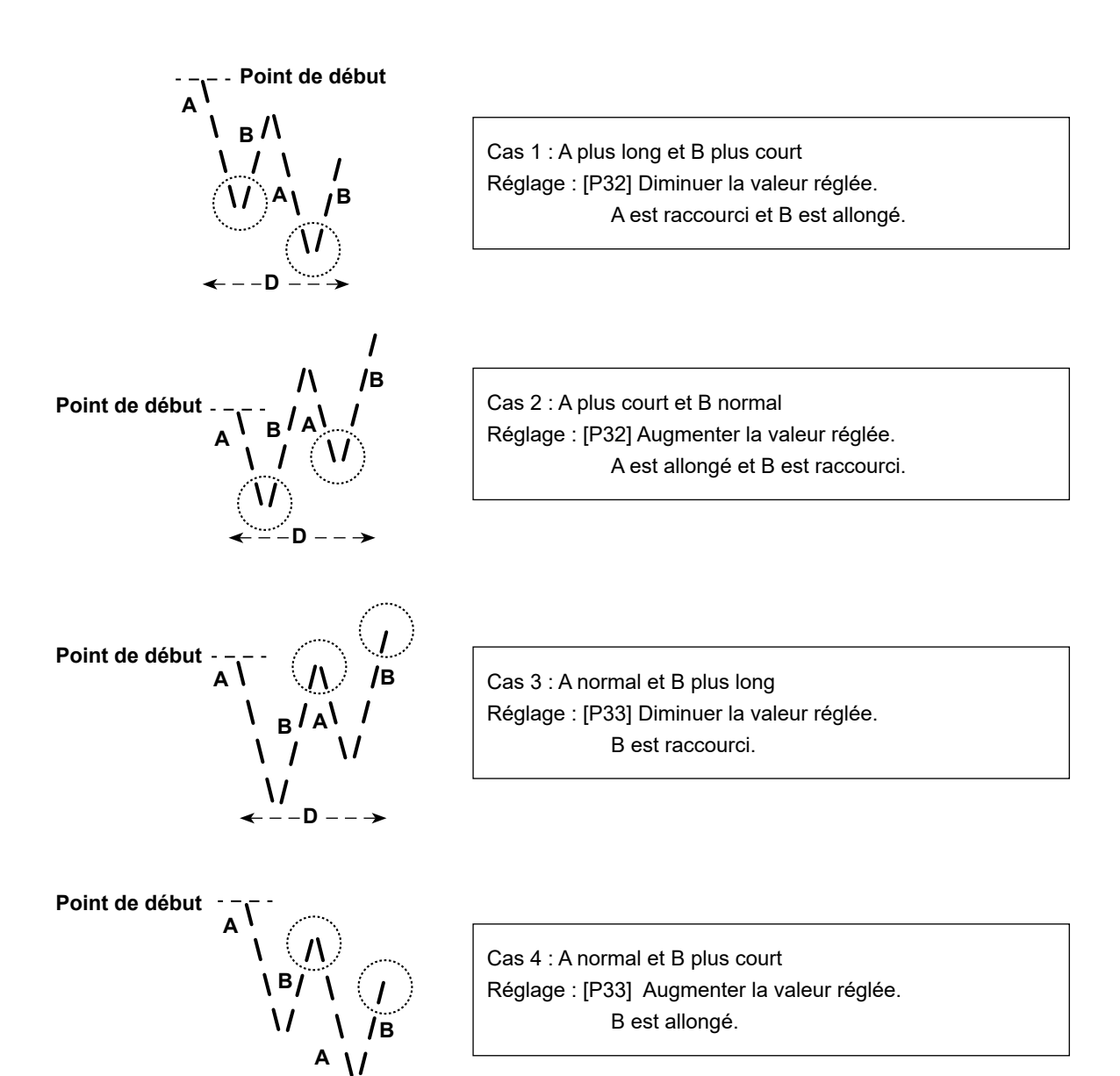

- - D -

#### ⑦ Fonction de sélection de la courbe de la pédale (Paramètre n° P138)

Cette fonction permet de choisir la courbe de la vitesse de couture de la machine à coudre par rapport au degré d'enfoncement de la pédale.

Utiliser cette fonction si la commande fine de la pédale est difficile ou si la réponse de la pédale est lente.

- **1 3 8** 0 : La vitesse de couture augmente linéairement lorsqu'on enfonce la pédale.
  - 1 : La réaction de la machine lorsqu'on enfonce la pédale est plus lente à la vitesse intermédiaire.
  - 2 : La réaction de la machine lorsqu'on enfonce la pédale est plus rapide à la vitesse intermédiaire.

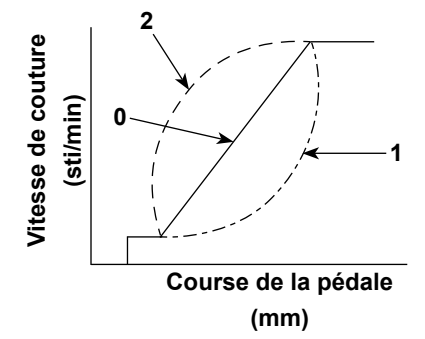

### ⑧ Sélection du fonctionnement du pied presseur lorsque la machine est mise sous tension (Paramètre n° P136)

La barre à aiguille monte en position haute et le moteur du presseur effectue l'opération de retour à l'origine immédiatement après la mise sous tension.

- **1 3 6** 0 : Ni la barre à aiguille ni le moteur du presseur (Fonctionne lorsque vous appuyez sur la partie arrière de la pédale)
  - 1 : La barre à aiguille monte en position haute et le moteur du presseur monte automatiquement après le retour automatique à l'origine.
  - 2 : La barre à aiguille monte automatiquement en position haute et le moteur du presseur descend après le retour automatique à l'origine.

#### (9) Fonction ajoutée à l'interrupteur de compensation de points par le relevage/abaissement de l'aiguille (Paramètre n° P118)

L'opération d'un point ne peut être exécutée que lorsque l'interrupteur de compensation de points par le relevage/abaissement de l'aiguille est enfoncé lors d'un arrêt sur la position supérieure juste après que l'on a placé l'interrupteur d'alimentation sur marche (ON) ou lors d'un arrêt sur la position supérieure juste après la coupe du fil.

- **1 1 8** 0 : Normal (opération de compensation de points par le relevage/abaissement de l'aiguille seulement)
  - 1 : Une opération de compensation d'un point (arrêt supérieur / arrêt supérieur) n'est exécutée que lorsque la commutation ci-dessus est effectuée.

#### 10 Réglage de la vitesse de couture max. (Paramètre n° P68)

Cette fonction permet de régler la vitesse de couture max. que l'on souhaite utiliser.

La limite maximale de la valeur de réglage varie selon la tête de la machine raccordée.

P 6 8 Plage de réglage : 100 à MAX sti/min <10/sti/min> DDL8000A-PMS : 5000 sti/min DDL8000A-PSH : 4500 sti/min

#### 4-11. Comment utiliser le compteur de bobines

Si le nombre de points qui peuvent être comptés sur le compteur de bobines (numéro de réglage de fonction P113) est réglé sur "×10 ", l'écran complet de comptage de bobines s'affiche lorsque le compteur de bobines atteint la valeur réglée pour avertir l'opérateur que la bobine doit être changée.

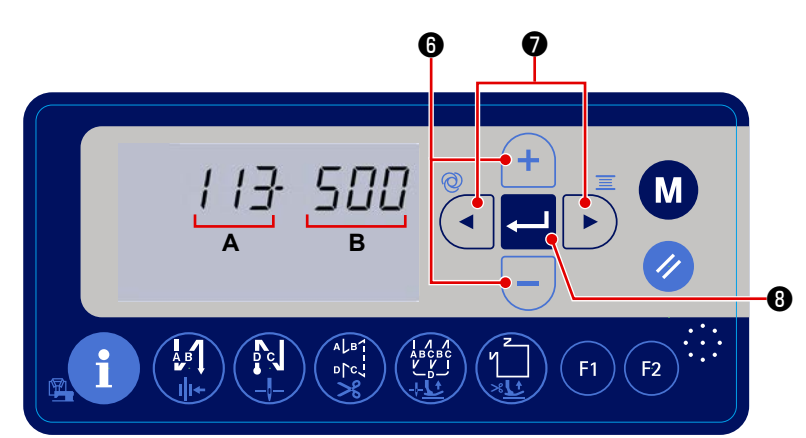

 Réglage de la fonction d'appel n° P113. Voir le point "4-6. Réglage de la fonction" p. 31.

2) Appuyez sur pour faire clignoter la valeur réglée B. Ensuite, réglez la valeur du compteur de bobines en appuyant sur (+) (-) (3).

Lorsque le compteur de bobines atteint la "valeur du compteur de bobines × 10", l'écran complet du compteur de bobines s'affiche.

Appuyez sur
 9 pour enregistrer la valeur réglée et remettre la machine à coudre à l'état de couture normal.

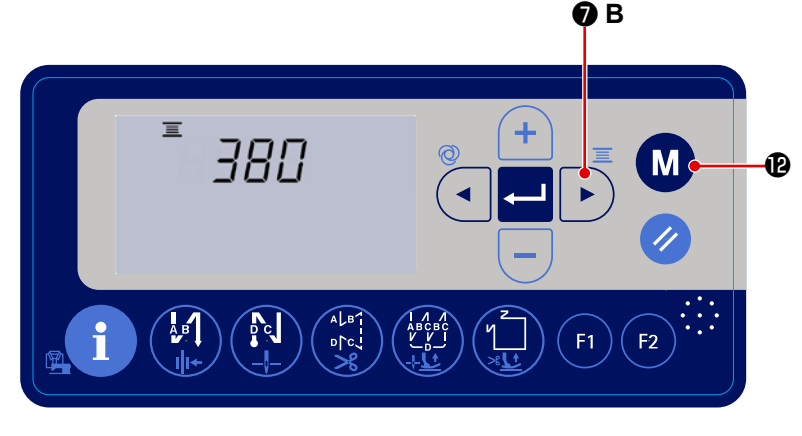

4) Vous pouvez vérifier la valeur actuelle sur le compteur de bobines en mainte-

nant **D B** enfoncé pendant trois

secondes à l'état de couture normal. La valeur actuelle sur le compteur de bobines s'affiche. À chaque fois que la machine à coudre a cousu 10 points, "1" unité est ajoutée à la valeur actuelle sur le compteur de bobines. Lorsque vous appuyez sur le bouton

M 
(M) (a machine à coudre revient à l'état de couture normal.

5) Effectuer la couture. Lorsque la valeur du compteur de bobines arrive à "0" (zéro), l'écran de comptage complet s'affiche.

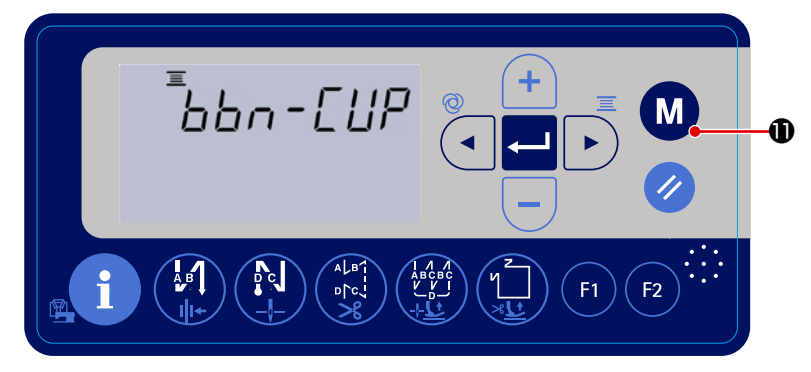

Lorsque vous appuyez sur 🥢  $oldsymbol{0}$  , la

valeur actuelle sur le compteur de bobines revient à la valeur réglée avec le "réglage de fonction n° P113 Compteur de bobines" et la machine à coudre revient à l'état de couture normal.

#### 4-12. Initialisation des données de réglage des fonctions

Les données de réglage des fonctions qui sont modifiées arbitrairement par le client peuvent être stockées en mémoire. Les données de réglage de la fonction actuelle peuvent être restaurées aux valeurs susmentionnées.

F1

F2

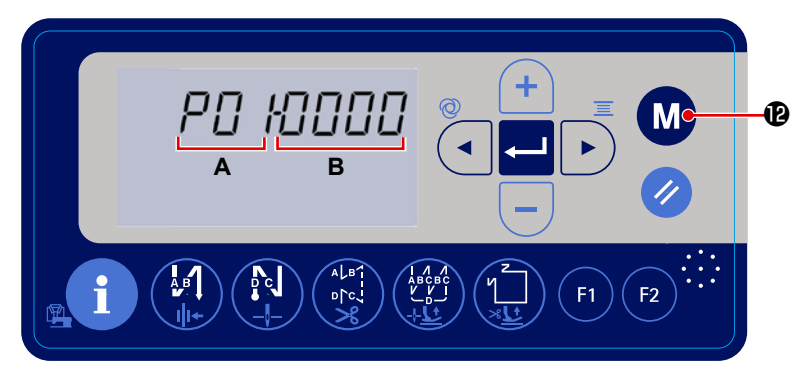

SRUE

₿

1) Lorsque vous maintenez le bouton

M Penfoncé pendant trois se-

condes à l'état de couture normal, l'écran de réglage des fonctions s'affiche.

Voir le point "4-6. Réglage de la fonction" p. 31.

2) Lorsque vous maintenez

enfoncé pendant trois secondes sur l'écran de réglage des fonctions, toutes les données de réglage de la fonction sont stockées en mémoire et l'écran " SAVE " s'affiche pendant une seconde.

3) Lorsque vous maintenez le bouton

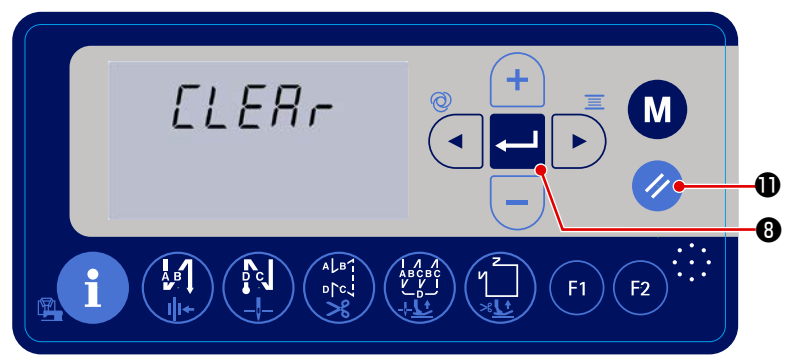

I enfoncé pendant six secondes, l'écran de confirmation de l'initialisation des données s'affiche.

4) Lorsque vous appuyez sur 🖵 🛽 ,

toutes les données de réglage de la fonction actuelle sont initialisées aux valeurs de réglage de la fonction stockées en mémoire aux étapes 1) et 2) de la procédure mentionnée ci-dessus, et la machine à coudre revient à l'état de couture normal.

#### 4-13. Verrouillage par mot de passe

Vous pouvez verrouiller par mot de passe l'opération de réglage des fonctions en maintenant M @ enfoncé.

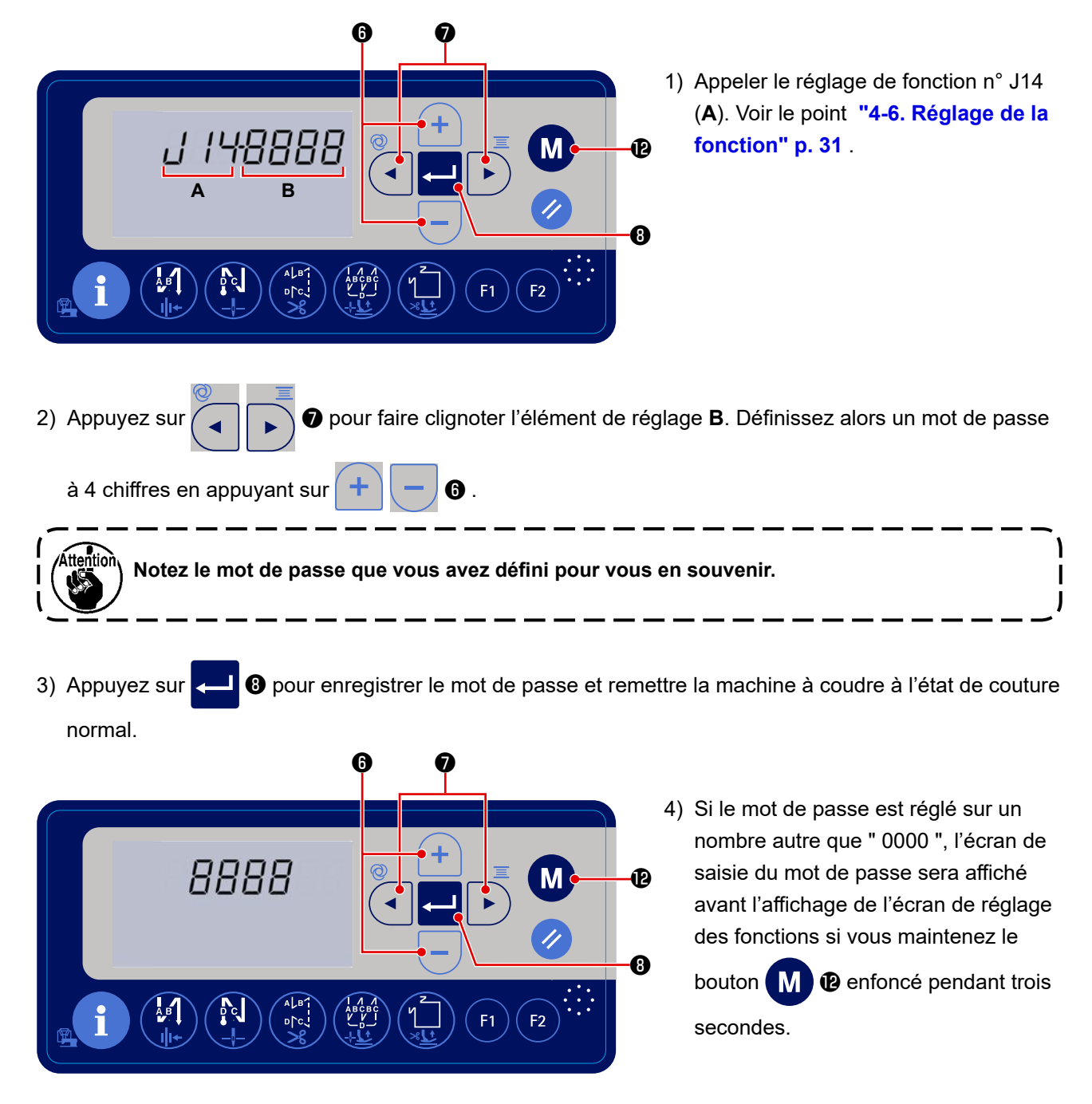

5) Entrez le mot de passe à quatre chiffres que vous avez réglé sur [réglage de fonction J14] en utilisant

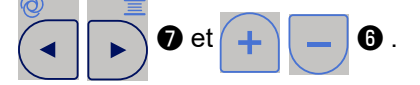

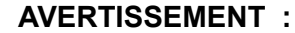

L'appareil à connecter au port USB doit avoir une valeur d'intensité nominale égale ou inférieure à celle indiquée ci-dessous.

Si une valeur d'intensité d'un appareil est supérieure à la valeur d'intensité nominale, le corps principal de la machine à coudre ou l'appareil connecté en USB peut être endommagé ou mal fonctionner.

Valeur d'intensité nominale du port USB

Port USB sur le côté du boîtier électrique : Intensité nominale maximale de 1 A Port USB sur le côté du panneau de commande : Intensité nominale maximale de 0,5 A

#### 1) Position d'insertion de la clé USB

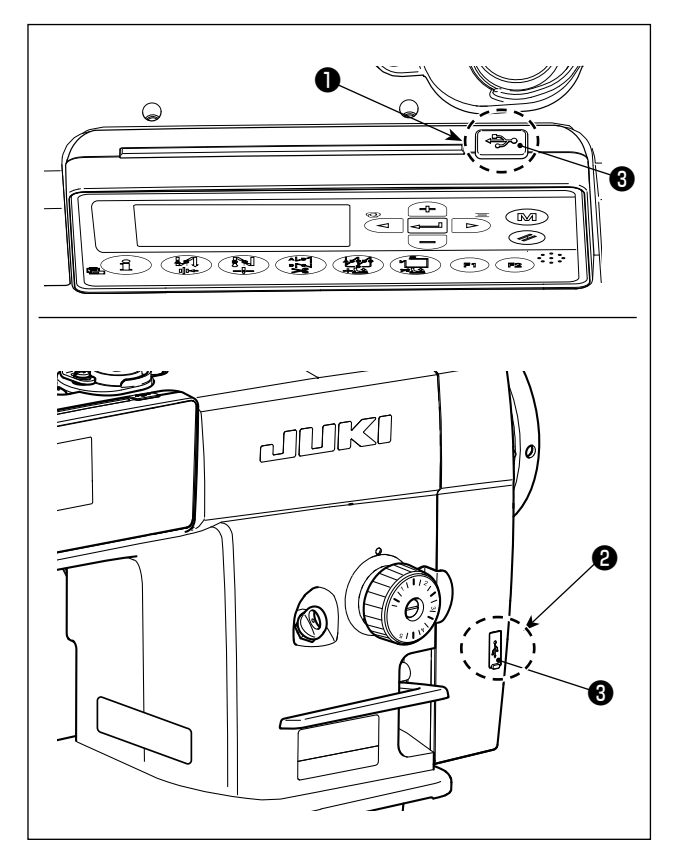

Les connecteurs USB se trouvent sur la partie supérieure **1** du panneau de commande et du boîtier électrique **2**.

Pour utiliser une clé USB, retirer le cache du connecteur **2** et insérer la clé USB dans le connecteur USB.

 \* Si une clé USB n'est pas utilisée, le connecteur USB doit impérativement être protégé avec le cache du connecteur 2.

Si de la poussière ou autre pénètre dans le connecteur USB, cela peut provoquer une défaillance.

### 5. RÉGLAGE DE LA TÊTE DE LA MACHINE (APPLICATION)

#### 5-1. Relation entre l'aiguille et le crochet

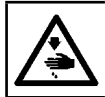

AVERTISSEMENT :

Couper l'alimentation de la machine (position OFF) avant de commencer l'opération afin de prévenir les accidents éventuels causés par un démarrage soudain de la machine à coudre.

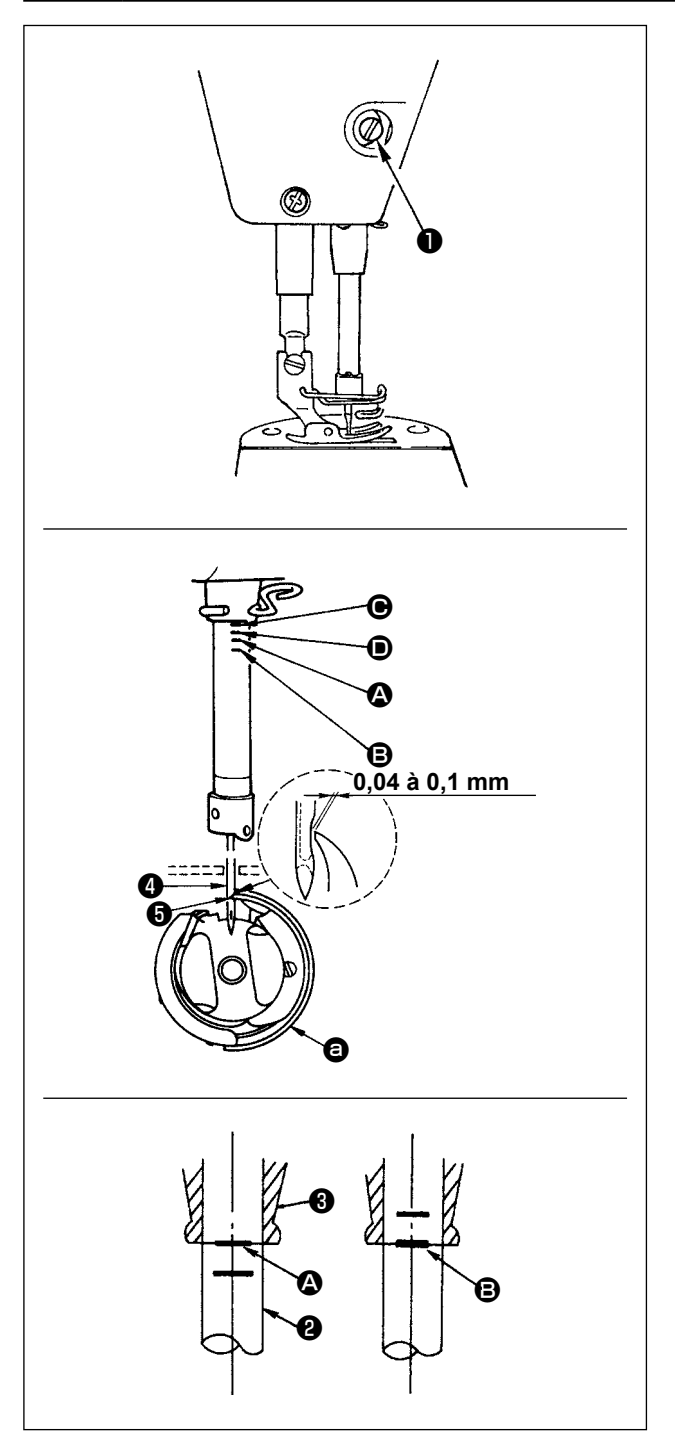

Régler la relation entre l'aiguille et le crochet de la manière suivante :

- Tourner le volant pour abaisser la barre à aiguille au maximum, puis desserrer la vis de fixation ①.
- 2) Réglage de la hauteur de la barre à aiguille
  Faire coïncider le trait de repère (pour une aiguille
  DB : (a), pour une aiguille DA : (b) de la barre
  à aiguille (2) avec le bas de la bague inférieure
  de la barre à aiguille (3), puis resserrer la vis de
  fixation (1).
- 3) Réglage de la position du crochet <sup>(a)</sup>. Desserrer les trois vis de fixation du crochet, tourner le volant dans le sens de rotation normal et aligner le trait de repère (pour une aiguille DB : trait de repère <sup>(a)</sup>, pour une aiguille DA : trait de repère <sup>(a)</sup>) de la barre à aiguille dans son mouvement ascendant <sup>(a)</sup> sur le bas de la bague inférieure de barre à aiguille <sup>(a)</sup>.
- 4) Dans cette condition, aligner la pointe de la lame du crochet ③ sur l'axe de l'aiguille ④ . Régler ensuite le jeu entre l'aiguille et le crochet pour qu'il soit compris entre 0,04 à 0,1 mm (valeur de référence), puis serrer à fond les trois vis de fixation du crochet.

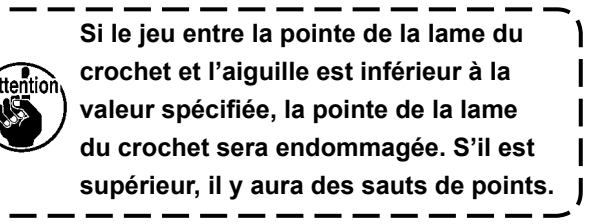

#### 5-2. Réglage du dispositif du presseur de fil d'aiguille

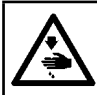

**AVERTISSEMENT:** Couper l'alimentation de la machine (position OFF) avant de commencer l'opération afin de prévenir les accidents éventuels causés par un démarrage soudain de la machine à coudre.

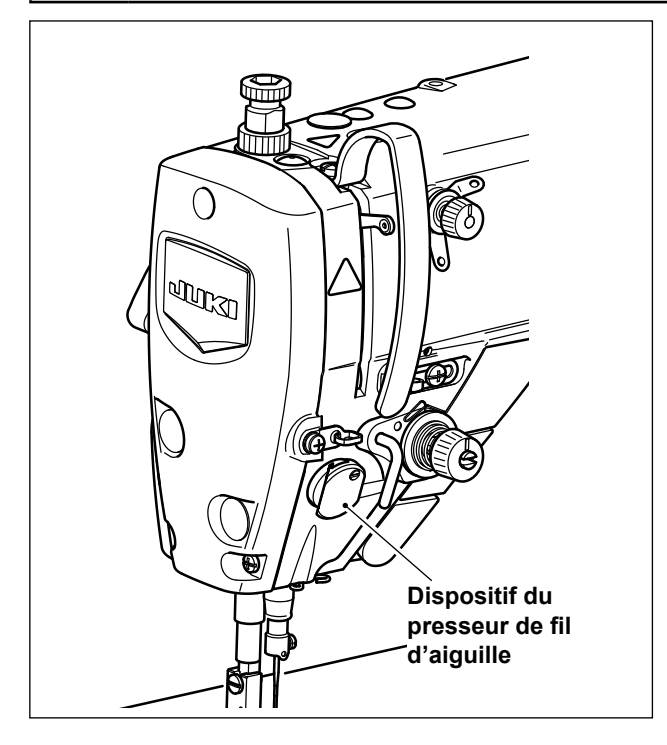

#### [Caractéristique]

Le dispositif du presseur de fil d'aiguille est capable de rentrer le fil d'aiguille du mauvais côté du tissu tout comme le dispositif de tire-fils traditionnel.

- · Le fonctionnement autour du point d'insertion de l'aiguille en est amélioré.
- L'application de différents types de fixations conçus pour être utilisés autour du point d'insertion de l'aiguille en est améliorée.

#### [Comment régler le dispositif de presse-fil]

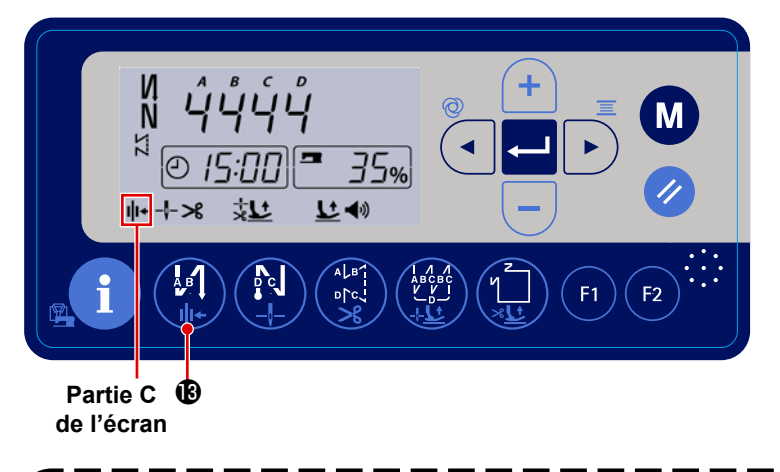

Maintenez enfoncé le bouton

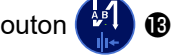

pour activer/désactiver le presse-fil. Lorsque le dispositif de presse-fil est activé, l'icône de presse-fil est affiché dans la partie C de l'écran.

Si le bouton de mémoire "Rotation inverse de l'aiguille levée après la coupe du fil, p. 46 " est utilisé, la longueur fil restant après la coupe du fil est augmentée. Dans ce cas, le dispositif de pince-fil doit être réglé sur " Désactivé ".

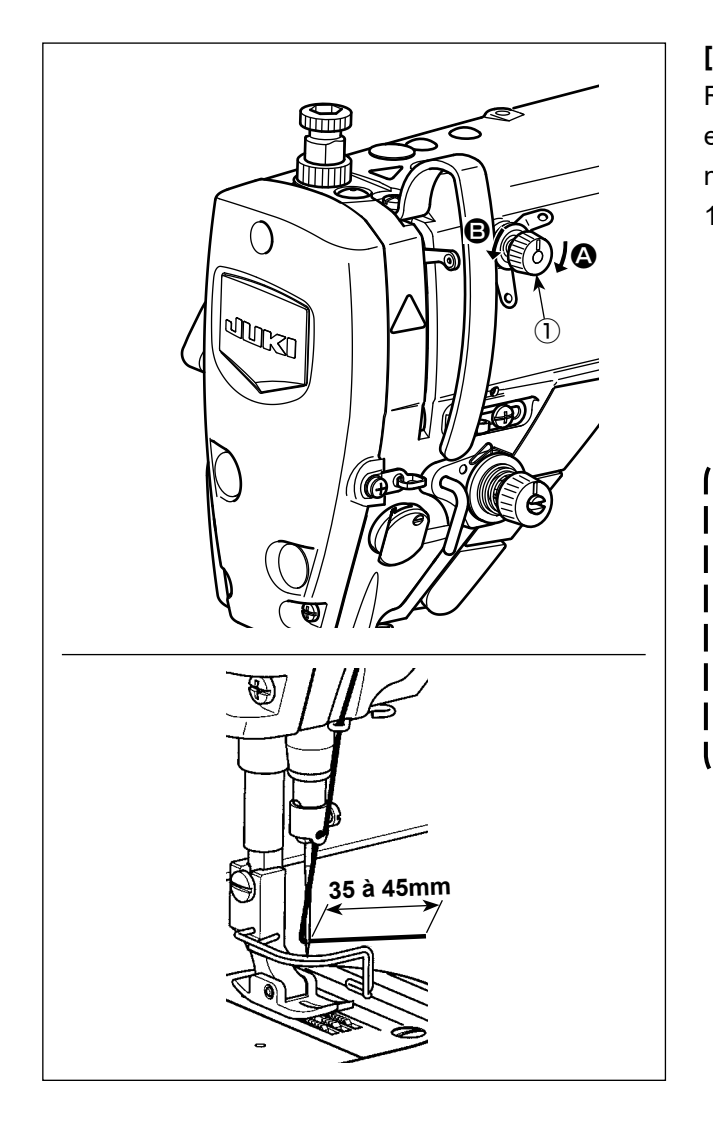

[Réglage de la longueur restante du fil d'aiguille] Régler la longueur du fil d'aiguille restant sur l'aiguille entre 35 et 45 mm (pour les types S et H) en tournant l'écrou de tension du fil N° 1 ①.

 Pour raccourcir la longueur de fil restant sur l'aiguille après la coupe du fil, tourner l'écrou du bloc-tension N° 1 ① dans le sens des aiguilles d'une montre (sens ④). Pour la rallonger, tourner l'écrou dans le sens inverse des aiguilles d'une montre (sens ⑤).

Le phénomène appelé " nid d'oiseau " est réduit en raccourcissant la longueur du fil d'aiguille restant sur l'aiguille. Dans ce cas, toutefois, le fil d'aiguille glissera vraisemblablement hors du chas de l'aiguille. Pour limiter le glissement du fil d'aiguille, il est recommandé de réduire la vitesse de couture en début de couture.

#### [Réponse aux problèmes survenant en début de couture]

- En cas de rupture du fil d'aiguille si un fil fin ou fragile est utilisé
- En cas d'insertion du fil d'aiguille sur le mauvais côté du tissu
- En cas de rupture du fil d'aiguille en début de couture depuis l'extrémité du tissu (lors de la couture du tissu avec le fil d'aiguille rentré sur le dessous du tissu, par exemple)

Si l'un des problèmes susmentionnés se produit, la pression du pied presseur doit être réduite pour per-

mettre au fil pincé entre le pied-presseur et le matériau d'être relâché progressivement.

(La pression recommandée du pied presseur est de 30 N (3 kg) ou moins.)

Réglez la pression du pied presseur et la vitesse de couture de sorte d'éviter une alimentation insuffisante en raison de sauts ou d'autres défauts du pied presseur. Après l'ajustement, confirmez le résultat de l'ajustement en cousant effectivement le matériau.

\_ \_ \_ \_ \_ \_ \_ \_ \_

La rupture du fil peut être réduite et le fil peut être doucement rentré dans la surface inférieure du tissu en relevant légèrement le pied presseur au début de la couture.

(Réglez le paramètre P161 sur 1 et réglez les paramètres P162, P164 et P165)

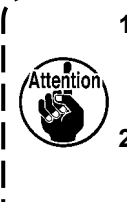

1. La hauteur de levage du pied presseur au-dessus de la plaque à aiguille dépend de l'épaisseur à du tissu de l'article à coudre et de la pression du pied presseur. Veiller à vérifier les conditions réelles avant de commencer la couture.

2. Si le réglage est augmenté alors que la pression du pied presseur est élevée, le bruit de fonctionnement augmentera. Régler la valeur de réglage et la pression du pied presseur tout | en vérifiant visuellement l'état du fil d'aiguille.

| n°   | Description                                                               | Plage de<br>réglage | Valeur<br>initiale |
|------|---------------------------------------------------------------------------|---------------------|--------------------|
| P161 | Ce réglage détermine l'Activation/Désactivation de l'opération de levage  | 0-1                 | 0                  |
|      | du presseur lorsque le fil est pincé.                                     |                     |                    |
|      | 0 : OFF                                                                   |                     |                    |
|      | 1 : ON                                                                    |                     |                    |
| P162 | Degré de l'angle auquel le pied presseur commence à monter                | 0-359               | 100                |
|      | Ce réglage détermine le degré de l'angle auquel le pied presseur          |                     |                    |
|      | commence à monter lorsque le fil est pincé.                               |                     |                    |
| P164 | Réglage de la hauteur à laquelle le pied presseur est levé lorsque le fil | 0-500               | 50                 |
|      | est pincé                                                                 |                     |                    |
|      | Ce réglage détermine la hauteur à laquelle le pied presseur est levé      |                     |                    |
|      | lorsque le fil est pincé.                                                 |                     |                    |
| P165 | Temps pendant lequel le pied presseur monte lorsque le fil est pincé      | 1-990               | 20                 |
|      | Ce réglage détermine le temps pendant lequel le pied presseur monte       |                     |                    |
|      | lorsque le fil est pincé.                                                 |                     |                    |

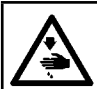

#### AVERTISSEMENT :

Couper l'alimentation de la machine (position OFF) avant de commencer l'opération afin de prévenir les accidents éventuels causés par un démarrage soudain de la machine à coudre.

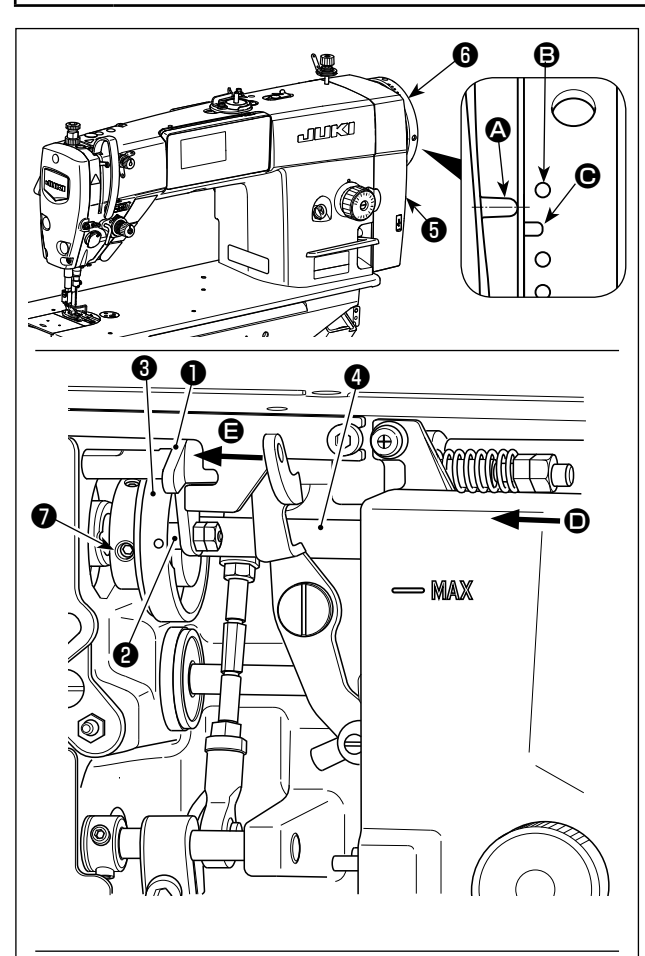

Tourner le came de coupe du fil <sup>(2)</sup> dans le sens de la flèche jusqu'à ce que la périphérie externe de la rainure de la came de coupe du fil <sup>(2)</sup> entre en contact avec le rouleau <sup>(2)</sup> et s'arrête. Sur cette position, fixer la vis de fixation de la came de coupe du fil <sup>(2)</sup>.

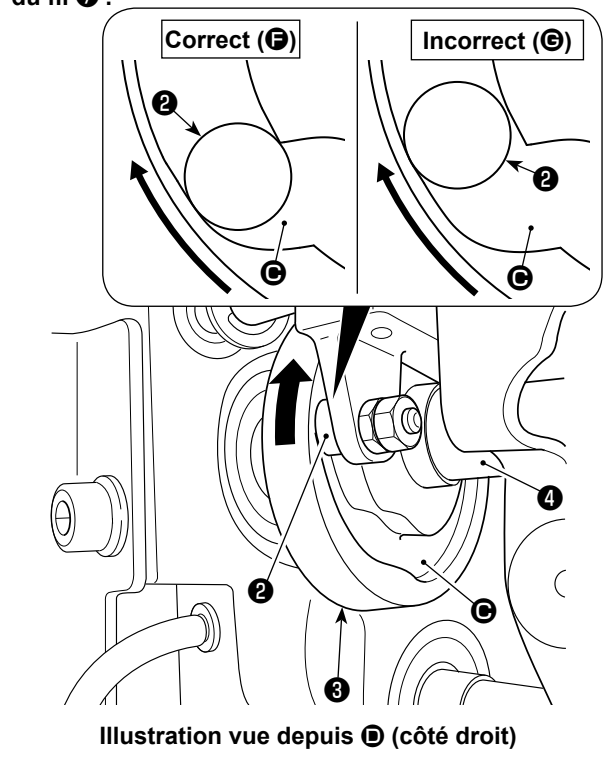

#### 5-3-1. Pour vérifier la synchronisation de la came de coupe du fil

Le but de l'ajustement de la coupe du fil est d'amener la ligne de repère (a) sur le couvercle du boîtier électrique (5) à la portion entre les points de repère incolores (E) et C sur la molette (5).

- 1) Incliner la tête de la machine à coudre.
- Tourner manuellement le volant G dans le sens normal de rotation jusqu'à ce que le levier releveur de fils se soulève légèrement sous le point mort supérieur. Pousser le galet suiveur 1 avec les doigts vers la gauche (dans le sens de la flèche G) pour insérer le rouleau 2 dans la rainure G dans la came de coupe du fil 3.
- 3) À ce stade, tourner le volant () dans le sens inverse du sens normal de rotation jusqu'à ce que le volant
  () n'avance plus. (Si le volant est tourné davantage, il atteint la position à laquelle le galet suiveur () se met en mouvement.)

Ajustez de manière à ce que la ligne de repère sur le couvercle du boîtier électrique jusqu'à la section située entre les points de repère incolores e et sur la molette f.

#### 5-3-2. Réglage de la synchronisation de la came de coupe du fil

- 1) Incliner la tête de la machine à coudre.
- 2) Desserrer les vis N° 1 et N° 2 de la vis de fixation de la came de coupe du fil **7** dans l'ordre indiqué.
- 3) Alignez la ligne de repère sur le couvercle du boîtier électrique avec le point de repère incolore
  sur la molette .
- 4) La pression sur le galet suiveur ① vers la gauche (dans le sens de la flèche ③) engage la came de coupe du fil ③ avec le rouleau ④. Tourner ensuite uniquement la came de coupe du fil ④ avec les doigts dans le sens inverse du sens normal de rotation de l'arbre d'entraînement ④ jusqu'à ce qu'il n'avance plus sans tourner l'arbre d'entraînement ④. Sur cette position, serrer les vis N° 1 et N° 2 de la vis de fixation de la came de coupe du fil ④ dans l'ordre indiqué tout en poussant la came de coupe du fil ④ contre le rouleau ④.

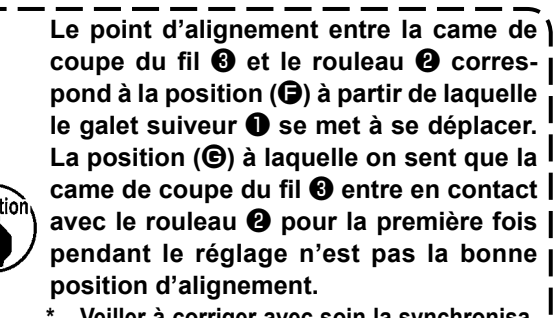

Veiller à corriger avec soin la synchronisation de la came de coupe du fil, étant donné qu'elle affecte considérablement la synchronisation de la propagation de la boucle.

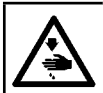

#### **AVERTISSEMENT :**

Couper l'alimentation de la machine (position OFF) avant de commencer l'opération afin de prévenir les accidents éventuels causés par un démarrage soudain de la machine à coudre.

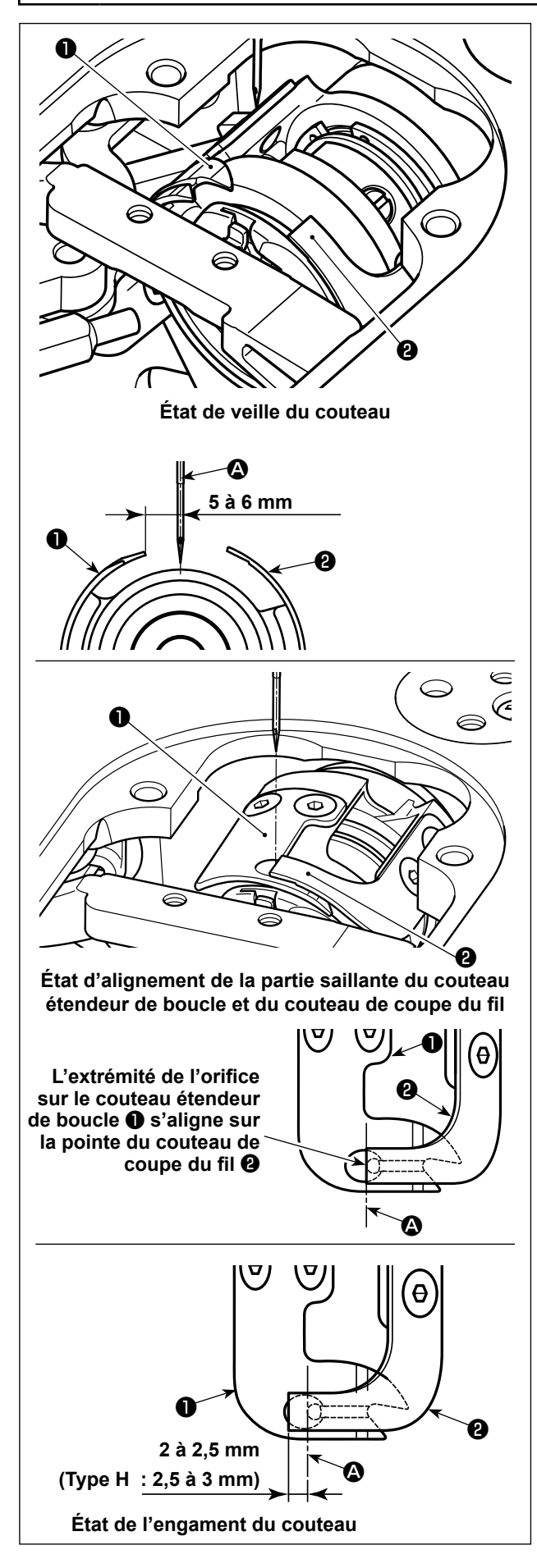

- Vérifier que l'interrupteur d'alimentation est en position OFF. Retirer la jauge (pied presseur, plaque à aiguille et griffe d'entraînement) d'autour de l'aiguille.
- 2) À l'état de veille du couteau étendeur de boucle,
  ①, la distance depuis le centre de l'aiguille ③ à la pointe du couteau étendeur de boucle ① est comprise entre 5,0 et 6,0 mm

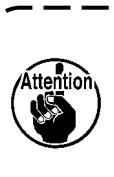

Il faut savoir que si la distance entre le couteau étendeur de boucle ① et le centre | de l'aiguille ② est réduite, la boucle du fil | gênera probablement le couteau étendeur | de boucle ①.

\* Se reporter à **"5-3-4. Réglage de l'unité du couteau" p. 58** pour savoir comment procéder au réglage.

3) L'objectif du réglage de la position d'alignement du couteau étendeur de boucle ① et du couteau de coupe du fil ② (extrémité de l'orifice sur le couteau étendeur de boucle ① et pointe du couteau de coupe du fil ②) est d'aligner la position d'alignement précédemment mentionnée sur le centre de l'aiguille ④.

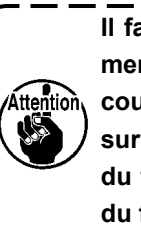

Il faut savoir que si la position d'alignement du couteau étendeur de boucle et du couteau de coupe du fil ne s'aligne pas sur le centre de l'aiguille (2), la longueur du fil restant sur le tissu après la coupe du fil sera plus importante.

4) Le degré d'engagement entre le couteau étendeur de boucle ① et le couteau de coupe du fil ② est compris entre 2 à 2,5 mm (Type H 2,5 à 3 mm) comme mesuré depuis le centre de l'aiguille ③

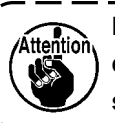

Il faut savoir que si le degré d'engagement ) entre eux est insuffisant, la coupe du fil | sera défectueuse.

\* Se reporter à **"5-3-4. Réglage de l'unité du couteau" p. 58** pour savoir comment procéder au réglage.

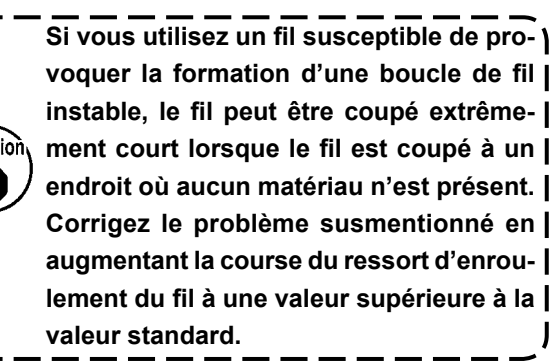

#### 5-3-4. Réglage de l'unité du couteau

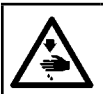

AVERTISSEMENT :

Couper l'alimentation de la machine (position OFF) avant de commencer l'opération afin de prévenir les accidents éventuels causés par un démarrage soudain de la machine à coudre.

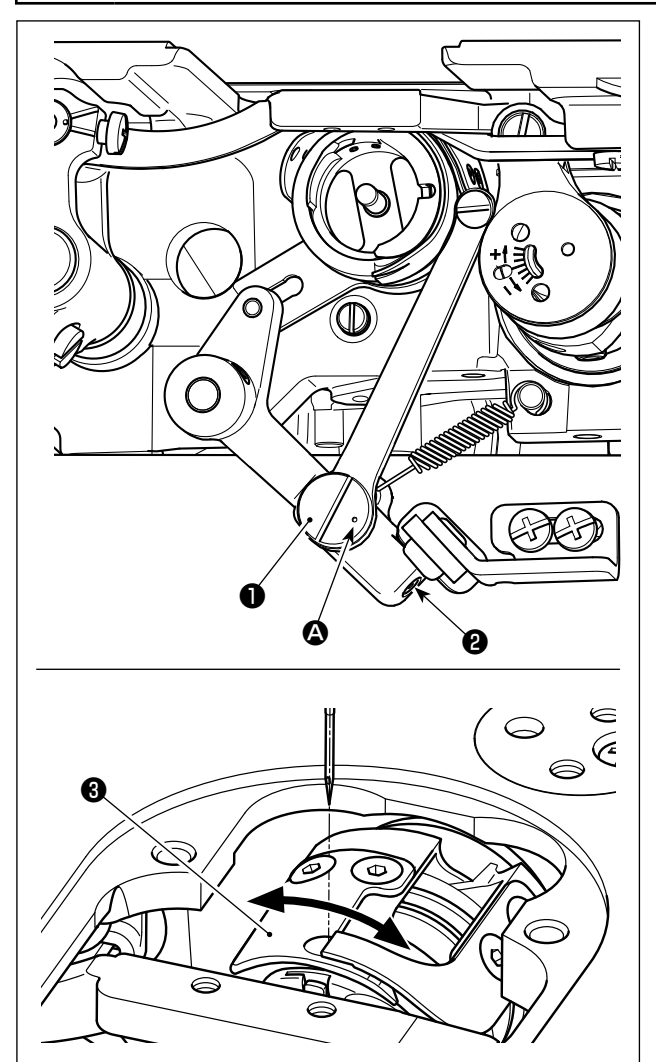

- Vérifier que l'interrupteur d'alimentation est en position OFF. Retirer la jauge (pied presseur, plaque à aiguille et griffe d'entraînement) d'autour de l'aiguille.
- 2) Incliner la tête de la machine à coudre.
- Desserrer les vis de fixation de la cheville excentrique du couteau étendeur de boucle (deux pièces). Tourner la cheville excentrique du couteau étendeur avec un tournevis plat pour régler précisément la position du sens rotationnel du couteau étendeur de boucle .
- 4) Après le réglage, serrer les vis de fixation de la cheville excentrique du couteau étendeur de boucle (2) (deux pièces).

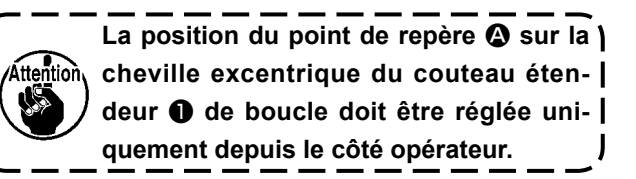

#### 5-4. Réglage de la position d'arrêt de la tige principale

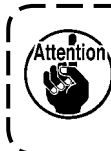

Si la position de la ligne de repère (bleue) sur la molette est trop éloignée de la position de la ligne de repère (bleue) sur le couvercle après la coupe du fil, l'angle de la tête de la machine doit être ajusté en suivant la procédure ci-dessous.

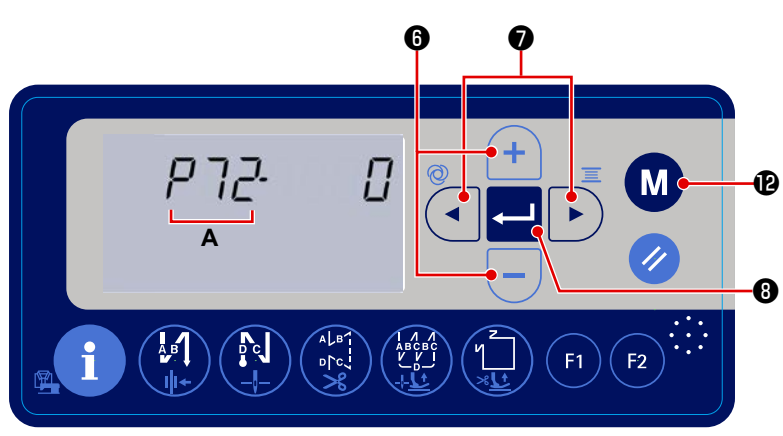

- 1) Allumez la machine tout en maintenant
  - enfoncé le bouton M 🕑 . Le point
- de réglage des fonctions s'affiche.
- 2) Appuyez sur
  de la fonction n° A se met à clignoter.
  Appuyez ensuite sur + 6

pour sélectionner le paramètre P72.

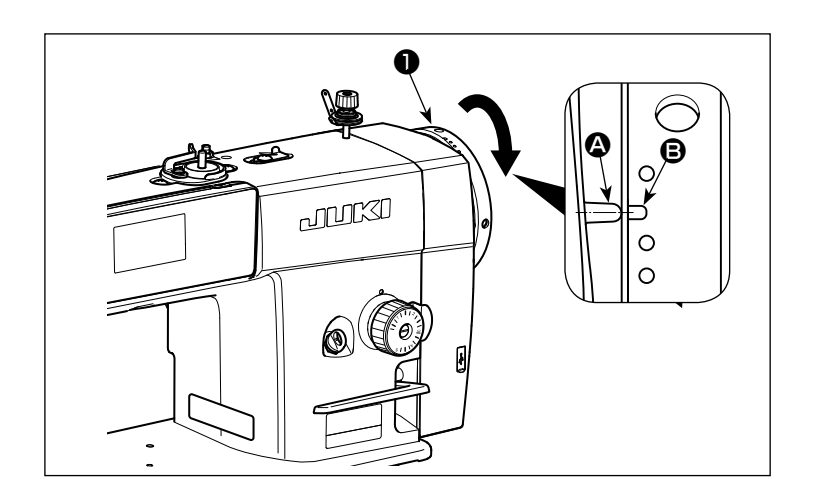

- Tourner la molette dans le sens de rotation normal pour aligner la ligne de repère sur le couvercle du boîtier électrique avec la ligne de repère sur la molette.
- 4) Appuyez sur 
   le réglage.
- 5) Appuyez sur le bouton M @ pour

que la machine à coudre revienne à l'état de couture normal.

#### 5-5. Avertissement de graisse insuffisante

#### 5-5-1. Avertissement de graisse insuffisante

Lorsque de la graisse doit être ajoutée, l'erreur " E220 Avertissement de graisse insuffisante " s'affiche pendant trois secondes après la mise en marche de la machine. La machine à coudre peut cependant être utilisée pendant un certain temps dans cet état.

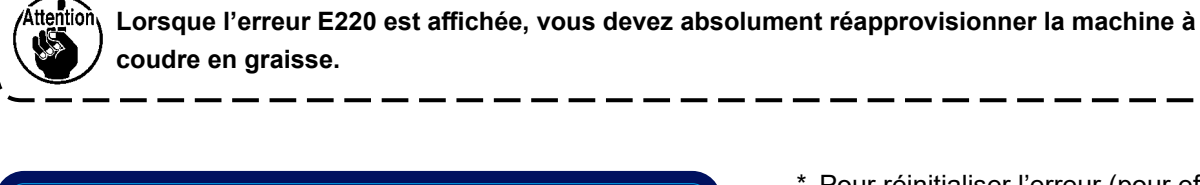

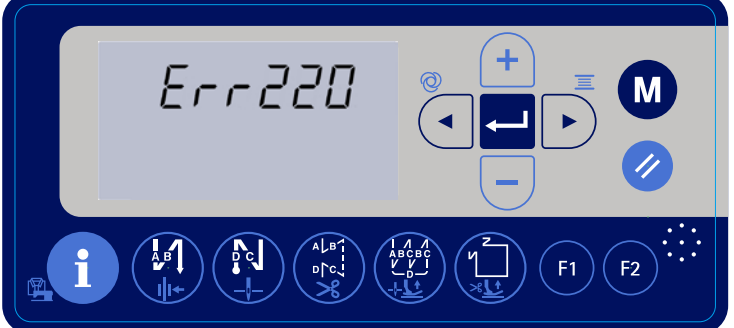

 \* Pour réinitialiser l'erreur (pour effacer n15), voir "5-5-3. Comment réinitialiser l'erreur de graisse insuffisante"
 p. 61

#### 5-5-2. Erreur de graisse insuffisante

Si l'erreur E220 n'est pas réinitialisée, " E221 Erreur de graisse insuffisante " restera affiché en permanence. Si cette erreur n'est pas réinitialisée, le fonctionnement de la machine à coudre sera désactivé. Pour éviter la désactivation, veillez à réinitialiser l'erreur (pour effacer n15) après avoir effectué l'entretien de réapprovisionnement en graisse.

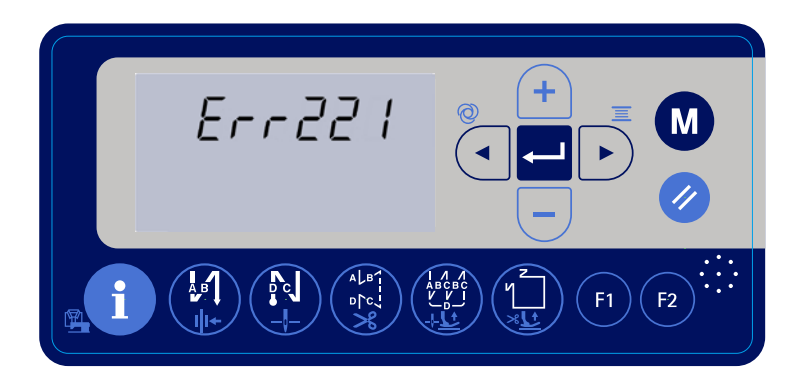

 \* Pour réinitialiser l'erreur (pour effacer n15), voir "5-5-3. Comment réinitialiser l'erreur de graisse insuffisante"
 p. 61

#### 5-5-3. Comment réinitialiser l'erreur de graisse insuffisante

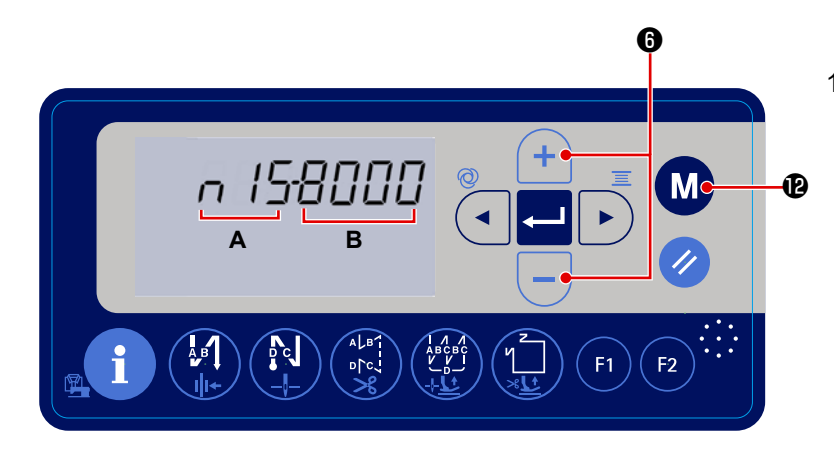

1) Mettez la machine à coudre sous ten-

sion tout en maintenant le bouton

#### enfoncé.

L'écran de réglage des fonctions s'affiche.

**A** indique le numéro de réglage de la fonction et **B** indique la valeur réglée pour le numéro de réglage de la fonction.

- 3) Appuyez sur 🥢 🛈 pour remettre à " 0 " (zéro) la valeur réglée (**B**).
- \* L'erreur de manque de graisse est réinitialisée en effectuant cette opération.
- 4) Appuyez sur le bouton **M P** pour que la machine à coudre revienne à l'état de couture normal.

#### 5-6. Mise au rebut des piles

Attention

Le panneau de commande est équipé d'une pile intégrée qui permet à l'horloge de fonctionner même lorsque la machine est hors tension.

#### Mettez la pile au rebut en respectant les lois et réglementations locales.

#### [Comment retirer la pile]

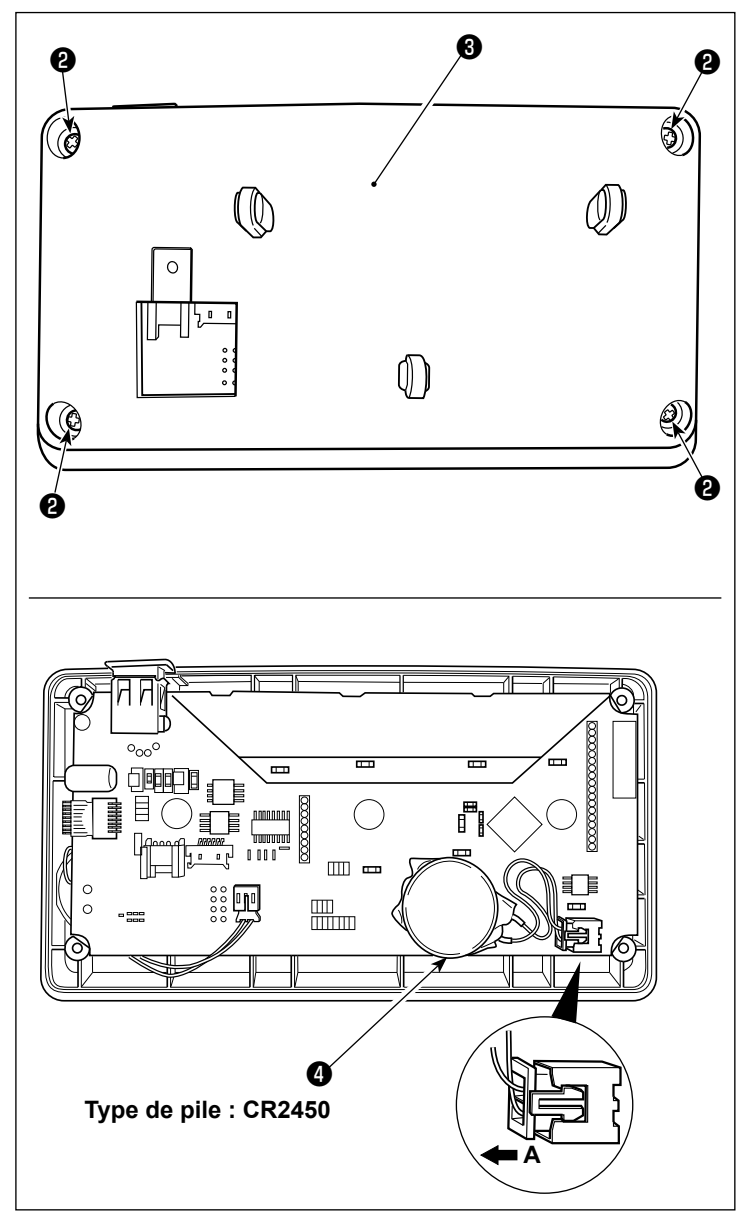

- 1) Retirer le panneau **1** du corps principal de la machine à coudre.
- 2) Desserrez la vis 2 à l'arrière du panneau de commande. Détachez le logement 3.

- Retirez le connecteur dans la direction de A. Détachez l'ensemble du corps principal de la pile avec son boîtier du circuit imprimé. (La pile est fixée sur le circuit imprimé à l'aide d'un adhésif double face.)

#### 6. SOINS

Pour prolonger la durée d'utilisation de la machine, effectuer l'entretien ci-dessous tous les jours.

#### 6-1. Nettoyage

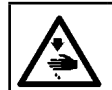

#### **AVERTISSEMENT :**

Couper l'alimentation de la machine (position OFF) avant de commencer l'opération afin de prévenir les accidents éventuels causés par un démarrage soudain de la machine à coudre.

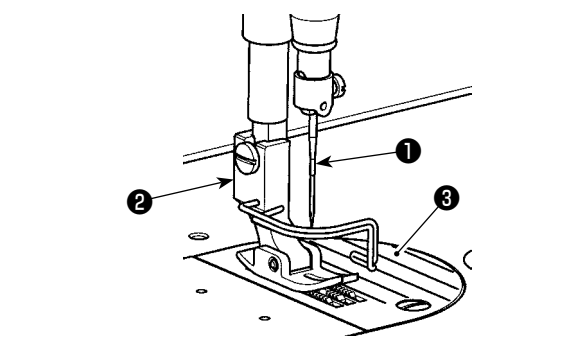

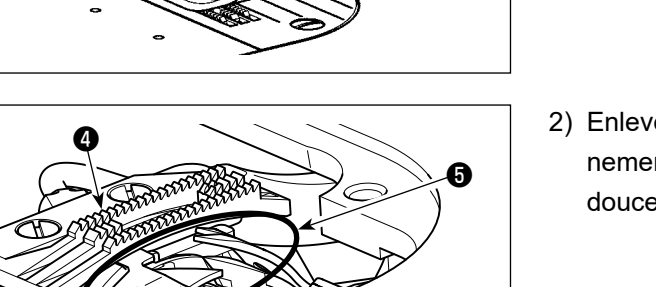

 $\mathbf{R}$ 

2) Enlever la poussière collée sur la griffe d'entraînement et le coupe-fil avec une brosse douce ou un chiffon doux.

1) Retirer l'aiguille 1, le pied presseur 2 et la

plaque à aiguille 3.

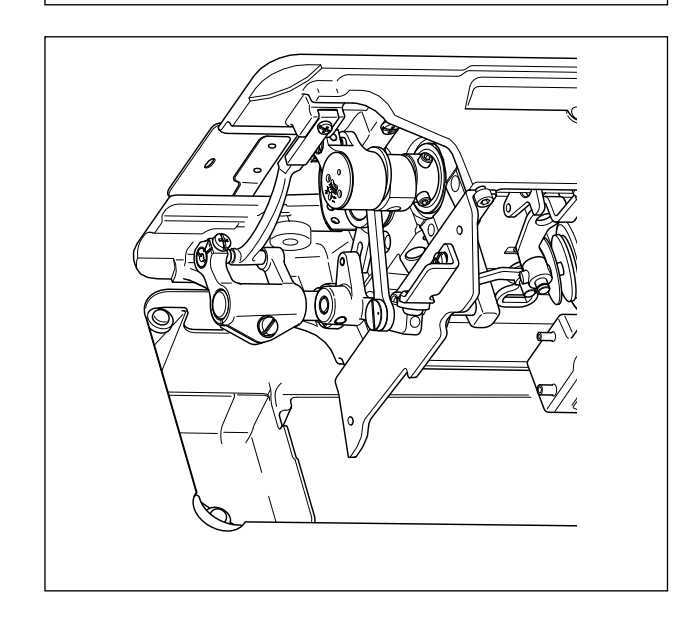

3) Basculer la tête de la machine en arrière et essuyer la saleté de la boîte à canette, etc. avec un chiffon doux et s'assurer qu'il n'y a pas de rayures. Nettoyer avec un chiffon la poussière et l'huile de crochet dans le couvercle inférieur près du crochet.

#### 6-4. Application de graisse

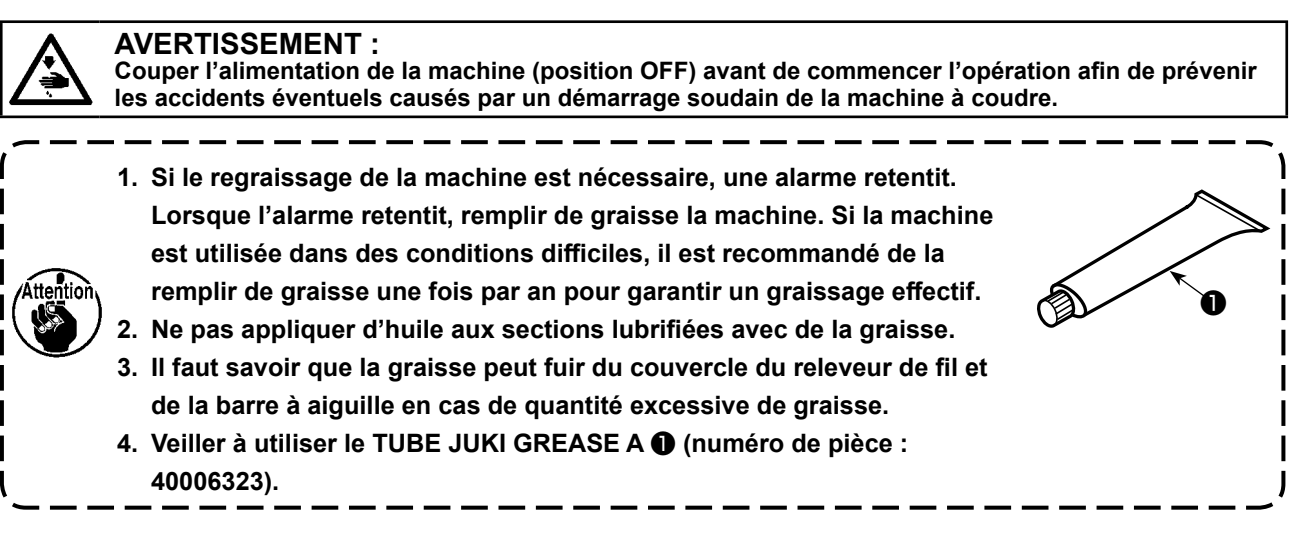

#### 6-3. Application de graisse sur la douille inférieure de la barre à aiguille

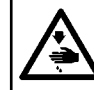

AVERTISSEMENT : Couper l'alimentation de la machine (position OFF) avant de commencer l'opération afin de prévenir les accidents éventuels causés par un démarrage soudain de la machine à coudre.

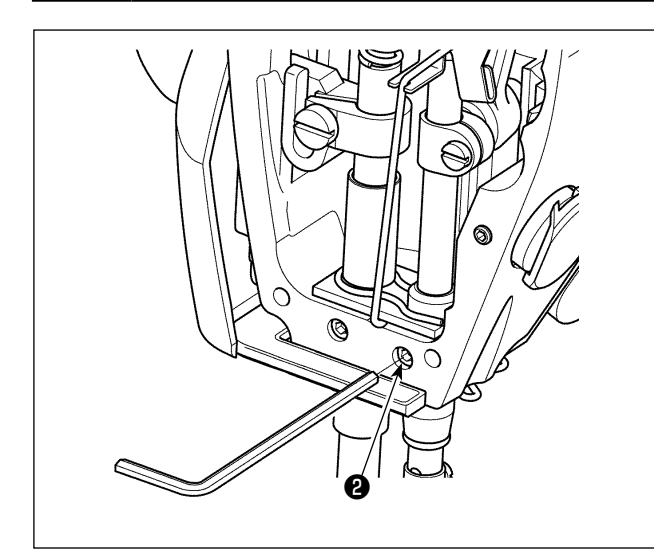

# Attention

Procéder au graissage avec la barre à aiguille en place.

- 1) Déposer la plaque avant.
- 2) Dévissez la vis de graissage de la douille inférieure de la barre à aiguille (2) (uniquement pour la DDL-8000A-PMS) avec une clé hexagonale.

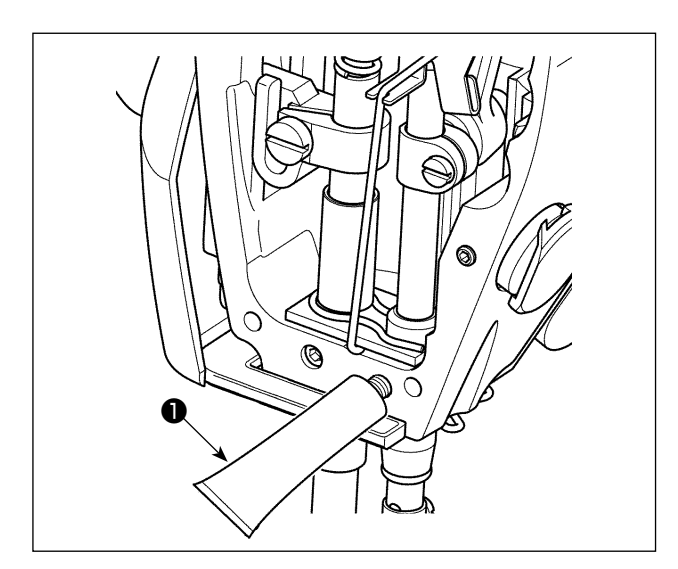

3) Retirer le capuchon du tube de la graisse exclusive ①. Insérer sa pointe dans l'orifice pour huile et remplir de graisse avec le tube de graisse exclusive ①.

À cette étape, remplir de graisse jusqu'au débordement de l'orifice pour huile.

- Pousser la graisse exclusive qui a débordé avec la vis de graissage dans l'orifice pour huile.
- 5) Essuyer l'excès de graisse sur la zone autour de l'orifice pour huile.

#### 7. LISTE DES CODES D'ERREUR

| Numéro<br>d'erreur | Description                                 | Comment corriger                                           |
|--------------------|---------------------------------------------|------------------------------------------------------------|
| E001               | Erreur de haute tension (320 V ou plus)     | Éteignez la machine. Vérifiez la tension d'alimentation.   |
| E002               | Erreur de basse tension (170 V ou moins)    | Éteignez la machine. Vérifiez la tension d'alimentation.   |
| E003               | Défaut de communication CPU                 | Éteignez la machine. Vérifiez la connexion avec le         |
| E003P              |                                             | panneau de commande et avec le câble.                      |
| E005               | Défaut de connexion de la pédale            | Éteignez la machine. Vérifiez la connexion avec la         |
|                    |                                             | pédale et avec le câble.                                   |
| E007               | Défaut de rotation de la tige principale    | Vérifiez que le moteur de la tige principale n'est pas     |
|                    |                                             | verrouillé en tournant la poulie. Vérifiez la connexion    |
|                    |                                             | du câble de raccordement du codeur et du câble d'ali-      |
|                    |                                             | mentation du moteur avec les connecteurs. Vérifiez         |
|                    |                                             | que la tension d'alimentation est normale. Vérifiez que    |
|                    |                                             | la vitesse de couture n'est pas extrêmement élevée.        |
| E009               | Erreur de détection de phase Z du codeur    | Éteignez la machine. Vérifiez la connexion du câble        |
| E011               |                                             | de l'encodeur du moteur avec le connecteur.                |
| E014               | Défaut de détection de phase AB de l'en-    | Éteignez la machine. Vérifiez la connexion du câble        |
|                    | codeur                                      | de l'encodeur du moteur avec le connecteur.                |
| E015               | Erreur de surintensité du moteur de la tige | Éteignez la machine. Rallumez la machine.                  |
|                    | principale                                  |                                                            |
| E017               | Erreur d'inclinaison de la tête de la ma-   | Relevez la tête de la machine. Éteignez et rallumez        |
|                    | chine                                       | la machine. Vérifiez que le bouton d'inclinaison de la     |
|                    |                                             | tête de la machine n'est pas cassé.                        |
| E020               | Défaut de rotation de la tige principale    | Éteignez la machine. Vérifiez la connexion du câble        |
|                    |                                             | d'encodeur du moteur de la tige principale et du câble     |
|                    |                                             | d'alimentation du moteur avec les connecteurs.             |
| E030               | Défaut de communication entre l'unité       | Éteignez la machine. Vérifiez que le moteur du pres-       |
|                    | centrale principale et l'unité centrale du  | seur n'est pas verrouillé. Vérifiez la connexion du        |
|                    | moteur du presseur                          | moteur du presseur avec le connecteur.                     |
| E031               | Erreur de surintensité du moteur du pres-   | Éteignez la machine. Vérifiez que le moteur du pres-       |
|                    | seur                                        | seur n'est pas verrouillé. Vérifiez la connexion du        |
|                    |                                             | moteur du presseur avec le connecteur.                     |
| E032               | Erreur de retour à l'origine du moteur du   | Éteignez la machine. Vérifiez que le moteur du pres-       |
|                    | presseur                                    | seur n'est pas verrouillé. Vérifiez la connexion du        |
|                    |                                             | moteur du presseur et du capteur d'origine avec les        |
|                    |                                             | connecteurs.                                               |
| E040               | Défaut d'oscillateur à quartz               | Éteignez la machine. Remplacez le circuit imprimé du       |
|                    |                                             | panneau par un nouveau.                                    |
| E220               | Avertissement de graisse insuffisante       | Effectuer l'entretien pour ajouter de la graisse. Ensuite, |
|                    |                                             | réinitialisez l'erreur (pour effacer N15).                 |
|                    |                                             | Voir "5-5. Avertissement de graisse insuffisante"          |
|                    |                                             | p. 60.                                                     |
| E221               | Erreur de graisse insuffisante              | Effectuer l'entretien pour ajouter de la graisse. Ensuite, |
|                    |                                             | réinitialisez l'erreur (pour effacer N15).                 |
|                    |                                             | Voir "5-5. Avertissement de graisse insuffisante"          |
|                    |                                             | p. 60.                                                     |